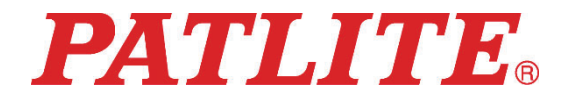

# Wireless Data Acquisition System Hardware System Setting Software MODEL: WDS-WIN01 Instruction Manual

[Web version]

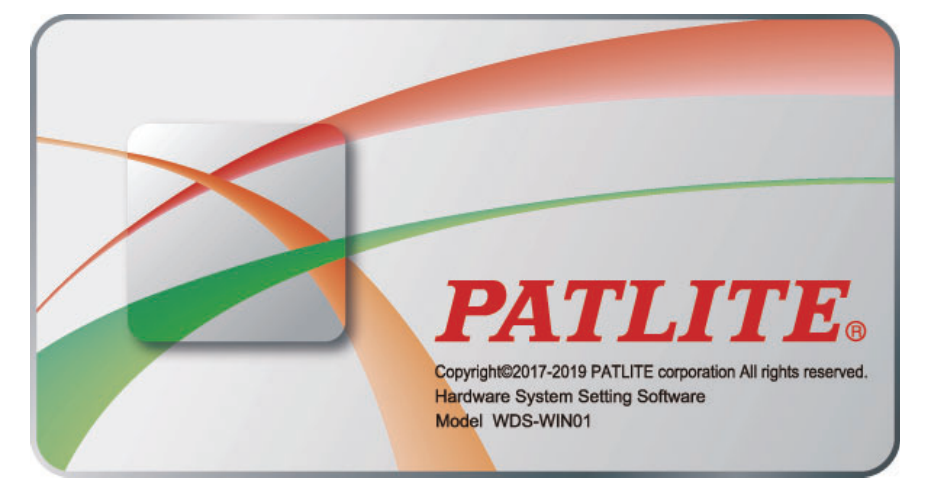

#### Notice to Customer

Thank for your using our PATLITE products.

The WDS-WIN01 hardware system setting software (hereafter referred to as "this product") is intended exclusively for the WD-Z2 and WD PRO Series Wireless Data Acquisition System.

- This manual describes the functions supported in Version 1.04. Depending on the version you use, some functions are not supported or screen layouts are different. We recommend the latest version which supports all functions.
- Before using this product, check the manual to see if your signal tower model is supported.
- · Review the Software License Agreement before using this product.
- To ensure correct use, read this manual thoroughly prior to installation. Read this manual together with [WDT- □ LR-Z2/WDR-L(E)-Z2 Instruction Manual].
- Re-read this manual before conducting maintenance, inspections, and repairs. If there are any questions concerning this product, refer to the contact information at the end of this document and contact your nearest PATLITE Sales Representative.

#### To the Contractor

- · Before installing, read this manual carefully to ensure correct installation.
- · Return this manual to the customer.

## Table of Contents

| 1 Before you begin                                              | 5         |
|-----------------------------------------------------------------|-----------|
| 1.1 About Safety Symbols                                        | 5         |
| 1.2 Safety Precautions                                          | 6         |
| 2 Overview                                                      | 8         |
| 2.1 About this product                                          | 8         |
| 2.2 About Models                                                | 8         |
| 2.3 System Configuration                                        | 9         |
| 2.4 Operation Environment                                       | 12        |
| 2.5 About license authentication                                | 13        |
| 3 Functions: Overview                                           | 14        |
| 3.1 Function Table                                              | 14        |
| 3.2 Operation screen layout: Overview                           | 14        |
| 4 Operation guidelines                                          | 16        |
| 4.1 Using WDS-WIN01 for the first time                          | 16        |
| 4.2 Setting up the WDT and WDR                                  | 16        |
| 4.3 Checking the WDT and WDR communication status               | 17        |
| 4.4 Running data collection                                     | 17        |
| 4.5 Export or import data collection settings information       | 18        |
| 4.6 Import WDS-AUTO2 user name information                      | 18        |
| 4.7 Uninstall WDS-WIN01                                         | 18        |
| 5 Installation                                                  | 19        |
| 5.1 Installing                                                  | 19        |
| 5.2 Uninstalling                                                | 25        |
| 5.3 Starting WDS-WIN01                                          | 27        |
| 5.4 Exiting WDS-WIN01                                           |           |
| 5.5 Changing the display language                               | 29        |
| 6 Operation                                                     | 31        |
| 6.1 WDT/WDR settings                                            | 31        |
| 6.1.1 WDR network settings                                      | 31        |
| 6.1.2 WDT setup                                                 | 41        |
| 6.1.3 WDR setup                                                 |           |
| 6.1.4 Configure WDR Host Collaboration Function (WD PRO receive | r only)51 |
| 6.2 Data collection                                             | 54        |
| 6.2.1 License authentication                                    | 54        |
| 6.2.2 Data save destination and CSV file format settings        | 55        |
| 6.2.3 Save WDT user name                                        |           |
| 6.2.4 Registering WDR and starting collection                   | 61        |

|   |         | 6.2.5 Checking the data save destination                         | 64  |
|---|---------|------------------------------------------------------------------|-----|
|   |         | 6.2.6 Checking communication status of WDT while collecting data | 65  |
|   |         | 6.2.7 Stopping data collection                                   | 66  |
|   |         | 6.2.8 Save settings and return                                   | 68  |
|   | 6.3     | Exporting and importing settings information                     | 73  |
|   |         | 6.3.1 Exporting settings information                             | 73  |
|   |         | 6.3.2 Importing settings information                             | 74  |
|   | 6.4     | Obtaining WDT user names for WDS-AUTO2                           | 75  |
|   | 6.5     | Check WDT and WDR settings                                       | 77  |
|   | 6.6     | Confirm WDT connection using WDT ping                            | 80  |
|   | 6.7     | Clear Counter value                                              | 82  |
| 7 | List of | f Settings                                                       |     |
|   | 7.1     | WDT/WDR settings                                                 | 84  |
|   |         | 7.1.1 WDT settings                                               | 84  |
|   |         | 7.1.2 WDR settings (computer connection settings)                | 92  |
|   |         | 7.1.3 WDR settings (Wireless settings)                           | 96  |
|   | 7.2     | Data collection                                                  |     |
|   |         | 7.2.1 Initial settings (save as CSV file)                        |     |
|   |         | 7.2.2 Initial settings (Save WDT user name)                      | 103 |
|   |         | 7.2.3 Initial settings (Data collection method)                  | 104 |
|   |         | 7.2.4 Data collection                                            |     |
|   |         | 7.2.5 Transfer WDS-WIN01 information                             |     |
|   | 7.3     | List of initial values                                           |     |
|   |         | 7.3.1 WDT/WDR settings                                           | 109 |
|   |         | 7.3.2 Data collection                                            | 111 |
| 8 | Speci   | fications                                                        |     |
|   | 8.1     | Software specifications                                          |     |
|   | 8.2     | CSV file specifications                                          |     |
|   |         | 8.2.1 CSV file format                                            |     |
|   |         | 8.2.2 CSV file name                                              |     |
|   |         | 8.2.3 Define information in CSV file output                      | 115 |
|   |         | 8.2.4 Example CSV file output                                    |     |
|   |         | 8.2.5 About creating and dividing CSV files                      | 118 |
|   |         | 8.2.6 Example of CSV file division                               |     |
|   |         | 8.2.7 Signal Tower Information Output When Dividing Files        | 120 |
| 9 | Troub   | leshooting                                                       | 121 |
|   | 9.1     | Troubleshooting                                                  | 121 |
|   | 9.2     | Error messages                                                   | 124 |

- About Trademarks and Registered Trademarks
  - Windows<sup>®</sup>, Microsoft<sup>®</sup>, and Internet Explorer<sup>®</sup> are trademarks or registered trademarks of Microsoft Corporation in the United States and/or other countries.
  - · Intel<sup>®</sup>, Intel Core<sup>™</sup> are trademarks of Intel Corporation in the United States and/or other countries.
  - $\cdot\,$  Xport  $^{\tiny (\!\!\!\!\!\!\!\!\!\!)}$  and Web manager are registered trademarks or trademarks of LANTRONIX Corporation in the United States.
  - Company names and product names described in this document are trademarks or registered trademarks of those respective companies.

## 1 Before you begin

### 1.1 About Safety Symbols

To prevent injuries and product damage, note the following:

• The following symbols classify warnings and cautions, and describe the level of harm and damage that will occur when the corresponding instructions are not followed properly.

| This symbol indicates, "Failure to follow the instructions may lead to death or serious injury."   |
|----------------------------------------------------------------------------------------------------|
| This symbol indicates, "Failure to follow the instructions may lead to injury or property damage." |

• The following symbols classify and describe the content of associated messages.

|           | ibited This symbol indicates "Prohibited" operations that should never be carried out. |  |  |
|-----------|----------------------------------------------------------------------------------------|--|--|
| Mandatory | This symbol indicates "Mandatory" instructions that should always be carried out.      |  |  |
| Â         | This symbol indicates general "Caution" related information.                           |  |  |

## 1.2 Safety Precautions

|            | The wireless data acquisition system (hereafter referred to as "this system"), attaches to existing machinery and equipment. This system works with signal towers and sends changes in the operation status of signal towers via a wireless transmitter to a receiver that collects the data. Do not use this system for any other purpose.                                                        |  |  |  |
|------------|----------------------------------------------------------------------------------------------------|--|--|--|
| Prohibited | To prevent accidents, do not use this system other than for its intended purpose and do<br>not run operations or maintenance other than those described in this manual.                                                                                                    |  |  |  |
|            | This system is not intended for use in applications where life is at risk, such as medical equipment, atomic energy equipment and machinery, aviation and aerospace, transportation, and control of other equipment. If this system is used for these applications, we cannot be held responsible in the event of injury, death, or property damage.                                               |  |  |  |
|            | Turn off the power before installing any equipment or electric wiring. Failure to follow<br>this instruction could result in electric shock.                                                                                                    |  |  |  |
| •          | <ul> <li>In places such as aircraft and hospitals, turn off each of these systems where usage of<br/>wireless devices is prohibited and where its radio waves affect surrounding equipment.</li> </ul>                                                                                                    |  |  |  |
| Mandatory  | We cannot foresee all circumstances concerning the handling and dangers associated<br>with this system. Therefore, not every possible danger is indicated in this instruction<br>manual. To prevent accidents when operating or maintaining each of these systems, in<br>addition to the safety guidelines identified in the instructions of this manual, follow all<br>general safety guidelines. |  |  |  |

| CAUTION    |                                                                                                    |  |  |  |
|------------|----------------------------------------------------------------------------------------------------|--|--|--|
|            | Do not use this system in applications that require a high-degree of reliability or real-<br>time performance. If there are communication problems, this product cannot retrieve<br>accurate data. |  |  |  |
|            | <ul> <li>Do not use or store this system in the following locations. Failure to follow this<br/>instruction could result in a malfunction or product failure.</li> </ul>                           |  |  |  |
| $\wedge$   | <ul> <li>Environments with poor breathability and ventilation</li> </ul>                                                                                                    |  |  |  |
| $\odot$    | <ul> <li>Near equipment that generate strong electrical or strong magnetic fields</li> </ul>                                                                                                    |  |  |  |
| Prohibited | <ul> <li>Places exposed to direct sunlight</li> </ul>                                                                                                    |  |  |  |
|            | <ul> <li>Locations subject to shock and vibration</li> </ul>                                                                                                    |  |  |  |
|            | · Near heating appliances                                                                                                    |  |  |  |
|            | $\cdot$ Environments where there is dust, iron powder, and so on                                                                                                    |  |  |  |
|            | $\cdot$ Places near fire or environments with high temperatures and humidity                                                                                                    |  |  |  |
|            | <ul> <li>Locations where the product may experience a drop</li> </ul>                                                                                                    |  |  |  |
|            | <ul> <li>Locations exposed to salty sea air</li> </ul>                                                                                                    |  |  |  |
| Mandatory  | Inspect the operating environment throughly before installing this system.                                                                                                    |  |  |  |

| <ul> <li>Although this system has a high level of security, there is the potential for third-parties<br/>to intercept communications as this product uses radio waves.</li> </ul>                                                                                              |
|----------------------------------------------------------------------------------------------------|
| ◆ When using this system, pay close attention to the following:                                                                                                    |
| • Due to the nature of radio waves, communication can be disabled even over insignificant distances as a result of noise or other environmental factors.                                                                                                    |
| • To prevent static shock, make sure your body is discharged of static electricity. (You can discharge static electricity by touching grounded metal objects.)                                                                                                    |
| About the Operating Environment                                                                                                    |
| • We have tested the system with existing computers in a normal operating environment.<br>Depending on operating conditions such as the type of computer, peripheral devices,<br>and other applications in use, there may be cases where this system will not run<br>properly. |
| <ul> <li>Software copyrights are held by our company.</li> </ul>                                                                                                    |
| • Do not use this software in other products, or duplicate or modify a portion or all the software without prior written permission.                                                                                                    |
| ◆ Disposing this product                                                                                                    |
| <ul> <li>When disposing of this product, follow the rules and regulations on how to handle<br/>recyclable materials as outlined in your community.</li> </ul>                                                                                                    |
| ◆ About this manual                                                                                                    |
| $\cdot$ The contents of this manual are subject to change without notice.                                                                                                    |
| Images in this manual are for illustration purposes only, and may differ from the actual product. Additionally, the illustration may hide parts of the product for ease of explanation.                                                                                        |
| This manual is copyrighted. No part of the manual, including drawings or technical information, can be copied or duplicated in any manner, without prior consent.                                                                                                    |
| If you have any questions or need further information, contact your nearest PATLITE sales representative.                                                                                                    |

We cannot warrant against breakdowns caused by disassembling this product, natural disasters, or handling of this product that is contrary to any warnings or precautions. Avoid using this product in ways other than those described in this manual.

We cannot be held responsible for damages and injuries caused by failing to pay attention, or failing to follow precautions, during operation and maintenance.

## 2 Overview

#### 2.1 About this product

This product (software) is for:

- setting up WDT and WDR
- · collecting signal tower information and saving it as CSV data

using the CSV data with visualization application software

#### 2.2 About Models

(1) Model

#### WDS-WIN01

#### (2) WDR, WDT and WDB models

| Туре        |                 |      | Model           |  |
|-------------|-----------------|------|-----------------|--|
| WDR         |                 |      | WDR-L-Z2        |  |
|             |                 |      | WDR-LE-Z2       |  |
|             | WD PRO Receiver |      | WDR-L-Z2-PRO    |  |
|             |                 |      | WDR-L-Z2-PRO-L  |  |
|             |                 |      | WDR-LE-Z2-PRO   |  |
|             |                 |      | WDR-LE-Z2-PRO-L |  |
| WDT<br>-PRO |                 |      | WDT-5E-Z2       |  |
|             |                 |      | WDT-6M-Z2       |  |
|             |                 |      | WDT-4LR-Z2      |  |
|             |                 |      | WDT-5LR-Z2      |  |
|             |                 |      | WDT-6LR-Z2      |  |
|             |                 | -PRO | WDT-6LR-Z2-PRO  |  |
| WDB *       |                 |      | WDB-D80S-PRO    |  |

\*Use only with WDT-PRO.

### 2.3 System Configuration

- (1) System Configuration
  - 1 Run Time System Configuration
  - Diagram

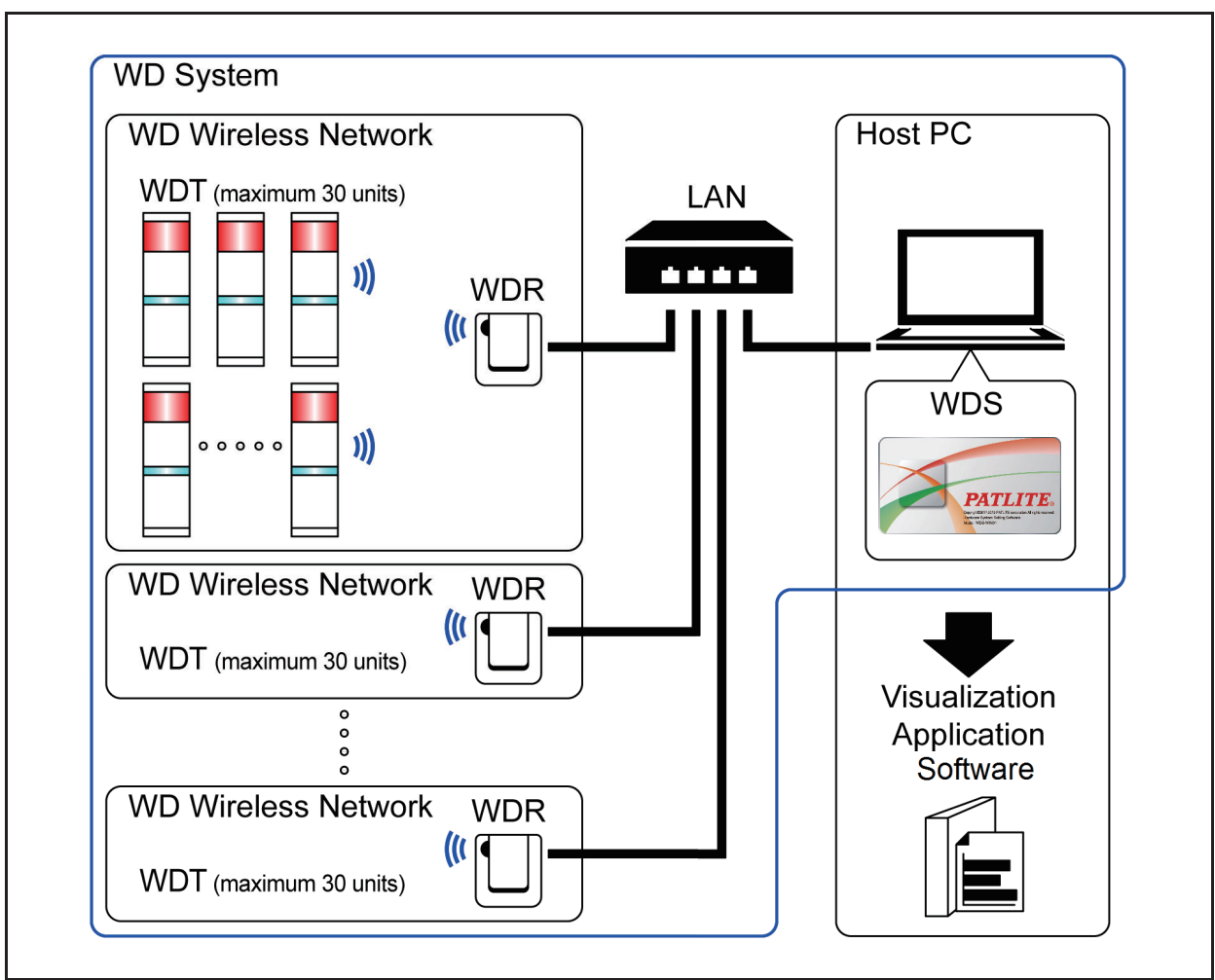

Configuration

| Item              | Number of<br>configuration items | Models                                                                                     |  |
|-------------------|----------------------------------|--------------------------------------------------------------------------------------------|--|
| WDT               | 1 to 30 units*1<br>per receiver  | WDT-4LR-Z2/WDT-5LR-Z2/WDT-6LR-Z2/<br>WDT-5E-Z2/WDT-6M-Z2/<br>WDT-6LR-Z2-PRO (WDB-D80S-PRO) |  |
| WDR 1 to 20 units |                                  | WDR-L-Z2/WDR-LE-Z2/<br>WDR-L-Z2-PRO/WDR-L-Z2-PRO-L/<br>WDR-LE-Z2-PRO/WDR-LE-Z2-PRO-L       |  |
| WDS               | 1                                | WDS-WIN01 (this product)                                                                   |  |
| Host PC*2         | 1 unit                           | -                                                                                          |  |

\*1. For more information, refer to 🖙 section 6.1.5 "How Many WDT you can connect to WDR" in the "[WDT- 🗆 LR-Z2/WDR-L(E)-Z2 Instruction Manual]".

\*2. When connecting the WDR directly to the host PC with a LAN cable, use a cross cable.

② Maintenance System Configuration

When performing maintenance, ensure that only 1 WDT and 1 WDR are connected at one time. The following diagram shows a configuration example of the WDT-6LR-Z2 (using the WD System Setup Kit).

For information about the WDT system structure, refer to

☞ section 5.2.2.2 in the "[WDT- □ LR-Z2/WDR-L(E)-Z2 Instruction Manual]"

☞ section 5.2.2.2 in the "[WD PRO Series (WDB-D80S-PRO,WDT-6LR-Z2-PRO) Instruction Manual]"

| • Diagram |
|-----------|
|-----------|

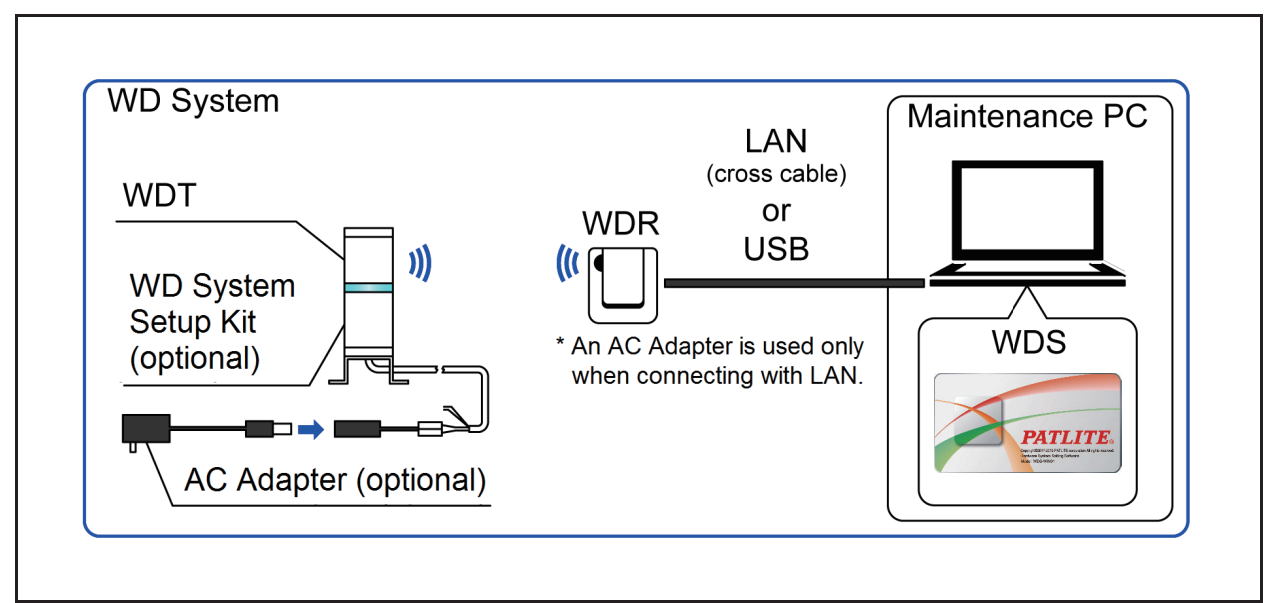

Configuration

| Item                             | Number of Units<br>Required | Models                                                                               |  |
|----------------------------------|-----------------------------|--------------------------------------------------------------------------------------|--|
| WDT                              | Number as required          | WDT-4LR-Z2<br>WDT-5LR-Z2<br>WDT-6LR-Z2                                               |  |
| WD System Setup Kit (optional)   | 1 unit                      | WDX-4LRB<br>WDX-5LRB<br>WDX-6LRB                                                     |  |
| AC Adapter (optional) *1         | 1 unit                      | ADP-001                                                                              |  |
| WDR                              | 1 unit                      | WDR-L-Z2/WDR-LE-Z2/<br>WDR-L-Z2-PRO/WDR-L-Z2-PRO-L/<br>WDR-LE-Z2-PRO/WDR-LE-Z2-PRO-L |  |
| WDS                              | 1                           | WDS-WIN01 (this product)                                                             |  |
| Maintenance PC                   | 1 unit                      | -                                                                                    |  |
| LAN cable (cross cable)<br>*2 *3 | 1                           | _                                                                                    |  |
| USB Cable *4 *5                  | 1                           | -                                                                                    |  |

\*1. You can also use the AC Adapter (Z69433003-F1) included with the startup kit (WD-STARTZ2+T0158).

\*2. When configuring the WDR LAN settings, connect with a LAN cable.

\*3. When connecting the WDR directly to the host PC with a LAN cable, use a cross cable.

\*4. Use a USB cable 3 m or shorter.

\*5. Do not connect the LAN and USB cables at the same time.

### 

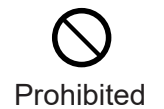

Do not connect the LAN and USB cables to the WDR at the same time. Operation is not possible if connected at the same time.

### 2.4 Operation Environment

• Use this product in an operating environment that meets the below requirements.

| Item                                  |                                                                                                    |        |               |  |
|---------------------------------------|----------------------------------------------------------------------------------------------------|--------|---------------|--|
| CPU                                   | Intel <sup>®</sup> Core™ 2 Duo 2.92 GHz or faster                                                      |        |               |  |
| Memory                                | 4 GB or more                                                                                           |        |               |  |
| Display                               | XGA resolution (1024 x 768) or                                                                         | higher |               |  |
| Destination storage device            | HDD                                                                                                    |        |               |  |
| System capacity                       | Space required for installation<br>500 MB or more<br>* Separate capacity required for CSV file output. |        |               |  |
| Browser                               | Internet Explorer <sup>®</sup> 11                                                                      |        |               |  |
| Microsoft <sup>®</sup> .NET Framework | 4.5 or later                                                                                           |        |               |  |
|                                       | Operating system name                                                                                  | Bit    | User rights   |  |
|                                       | Windows <sup>®</sup> 7                                                                                 | 32/64  |               |  |
|                                       | Windows <sup>®</sup> 8.1                                                                               | 32/64  |               |  |
|                                       | Windows <sup>®</sup> 10                                                                                | 32/64  |               |  |
| Supported operating systems           | Windows <sup>®</sup> 11                                                                                | 64     | Administrator |  |
|                                       | Windows <sup>®</sup> Server 2012 R2                                                                    | 64     | Users         |  |
|                                       | Windows <sup>®</sup> Server 2016                                                                       | 64     |               |  |
|                                       | Windows <sup>®</sup> Server 2019                                                                       | 64     |               |  |
|                                       | Windows <sup>®</sup> Server 2022                                                                       | 64     |               |  |
| Supported languages                   | Japanese, English, Simplified Chinese, Traditional Chinese, Korean,<br>Thai, Indonesian, Spanish       |        |               |  |
| Other                                 | When using this product, turn off the computer's screen saver, sleep, and standby functions.           |        |               |  |

| Â | <ul> <li>Operations with the use of touch panels or tablets cannot be guaranteed.</li> <li>You cannot install the application or output data collection files to network drives and external storage devices such as SD cards and USB memory.</li> <li>Data collection does not run properly when the computer's screen saver, sleep, or standby functions are on.</li> </ul> |  |  |  |  |  |  |
|---|----------------------------------------------------------------------------------------------------|--|--|--|--|--|--|

### 2.5 About license authentication

• This product requires license authentication to use all of its functions.

A license card with a 17-digit license code is provided in paid versions of WDS-WIN01. The steps for license authentication are described in *s* section "6.2.1 License authentication".

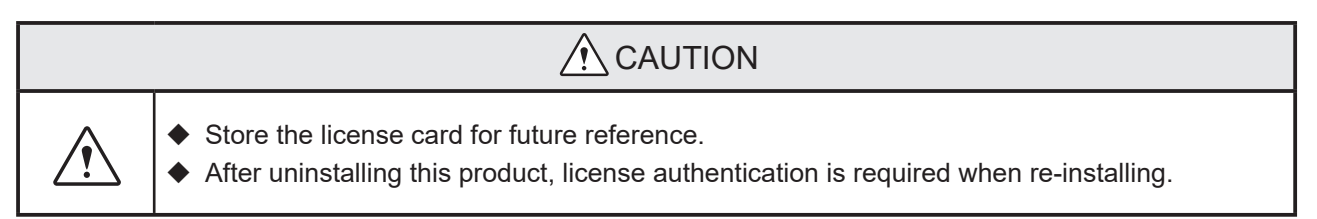

## 3 Functions: Overview

### 3.1 Function Table

|                     |      |                                                                                                    | Compa   | atibility |
|---------------------|------|----------------------------------------------------------------------------------------------------|---------|-----------|
| Function            | lcon | Description                                                                                                    | Paid    | Free      |
|                     |      |                                                                                                    | version | version   |
| WDT/WDR<br>settings |      | Set up the WDT and WDR.                                                                                               | Х       | х         |
| Data collection     |      | Collect signal tower information and save it<br>as CSV data.<br>* License authentication required on paid<br>version. | Х       | _         |

### 3.2 Operation screen layout: Overview

(1) Main menu: screen layout

| S WDS-WIN01         | - • ×            |
|---------------------|------------------|
| License information | Version          |
| Authenticated       | 1.03             |
|                     |                  |
| Data collection     | WDT/WDR settings |
| Language settings   | Exit             |
| PATI                | LITE.            |

#### (2) WDT/WDR settings: screen layout

| MOS-WINDI                                                                                                    |                                                                                                    |                                                                                                    | -                                                                                                    | - ×                              | S WDS-WIN01                                                                                                    | >                                                                                                    |
|----------------------------------------------------------------------------------------------------|----------------------------------------------------------------------------------------------------|----------------------------------------------------------------------------------------------------|----------------------------------------------------------------------------------------------------|----------------------------------|----------------------------------------------------------------------------------------------------|----------------------------------------------------------------------------------------------------|
|                                                                                                    | settings                                                                                                    |                                                                                                    |                                                                                                    |                                  | MDT settings                                                                                                    |                                                                                                    |
|                                                                                                    | Joungo                                                                                                    |                                                                                                    |                                                                                                    |                                  | WD1 Settings                                                                                                    | Manua a Maran                                                                                                    |
| WD1 settings                                                                                                    |                                                                                                    | 1                                                                                                    |                                                                                                    | - 1                              | Current settings                                                                                                    | New settings                                                                                                    |
| WDT list                                                                                                    | Update WDT list                                                                                                    | ]                                                                                                    | Select to conti                                                                                                    | ngure                            | MAC Address Firmware version                                                                                                    | Apply All Setting Changes                                                                                                    |
| No Select                                                                                                    | Status                                                                                                    | MAC Address                                                                                                    | User name                                                                                                    |                                  | 00004CFFFEC6AGAT 2207                                                                                                    |                                                                                                    |
|                                                                                                    | Second and                                                                                                    | 590000EEEE53007D                                                                                                    | Mashina 01                                                                                                    |                                  | ExtendedPanID                                                                                                    | ExtendedPanID                                                                                                    |
| 2 0 0                                                                                                    | Connected                                                                                                    | 6CE4D4FEEE019955                                                                                                    | Machinell?                                                                                                    |                                  | 0000 0000 0000 1111                                                                                                    | 0000 0000 0000 1111                                                                                                    |
| 3 🗆 0                                                                                                    | Connected                                                                                                    | 00004CFFFEC8A5A1                                                                                                    | Machine03                                                                                                    |                                  | Frequency Channel                                                                                                    | Frequency Channel Soloct all                                                                                                    |
|                                                                                                    |                                                                                                    |                                                                                                    |                                                                                                    |                                  | 11 12 13 14 15 16 17 18                                                                                                    |                                                                                                    |
|                                                                                                    |                                                                                                    |                                                                                                    |                                                                                                    |                                  | 19 20 21 22 23 24 25 26                                                                                                    | 19 20 21 22 23 24 25 26 Clear all                                                                                                    |
| - Current settings                                                                                                    |                                                                                                    | - New settings                                                                                                    |                                                                                                    |                                  | Determine Signal Tower Input                                                                                                    | Determine Signal Tower Input                                                                                                    |
| MAC Address                                                                                                    | Firmware version                                                                                                    | inen oomingo                                                                                                    |                                                                                                    |                                  | Flashing (medium)                                                                                                    | Flashing (medium)                                                                                                    |
| 58C232FFFE578129                                                                                                    | 2.99                                                                                                    | App                                                                                                    | ly All Setting Changes                                                                                                    |                                  | Power supply settings                                                                                                    | Power supply settings                                                                                                    |
| ExtendedPanID                                                                                                    |                                                                                                    | ExtendedPanID                                                                                                    |                                                                                                    |                                  | White                                                                                                    | White                                                                                                    |
|                                                                                                    | 000 1111                                                                                                    | 0000 0000                                                                                                    | 0000                                                                                                    |                                  | Counter settings                                                                                                    | Counter settings                                                                                                    |
| Frequency Channel                                                                                                    | 1                                                                                                    | Frequency Channel                                                                                                    |                                                                                                    |                                  | Do not use                                                                                                    | Do not use                                                                                                    |
| 11 12 13 14 15                                                                                                    | 16 17 18                                                                                                    | 11 12 13 14 1                                                                                                    | 15 16 17 18 Select a                                                                                                    | all                              | Transmission mode                                                                                                    | Transmission mode                                                                                                    |
| 19 20 21 22 23                                                                                                    | 24 25 26                                                                                                    | 19 20 21 22 2                                                                                                    | 23 24 25 26 Clear al                                                                                                    | all                              | Immediate transmission                                                                                                    | Immediate transmission 🔹                                                                                                    |
| Network startup method                                                                                                    |                                                                                                    | Network startup method                                                                                                    |                                                                                                    |                                  | Connection allowed                                                                                                    |                                                                                                    |
| Automatic start (recommend                                                                                                    | ded)                                                                                                    | Automatic start (recomm                                                                                                    | rended) ·                                                                                                    |                                  | Permitted                                                                                                    |                                                                                                    |
|                                                                                                    |                                                                                                    |                                                                                                    |                                                                                                    |                                  |                                                                                                    |                                                                                                    |
|                                                                                                    | attingo (1/2                                                                                                    |                                                                                                    |                                                                                                    | Back                             |                                                                                                    | Back                                                                                                    |
| WDS-WINHT<br>WDT-PRO S                                                                                                    | Settings (1/2                                                                                                    | ·)                                                                                                    |                                                                                                    | Back                             | WDT-PRO Settings (2/2)                                                                                                    |                                                                                                    |
| WD5-WW01                                                                                                    | Settings (1/2                                                                                                    | [                                                                                                    |                                                                                                    | Back                             | Wost wives<br>WDT-PRO Settings (2/2)<br>Base Unit Model Firmware version<br>WDB DBSPR [0 2]                                                                                                    | Apply All Setting Changes                                                                                                    |
| WCS-WHOT<br>WDT-PRO S<br>MAC Address<br>ØCE40AFFE019955<br>Current settings                                                                                                    | Settings (1/2<br>Firmware version                                                                                                    | ?)                                                                                                    |                                                                                                    | Back                             | woo when<br>WDT-PRO Settings (2/2)<br>Brob Leas Pro<br>Current settings                                                                                                    | Apply All Setting Changes                                                                                                    |
| WOS-WWW<br>WDT-PRO S<br>MAC Address<br>[6Ce4DAFFFE019955]<br>Urieless Sattings<br>Wireless Sattings                                                                                                    | Settings (1/2<br>Firmware version<br>0.21                                                                                                    | ?)                                                                                                    |                                                                                                    | Back                             | Sites when<br>WDT-PRO Settings (2/2)<br>Base Unit Model Firmware version<br>MOB D803.PRO 021<br>-Current settings<br>-VVDB Settings                                                                                                    | Apply All Setting Changes                                                                                                    |
| MC Address<br>DCE4DAFFFE019955<br>Current settings<br>ExtendedPanID<br>ExtendedPanD                                                                                                    | Settings (1/2 Firmware version 0.21                                                                                                    | New settings<br>Viveless Settings<br>ExtendedPantD                                                                                                    |                                                                                                    | Back                             | Web when:<br>WDT-PRO Settings (2/2)<br>Base that Model<br>(NDB Bools PRO<br>-Current settings<br>-VURD Settings<br>Determine Signal Tower Input                                                                                                    | Apply All Setting Changes New settings W08 Settings Determine Signal Tower Input                                                                                                    |
| MG: www<br>MG: Address<br>joce40AFFFE01955<br>Current settings<br>Wireless Settings<br>ExendedPanD<br>j0000 0000 0000<br>p0000 0000                                                                                                    | Settings (1/2<br>Firmware version<br>021                                                                                                    | 2)<br>Vereises Settings<br>– Kennedfanti<br>Diooo Toooo<br>Frequency Channel                                                                                                    |                                                                                                    | Back                             | Wots when:<br>WDT-PRO Settings (2/2)<br>Brob Leds PRO<br>Current setings<br>- WDB Settings<br>- WDB Settings<br>- Betermines Signal Tower Input<br>Fasting (modum)<br>Prover signal Tower Input<br>Prover signal Tower Input<br>Prover signal Tower Input<br>Prover signal Tower Input                                                                                                    | Apply All Setting Changes                                                                                                    |
| WG: WW0           WDT-PRO S           MCAddress           [6CEA0AFFFE019955]           Unrent settings           Wreitess Settings           ExtendedPanD           [0000           [0000           [0000           [0000           [0000           [0000           [0000           [0000           [0000           [0000           [0000           [0000           [0000           [0000           [0000           [0000           [0000           [0000           [0000           [0000           [0000           [0000           [0000           [0000           [0000           [0000           [0000           [0000           [0000           [0000           [0000           [0000           [0000           [0000           [0000           [0000           [0000           [0000           [0000      [0000           [0000                                                                                                    | Settings (1/2<br>Firmware version<br>021                                                                                                    | Wex settings<br>Extended anD<br>Doco (poor<br>Frequency Channel<br>10 (poor<br>Frequency Channel<br>10 (poor<br>Frequency Channel<br>10 (poor<br>Frequency Channel                                                                                                    | 0000  1111<br>5 60 77 168 _ Select                                                                                                    | Back                             | Stors were:<br>WDT-PRO Settings (2/2)<br>Base Unit Model Firmware version<br>WDB 0805-PRO [0.21<br>-Current settings<br>Determine Signal Tower Input<br>Flashing modum)<br>Power supply settings<br>Power Supply vertings                                                                                                    | Apply All Setting Changes                                                                                                    |
|                                                                                                    | Settings (1/2)                                                                                                    | New settings           - Wireless Settings           - Dimonstration           Dicoo         0000           Frequency Channel           10         12           10         20           10         20           10         20           10         20                                                                                                    |                                                                                                    | Back<br>Ct all                   | Wes when WDT-PRO Settings (2/2) Base thit Model (D21  Current settings  Current settings  WDS Settings  Determine Signal Tower Input Fashing (medium) Power supply vettings Power Supply Weiting Current settings                                                                                                    | Apply All Setting Changes           New settings           VOID Settings           Determine Signal Tower Input           Flashring (medung)           Power suphy settings           Power settings           Determine signal Tower Input           Flashring (medung)           Power saply Wire           Counter settings                                                                                                    |
| WG- wwen           MCA Caddress           JOCE4DAFFE610955           Current settings           Wireless Settings           FeednedsPanito           0000         0000           Prequency Channel           11         12         13           12         22         22         24                                                                                                    | Settings (1/2<br>Firmware version<br>0.21<br>1111<br>1111<br>1111<br>1111<br>1111                                                                                                    | 2)<br>Viveless Settings<br>- Viveless Settings<br>- Viveless<br>- Viveless<br>- | 0000 [1111<br>6 00 17 00 Selec<br>72 24 25 28 Cear                                                                                                    | Back<br>Back<br>ct all           | work when     WDT-PRO Settings (2/2)     Base Unit Model     WDT-PRO Settings (2/2)     Current settings     WDS 2005 PRO     Determines     Determines Signal Tower hput     Flashing (modum)     Power supply Withs     Counter settings     Do to the     Sanchilde for falamenoing Signal tange - a facet                                                                                                    | Apply All Setting Changes                                                                                                    |
| MCC When           MAC Address           DCEAUAFTFE019955           DCEAUAFTFE019955           Current settings           Wardess Settings           ExtendedPanID           D0000         D0000           Frequency Channel           If         12         33           M2         24         22         24           WDT Settings                                                                                                    | Settings (1/2<br>Firmware version<br>0.21<br>[1111]<br>[111]<br>[111]<br>[111]<br>[111]<br>[111]<br>[111]<br>[111]<br>[111]<br>[111]                                                      | 2)<br>Mexi settings<br>Extended and<br>Frequency Channel<br>10 20 20 22 22<br>WDT Settings                                                                                                    |                                                                                                    | Back<br>Back<br>ct all<br>ur all | wes wee:     WDT-PRO Settings (2/2)     Base Unit Model     IVOB Settings     Curvert settings     WDB Settings     WDB Settings     WDB Settings     Determice Signal Tower hput     Fabrag (medun)     Power Signal Tower hput     Fabrag (medun)     Power Signal Tower hput     Fabrag (medun)     Power Signal Tower hput     Fabrag (medun)     Power Signal Tower hput     Fabrag (medun)     Settings     Counter settings     Dotormice Signal Tower hput     Fabrag (medun)     Power Signal Tower hput     Fabrag (medun)     Power Signal Tower hput     Fabrag (medun)     Power Signal Tower hput     Fabrag (medun)     Power Signal Tower hput     Fabrag (medun)     Power Signal Tower hput     Fabrag (medun)     Power Signal Tower hput     Fabrag (medun)     Power Signal Tower hput     Fabrag (medun)     Power Signal Tower hput     Power Signal Tower hput     Fabrag (medun)     Power Signal Tower hput     Power Signal Tower hput     Power Signal To     | Apply All Setting Changes                                                                                                    |
| NOS WHEI     MAC Address     OCEANAFFED1995     Current settings     Wireless Settings     ExertadePhato     Topology     Topology                                                                                                    | Settings (1/2<br>Firmware version<br>0.21<br>[1111<br>[72] [10]<br>[72] [20]                                                                                                    | Weekes Settings<br>- Weekes Settings<br>- Vereies Settings<br>- Vereies                                                                                        | 0000 1111<br>15 16 27 16 Select<br>23 24 25 28 Char                                                                                                    | Back                             | work where:     WDT-PRO Settings (2/2)     Bose Unit Model     Model     Sets 2 Not Model     Deversion     Deversion     Deveveveve     Deveveveveveveveveveveveveveveveveve                         | Apply All Setting Changes           New settings           WDB Settings           WDB Settings           WDB Settings           Power settings           Power settings           Do not use           Small Interview for Determining Simultaneous Input<br>High Sensitivity                                                                                                    |
| WOS-SWEE           MAC Address<br>[CCE40AFFE019955]           CCE40AFFE019955           Current settings           Werless Settings           ExtendedPanID           0000         0000           Frequency Channel           10         10         10           10         20         22         22           WDT Settings         Tarismission mode<br>[mmediate taramesion]                                                                                                    | Settings (1/2<br>Firmware version<br>0.21                                                                                                    | New settings           -         -           -         -           -         -           -         -           -         -           -         -           -         -           -         -           -         -           -         -           -         -           -         -           -         -           -         -           -         -           -         -           -         -           -         -           -         -           -         -           -         -           -         -           -         -           -         -           -         -           -         -           -         -           -         -           -         -           -         -           -         -           -         -           -         -           -         -           -         -                                                                                                    | 0000 [1111<br>[10] [18] [27] [18] Select<br>[28] [28] [29] [29] [20] [20] [20] [20] [20] [20] [20] [20                                                                                                    | Back<br>Back<br>ct all<br>r all  | Wos www WDT-PRO Settings (2/2) Base Unit Model WDB 20805-PRO Dot Dot Settings WDB Settings Wos supply settings Power supply settings Prover supply settings Prover supply settings Prover supply settings Prover Supply settings Prover Supply settings Pro | Apply All Setting Changes           Apply All Setting Changes           New settings.           WDB Setting Changes           Determois Signal Torer Input           Flashing (modum)           Power supply settings.           Power supply settings.           Counter settings.           Counter settings.           Sensitivity for Determining Simultaneous Input           Sensitivity for Sectemining Simultaneous Input           RS-222C Communication Settings.                                                                                                    |
|                                                                                                    | Settings (1/2<br>Firmware version<br>0.21                                                                                                    | New sellings     Wieless Settings     Settings     Seting     Settings     Setings     Seting     Settin                                                                                                    |                                                                                                    | C all                            | wes when:     WDT-PRO Settings (2/2)     Base tint Model     MOSE Despend     Courtent settings     Current settings     Determine Signal Tower Input     Fasting medium     Power supply settings     Power Supply Wite     Courter settings     Do tate     Sensitivity for Determining Simultaneous Input     Figh Sensitivity     Reserved Data                                                                                                    | Apply All Setting Changes           New settings:           VWDB Setting:           Determine Signal Tower Input           Four settings:           OWDB Settings:           Down State           Determine Signal Tower Input           Four settings:           Counter settings:           Setting Note:           Setting Note:           Setting Not Determining Simultaneous Input           File Formation Settings           File Formation Received Data                                                                                                    |
| NOS-WHEI     MAC Address     OCEANOFFED19955 Current settings     Wireless Settings Exchanderhand     1000 0000 pool     pool     poo                                                                                                    | Settings (1/2<br>Firmware version<br>0.21<br>[1111<br>0.22 [100<br>0.22 [20]                                                                                                    | New settings     Wireless Settings     EvenedBanD     Dooro     Frequency Channel     10     12     13     12     13     12     13     12     13     12     13     12     13     12     13     12     13     14     14     15     15     15     15                                                                                                    | 70000 1111<br>10 19 27 19 Select<br>10 12 28 28 20 Clear<br>11 11<br>12 12 28 20 Clear<br>11 11<br>12 12 12 12 12 12 12 12 12 12 12 12 12 1                                                                                                    | Back<br>Back                     | work www:     WDT-PRO Settings (2/2)     Base Unit Model     WDT-PRO Settings (2/2)     Buse Unit Model     WDT-SetTings     WDT-SetTings     WDT-SetTing     WDT-SetTings     WDT-SetTings     WDT-SetTings      | Back Apply All Setting Changes New settings WDB Settings WDB Settings WDB Settings WDB Settings Power Suply settings Power Suply settings Power Suply Wite Do not use Settings Do not use Settings Control and Settings Simultaneous input Fig. Sensitivity  R5.222C Communication Settings Fig. Sensitivity R5.222C Communication Settings Fig. Sensitivity                                                                                                    |
| MoC Hyper           MAC Address           DicEutoAFFE019965           DicEutoAFFE019965           DicEutoAFFE01996           DicEutoAFFE01996           D                                                                                                    | Settings (1/2<br>Firmware version<br>0.21                                                                                                    | New setings     Extended and     You are settings     Extended and     You are settings     You are settings                                                                                                    |                                                                                                    | et all                           | Westweet     WDT-PRO Settings (2/2)     Base Unit Model     IVOB Settings     VODT-PRO Settings (2/2)     Base Unit Model     VOD Settings     VOD Settings     VOD Setting     | Apply All Setting Changes      Apply All Setting Changes      New settings     New settings     New settings     Determine Signal Torrer Input     Finite (methan)     Power supply settings     Dot one     Sensitivity for Determining Simultaneous Input     Finite Communication Settings     Determine Simultaneous Input     Finite Communication Settings     Finite Communication Settings     Finite Communication     Settings     Doto ene     Sensitivity for Determining Simultaneous Input     Finite Communication     Settings     Distantion     Settings     Settings     Setings     Settings     Settings     S |
| INGS WHEET           MAC Address           DCEADAFFE019955           Current settings           Verlasts Settings           ExtendedPantD           00000         0000           00000         0000           00000         0000           00000         0000           Image: Settings         ExtendedPantD           Image: Settings         ExtendedPantD                                                                                                    | Settings (1/2<br>Firmware version<br>0.21                                                                                                    | New settings     Wireless Settings     EvenessPaniD     DocoursePaniD     DocoursePaniD     DocoursePaniD     DocoursePaniD     DocoursePaniD     Toros     Toros     Toros     Pendot     Transmission mode     Immediate harmssion     Pendot     Signal Toxer Format     Sandard     Industry                                                                                                    | 0000         1111           15         16         17         18           28         28         28         28           21         21         21           21         21         21         21           21         21         21         21           21         21         21         21           21         21         21         21                                                                                                    | Back                             | Mode where:     WDT-PRO Settings (2/2)     Base tini Model     Mode Bogs Pro     Determine Signal Tower Input     Fashing (medum)     Power supply settings     Power Supply vettings     Power Supply vettings     Power Sup     | Apply All Setting Changes       New settings       VOID Setting Changes       VOID Settings       Power settings       Power settings       Power settings       Power settings       Power settings       Power settings       Power settings       Power settings       Power settings       Power settings       Power settings       Power settings       Power settings       Power settings       Pister Communication Settings       File Communication Settings       File Communication       Direct Communication       Buil Length       Panty       Step Bit                                                                                                    |
| Work-server           WDT-PROS           CAddees           CCE4DAFFFE019955           Corrent settings           Workess Settings           ExtendedPanD           0000         0000           100         12         12           100         12         12         12           100         12         12         12         12           WDT Settings         Transmission mode         Primod: Transmission         Signal tower Format           Standard         Signal transmission         Wort R         Wort R         Wort R                                                                                                    | Settings (1/2<br>Firmware version<br>0.21<br>[1111<br>[111]<br>[12] [16]<br>[22] [20]<br>[22] [20]<br>[22] [20]<br>[22] [23]<br>[23]<br>[24]<br>[25] [25]<br>[25]<br>[25]<br>[25]<br>[25] | New settings     Wretess Settings     Wretess Settings     ExtendedmanD     Doodo     Frequency Channel     10     12     13     12     13     12     13     12     13     12     13     12     13     12     13     12     13     12     13     14     13     12     13     14     14     14     15     15     15                                                                                                    |                                                                                                    | Back<br>Back                     | Wotk where:     WDT-PRO Settings (2/2)     MUDT-PRO Settings (2/2)     MUDT-PRO Settings     WDT-PRO     Settings     Current settings     Current settings     Work supply     Settings     Over Supply     With     Courter settings     Do not use     Sensitivity for Determining Simultaneous Input     Figh Sensitivity     Readinativity     Readinativity     Readination     Settings     File Format for Received Data     Direct Communication     Budinate     Mode     Party     Stop Bit     Bet     File     File     Fil     | Apply All Setting Changes           New settings                                                                                                    |
| Indici when           MAC Address<br>[05:E40.47FFE019855]           Occal Address<br>[05:E40.47FFE019855]           Outred settings<br>ExtendedPanID<br>[0000]           Obio 0000         0000<br>[0000         0000<br>[0000]           Frequency Channel<br>[10]         10         10         10         10         10         10         10         10         10         10         10         10         10         10         10         10         10         10         10         10         10         10         10         10         10         10         10         10         10         10         10         10         10         10         10         10         10         10         10         10         10         10         10         10         10         10         10         10         10         10         10         10         10         10         10         10         10         10         10         10         10         10         10         10         10         10         10         10         10         10         10         10         10         10         10         10         10         10         10         10         10 <th< td=""><td>Settings (1/2<br/>Firmwae version<br/>0.21<br/>1111<br/>20 10<br/>20 20<br/>Method</td><td>2)<br/>Nev setings<br/>Exenses setings<br/>Exenses setings<br/>Frequency Channel<br/>WOT Settings<br/>Transmission mode<br/>Woth Settings<br/>Transmission Transmission<br/>Note Transmission<br/>Note Transmi</td><td></td><td>ct all</td><td>wes were:     WDT-PRO Settings (2/2)     Base Unit Model     Mose Base Not Inc.     (0.21     (0.21     (0.21     (0.21     (0.21     (0.21     (0.21     (0.21     (0.21     (0.21     (0.21     (0.21     (0.21     (0.21     (0.21     (0.21     (0.21     (0.21     (0.21     (0.21     (0.21     (0.21     (0.21     (0.21     (0.21     (0.21     (0.21     (0.21     (0.21     (0.21     (0.21     (0.21     (0.21     (0.21     (0.21     (0.21     (0.21     (0.21     (0.21     (0.21     (0.21     (0.21     (0.21     (0.21     (0.21     (0.21     (0.21     (0.21     (0.21     (0.21     (0.21     (0.21     (0.21     (0.21     (0.21     (0.21     (0.21     (0.21     (0.21     (0.21     (0.21     (0.21     (0.21     (0.21     (0.21     (0.21     (0.21     (0.21     (0.21     (0.21     (0.21     (0.21     (0.21     (0.21     (0.21     (0.21     (0.21     (0.21     (0.21     (0.21     (0.21     (0.21     (0.21     (0.21     (0.21     (0.21     (0.21     (0.21     (0.21     (0.21     (0.21     (0.21     (0.21     (0.21     (0.21     (0.21     (0.21     (0.21     (0.21     (0.21     (0.21     (0.21     (0.21     (0.21     (0.21     (0.21     (0.21     (0.21     (0.21     (0.21     (0.21     (0.21     (0.21     (0.21     (0.21     (0.21     (0.21     (0.21     (0.21     (0.21     (0.21     (0.21     (0.21     (0.21     (0.21     (0.21     (0.21     (0.21     (0.21     (0.21     (0.21     (0.21     (0.21     (0.21     (0.21     (0.21     (0.21     (0.21     (0.21     (0.21     (0.21     (0.21     (0.21     (0.21     (0.21     (0.21     (0.21     (0.21     (0.21     (0.21     (0.21     (0.21     (0.21     (0.21     (0.21     (0.21     (0.21     (0.21     (0.21     (0.21     (0.21     (0.21     (0.21     (0.21     (0.21     (0.21     (0.21     (0.21     (0.21     (0.21     (0.21     (0.21     (0.21     (0.21     (0.21     (0.21     (0.21     (0.21     (0.21     (0.21     (0.21     (0.21     (0.21     (0.21     (0.21     (0.21     (0.21     (0.21     (0.21     (0.21     (0.21     (0.21     (0.21     (0.21     (0.21     (0.21</td><td>Back     Apply All Setting Changes     Apply All Setting Changes     Work settings:     Work settings:</td></th<> | Settings (1/2<br>Firmwae version<br>0.21<br>1111<br>20 10<br>20 20<br>Method                                                                                                    | 2)<br>Nev setings<br>Exenses setings<br>Exenses setings<br>Frequency Channel<br>WOT Settings<br>Transmission mode<br>Woth Settings<br>Transmission Transmission<br>Note Transmission<br>Note Transmi                                                                                                    |                                                                                                    | ct all                           | wes were:     WDT-PRO Settings (2/2)     Base Unit Model     Mose Base Not Inc.     (0.21     (0.21     (0.21     (0.21     (0.21     (0.21     (0.21     (0.21     (0.21     (0.21     (0.21     (0.21     (0.21     (0.21     (0.21     (0.21     (0.21     (0.21     (0.21     (0.21     (0.21     (0.21     (0.21     (0.21     (0.21     (0.21     (0.21     (0.21     (0.21     (0.21     (0.21     (0.21     (0.21     (0.21     (0.21     (0.21     (0.21     (0.21     (0.21     (0.21     (0.21     (0.21     (0.21     (0.21     (0.21     (0.21     (0.21     (0.21     (0.21     (0.21     (0.21     (0.21     (0.21     (0.21     (0.21     (0.21     (0.21     (0.21     (0.21     (0.21     (0.21     (0.21     (0.21     (0.21     (0.21     (0.21     (0.21     (0.21     (0.21     (0.21     (0.21     (0.21     (0.21     (0.21     (0.21     (0.21     (0.21     (0.21     (0.21     (0.21     (0.21     (0.21     (0.21     (0.21     (0.21     (0.21     (0.21     (0.21     (0.21     (0.21     (0.21     (0.21     (0.21     (0.21     (0.21     (0.21     (0.21     (0.21     (0.21     (0.21     (0.21     (0.21     (0.21     (0.21     (0.21     (0.21     (0.21     (0.21     (0.21     (0.21     (0.21     (0.21     (0.21     (0.21     (0.21     (0.21     (0.21     (0.21     (0.21     (0.21     (0.21     (0.21     (0.21     (0.21     (0.21     (0.21     (0.21     (0.21     (0.21     (0.21     (0.21     (0.21     (0.21     (0.21     (0.21     (0.21     (0.21     (0.21     (0.21     (0.21     (0.21     (0.21     (0.21     (0.21     (0.21     (0.21     (0.21     (0.21     (0.21     (0.21     (0.21     (0.21     (0.21     (0.21     (0.21     (0.21     (0.21     (0.21     (0.21     (0.21     (0.21     (0.21     (0.21     (0.21     (0.21     (0.21     (0.21     (0.21     (0.21     (0.21     (0.21     (0.21     (0.21     (0.21     (0.21     (0.21     (0.21     (0.21     (0.21     (0.21     (0.21     (0.21     (0.21     (0.21     (0.21     (0.21     (0.21     (0.21     (0.21     (0.21     (0.21     (0.21     (0.21     (0.21     (0.21     (0.21       | Back     Apply All Setting Changes     Apply All Setting Changes     Work settings:     Work settings:  |
| MGs when     MGC Address     MCA CAddress     OFCEADAFFE019955     Current settings     ExtendedPantD     0000     0000     Frequency Channel     10     10     10     10     10     10     10     10     10     10     10     10     10     10     10     10     10     10     10     10     10     10     10     10     10     10     10     10     10     10     10     10     10     10     10     10     10     10     10     10     10     10     10     10     10     10     10     10     10     10     10     10     10     10     10     10     10     10     10     10     10     10     10     10     10     10     10     10     10     10     10     10     10     10     10     10     10     10     10     10     10     10     10     10     10     10     10     10     10     10     10     10     10     10     10     10     10     10     10     10     10     10     10     10     10     10     10     10     10     10     10     10     10     10     10     10     10     10     10     10     10     10     10     10     10     10     10     10     10     10     10     10     10     10     10     10     10     10     10     10     10     10     10     10     10     10     10     10     10     10     10     10     10     10     10     10     10     10     10     10     10     10     10     10     10     10     10     10     10     10     10     10     10     10     10     10     10     10     10     10     10     10     10     10     10     10     10     10     10     10     10     10     10     10     10     10     10     10     10     10     10     10     10     10     10     10     10     10     10     10     10     10     10     10     10     10     10     10     10     10     10     10     10     10     10     10     10     10     10     10     10     10     10     10     10     10     10     10     10     10     10     10     10     10     10     10     10     10     10     10     10     10     10     10     10     10     10     10     10     10     10     10     10     10     10     10     10     10     10     10     10                                                                                                    | Settings (1/2<br>Firmware version<br>0.21                                                                                                    | 2) New settings Wieless Settings Vieless Settings Vieless Settings Vieless Settings Vieless Settings Vieless Settings Vieless Vieles Vieles Vieless Vieles Vieles V                                                                                                    | 0000         1111           15         16         17         18           28         28         28         28           21         21         21         21           21         21         21         21           21         21         21         21           21         21         21         21           21         21         21         21           22         28         28         28         28           21         21         21         21         21 | Back Ct all ct all r all         | Mode where:     WDT-PRO Settings (2/2)     Base Unit Model     Mode Bogs Pro     Determine Signal Tower Input     Flashing (medum)     Power supply settings     Power Supply Vitre     Counter settings     Power Supply Vitre     Counter settings     Power Supply Vitre     Counter settings     Power Supply Vitre     Counter settings     Power Supply Vitre     Counter settings     Power Supply Vitre     Counter settings     Power Supply Vitre     Counter settings     Power Supply Vitre     Counter settings     Power Supply Vitre     Counter settings     Power Supply Vitre     Counter settings     Power Supply Vitre     Counter settings     Power Supply Vitre     Counter settings     Power Supply Vitre     Counter settings     Determine Settings     Power Supply     Power Supply     Power Supp     | Apply All Setting Changes         New settings         Wold Setting Changes         New settings         Wold Setting Changes         Open settings         Power Stage Wire         Control         Setsitive for Determining Simultaneous Input         Figs.522C Communication Settings         File Format for Received Data         Direct Communication         Built Length         Panty         Stop Setting         Stop Setting         Direct Communication         Built Length         Panty         Stop Setting                                                                                                    |

(3) Data collection operation: screen layout

| tion opera     | ation        |                                                                                               |                                                                                                    |                                                                                                    |                                                                                                    |                                                                                                  |                                                                                                    |                                           |                                                                    |                                                                    |                                                                                                    |                                              |                                                                                                    |
|----------------|--------------|-----------------------------------------------------------------------------------------------|----------------------------------------------------------------------------------------------------|----------------------------------------------------------------------------------------------------|----------------------------------------------------------------------------------------------------|--------------------------------------------------------------------------------------------------|----------------------------------------------------------------------------------------------------|-------------------------------------------|--------------------------------------------------------------------|--------------------------------------------------------------------|----------------------------------------------------------------------------------------------------|----------------------------------------------|----------------------------------------------------------------------------------------------------|
|                |              |                                                                                               |                                                                                                    | 🧱 Collecting data WDR information                                                                                                    |                                                                                                    |                                                                                                  |                                                                                                    |                                           |                                                                    |                                                                    |                                                                                                    |                                              |                                                                                                    |
| 1 information  |              |                                                                                               |                                                                                                    | W.                                                                                                    | DR.L.72                                                                                                    | 1                                                                                                |                                                                                                    | 1                                         |                                                                    | 1                                                                  |                                                                                                    | 1                                            |                                                                                                    |
|                |              |                                                                                               |                                                                                                    | FE                                                                                                    | actory01                                                                                                    |                                                                                                  |                                                                                                    |                                           |                                                                    |                                                                    |                                                                                                    |                                              |                                                                                                    |
| ation settings | E            | xport operation settings                                                                      |                                                                                                    | Colle                                                                                                    | ecting data                                                                                                    |                                                                                                  |                                                                                                    |                                           |                                                                    |                                                                    |                                                                                                    |                                              |                                                                                                    |
|                |              |                                                                                               |                                                                                                    | WDT                                                                                                    | 3                                                                                                    | WDT                                                                                              |                                                                                                    | WDT                                       |                                                                    | WDT                                                                |                                                                                                    | WDT                                          |                                                                                                    |
|                |              |                                                                                               |                                                                                                    |                                                                                                    | 26 ch                                                                                                    |                                                                                                  | ch                                                                                                    |                                           | ch                                                                 |                                                                    | ch                                                                                                    |                                              | C                                                                                                    |
|                |              | _                                                                                             |                                                                                                    |                                                                                                    |                                                                                                    | i                                                                                                |                                                                                                    | í                                         |                                                                    |                                                                    |                                                                                                    | ·                                            |                                                                                                    |
|                |              | Select folder                                                                                 |                                                                                                    |                                                                                                    |                                                                                                    |                                                                                                  |                                                                                                    |                                           |                                                                    |                                                                    |                                                                                                    |                                              |                                                                                                    |
| ttings         |              |                                                                                               |                                                                                                    |                                                                                                    |                                                                                                    |                                                                                                  |                                                                                                    |                                           |                                                                    |                                                                    |                                                                                                    |                                              |                                                                                                    |
|                |              |                                                                                               |                                                                                                    | WDT                                                                                                    |                                                                                                    | WDT                                                                                              |                                                                                                    | WDT                                       |                                                                    | WDT                                                                |                                                                                                    | WDT                                          |                                                                                                    |
|                | Data collect | ion method                                                                                    |                                                                                                    |                                                                                                    | ch                                                                                                    |                                                                                                  | ch                                                                                                    |                                           | ch                                                                 |                                                                    | ch                                                                                                    |                                              | c'                                                                                                    |
|                | C Autor      | natic start                                                                                   |                                                                                                    |                                                                                                    |                                                                                                    | i                                                                                                |                                                                                                    | í — —                                     | 1                                                                  |                                                                    |                                                                                                    | ·                                            |                                                                                                    |
| st             | @ Manu       | al start                                                                                      |                                                                                                    |                                                                                                    |                                                                                                    |                                                                                                  |                                                                                                    |                                           |                                                                    |                                                                    |                                                                                                    |                                              |                                                                                                    |
|                |              | in otant                                                                                      |                                                                                                    |                                                                                                    |                                                                                                    |                                                                                                  |                                                                                                    |                                           |                                                                    |                                                                    |                                                                                                    |                                              |                                                                                                    |
|                |              |                                                                                               |                                                                                                    | WDT                                                                                                    |                                                                                                    | WDT                                                                                              |                                                                                                    | WDT                                       |                                                                    | WDT                                                                |                                                                                                    | WDT                                          |                                                                                                    |
| C Use with USF | в            |                                                                                               |                                                                                                    |                                                                                                    | ch                                                                                                    |                                                                                                  | ch                                                                                                    |                                           | ch                                                                 |                                                                    | ch                                                                                                    |                                              | d                                                                                                    |
| ID address     | Port         | Licer name                                                                                    |                                                                                                    |                                                                                                    |                                                                                                    | 1                                                                                                |                                                                                                    | -                                         |                                                                    |                                                                    |                                                                                                    |                                              |                                                                                                    |
| - address      | 10001        | Username                                                                                      |                                                                                                    |                                                                                                    |                                                                                                    |                                                                                                  |                                                                                                    |                                           |                                                                    |                                                                    |                                                                                                    |                                              |                                                                                                    |
| 1              | 10001        |                                                                                               |                                                                                                    |                                                                                                    |                                                                                                    |                                                                                                  |                                                                                                    |                                           |                                                                    |                                                                    |                                                                                                    |                                              |                                                                                                    |
| d              | 10001        |                                                                                               |                                                                                                    | WDT                                                                                                    |                                                                                                    | WDT                                                                                              |                                                                                                    | WDT                                       |                                                                    | WDT                                                                |                                                                                                    | WDT                                          |                                                                                                    |
|                | 10001        |                                                                                               | -                                                                                                    |                                                                                                    | ch                                                                                                    |                                                                                                  | ch                                                                                                    |                                           | ch                                                                 |                                                                    | ch                                                                                                    |                                              | C d                                                                                                    |
|                |              |                                                                                               |                                                                                                    |                                                                                                    | / <b>1</b>                                                                                                    |                                                                                                  |                                                                                                    |                                           |                                                                    |                                                                    |                                                                                                    |                                              |                                                                                                    |
| n ii           | ttings       | ttings<br>ttings<br>ttings<br>ist Cuse with USB<br>IP address<br>IP address<br>10001<br>10001 | ation settings     Export operation settings       st     Select folder       ttings     Cata collection method       ist     Cata collection method       ist     Cata collection method       ist     Cata collection method       ist     Catomatic start       implement     Manual start | ation settings     Export operation settings       Select folder       ttings       Obta collection method       - Automatic start       • Manual start | ation settings     Export operation settings     Colic       wDT     Select folder     WDT       ttings     Data collection method     WDT       ist     C Automatic start     WDT       v     Manual start     WDT       ist     0001     WDT       i0001     WDT | ation settings Export operation settings UDT 3<br>Select folder<br>trings Data collection method | ation settings         Export operation settings         Factory01         Contention data           Select folder         3         WDT         3         WDT           Select folder | bit operation settings         Factorolit | ation settings         Export operation settings         Factorof1 | balan settings         Export operation settings         Factory01 | bit on settings         Export operation settings         WDT         WDT | ation settings     Export operation settings | abion settings     Export operation settings     Image: settings     Image: settings |

## 4 Operation guidelines

### 4.1 Using WDS-WIN01 for the first time

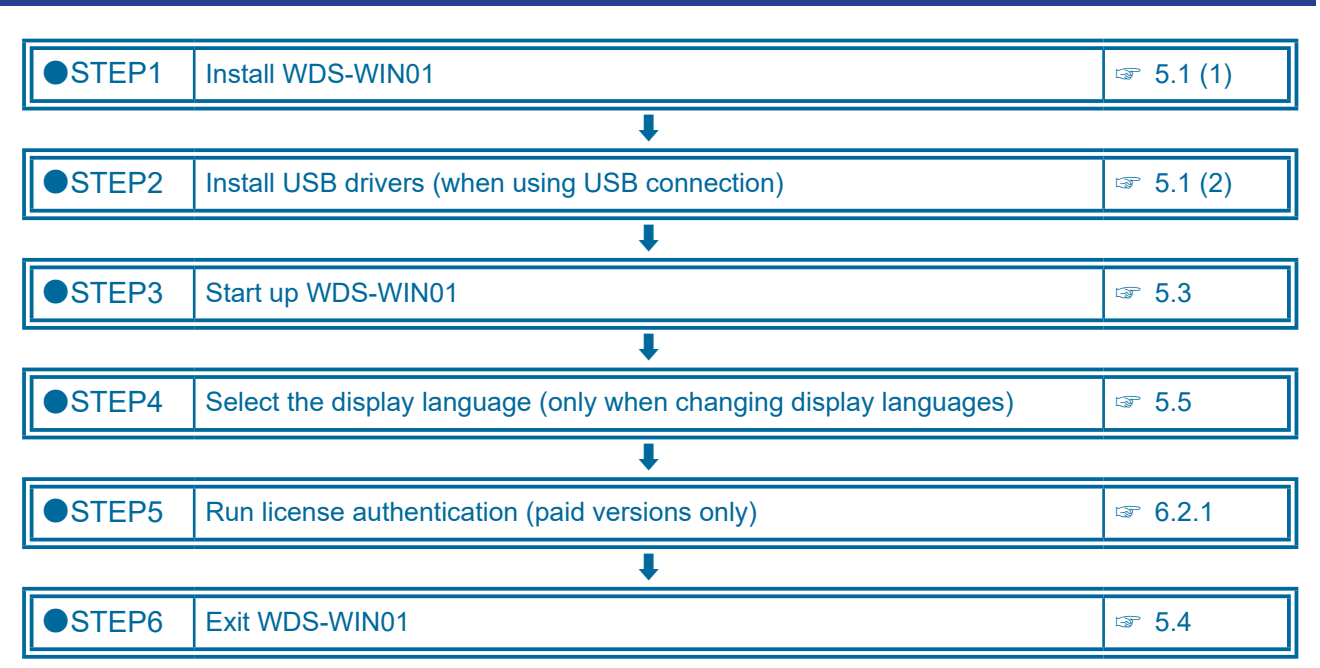

### 4.2 Setting up the WDT and WDR

| ●STEP1 | Prepare and connect equipment                                           | ☞ 2.3 (1)     |  |  |  |  |
|--------|-------------------------------------------------------------------------|---------------|--|--|--|--|
|        | +                                                                       |               |  |  |  |  |
| ●STEP2 | Configure the network settings on the computer (initial WDR connection) | জ্ঞ 6.1.1 (1) |  |  |  |  |
|        | +                                                                       |               |  |  |  |  |
| ●STEP3 | Start up WDS-WIN01                                                      | IS 5.3        |  |  |  |  |
|        | +                                                                       |               |  |  |  |  |
| ●STEP4 | Configure the network settings on the WDR                               | ☞ 6.1.1 (2)   |  |  |  |  |
|        | ŧ                                                                       |               |  |  |  |  |
| ●STEP5 | Set up the WDT                                                          | l☞ 6.1.2      |  |  |  |  |
|        | ŧ                                                                       |               |  |  |  |  |
| ●STEP6 | Set up the WDR                                                          | l☞ 6.1.3      |  |  |  |  |
|        | +                                                                       |               |  |  |  |  |
| ●STEP7 | Configure link with WDR host (WD PRO receiver only)                     | ☞ 6.1.4       |  |  |  |  |

### 4.3 Checking the WDT and WDR communication status

| ●STEP1 | Check the WDT<br>wireless status          | ☞ section 6.3.5.3 in the "[WDT- □ LR-Z2/WDR-L(E)-Z2 Instru<br>☞ section 6.4.2 in the "[WD PRO Series (WDB-D80S-PRO,W<br>Instruction Manual]" | iction Manual]"<br>DT-6LR-Z2-PRO) |  |  |  |  |
|--------|-------------------------------------------|----------------------------------------------------------------------------------------------------|-----------------------------------|--|--|--|--|
|        | +                                         |                                                                                                    |                                   |  |  |  |  |
| ●STEP2 | Check WDT and W                           | ☞ 6.5                                                                                                    |                                   |  |  |  |  |
|        | ŧ                                         |                                                                                                    |                                   |  |  |  |  |
| ●STEP3 | Confirm WDT connection using WDT ping 5.6 |                                                                                                    |                                   |  |  |  |  |
|        | +                                         |                                                                                                    |                                   |  |  |  |  |
| ●STEP4 | Clear counter value                       |                                                                                                    | <i>☞</i> 6.7                      |  |  |  |  |

### 4.4 Running data collection

#### (1) When configuring settings before collecting data

| ●STEP1  | Prepare and connect equipment                               | I I I I I I I I I I I I I I I I I I I |  |  |  |  |  |
|---------|-------------------------------------------------------------|---------------------------------------|--|--|--|--|--|
| +       |                                                             |                                       |  |  |  |  |  |
| ●STEP2  | Configure network settings on the computer (WDR connection) | ☞ 6.1.1 (1)                           |  |  |  |  |  |
|         | ↓<br>↓                                                      |                                       |  |  |  |  |  |
| ●STEP3  | Start up WDS-WIN01                                          | <i>☞</i> 5.3                          |  |  |  |  |  |
|         | +                                                           |                                       |  |  |  |  |  |
| ●STEP4  | Set up save destination for collected data                  | ☞ 6.2.2                               |  |  |  |  |  |
|         | +                                                           |                                       |  |  |  |  |  |
| ●STEP5  | Set up file format for collected data                       | ☞ 6.2.2                               |  |  |  |  |  |
|         | +                                                           |                                       |  |  |  |  |  |
| ●STEP6  | Save WDT user name                                          | lङ 6.2.3                              |  |  |  |  |  |
|         | +                                                           |                                       |  |  |  |  |  |
| ●STEP7  | Register group for collection (register WDR)                | ☞ 6.2.4                               |  |  |  |  |  |
|         | +                                                           |                                       |  |  |  |  |  |
| ●STEP8  | Start collecting                                            | <i>☞</i> 6.2.4                        |  |  |  |  |  |
|         | •                                                           |                                       |  |  |  |  |  |
| ●STEP9  | Stop collecting                                             | ☞ 6.2.7                               |  |  |  |  |  |
|         | •                                                           |                                       |  |  |  |  |  |
| ●STEP10 | Save settings and return                                    | <ul><li>☞ 6.2.8</li></ul>             |  |  |  |  |  |

#### (2) When setup of various settings is already complete

| ●STEP1 | Prepare and connect equipment | I 2.3 (1) |
|--------|-------------------------------|-----------|
|        | •                             |           |
| ●STEP2 | Start up WDS-WIN01            | i≆ 5.3    |
|        | +                             |           |
| ●STEP3 | Start collecting              | ☞ 6.2.4   |
|        | +                             |           |
| ●STEP4 | Stop collecting               | ☞ 6.2.7   |

### 4.5 Export or import data collection settings information

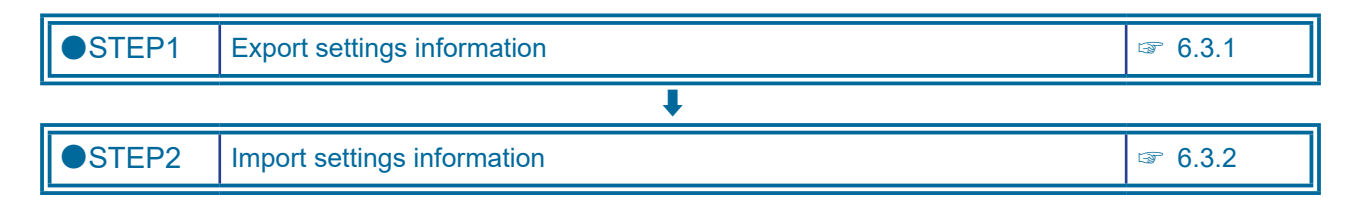

#### 4.6 Import WDS-AUTO2 user name information

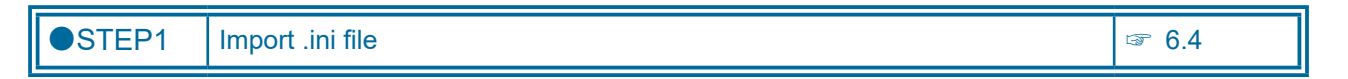

### 4.7 Uninstall WDS-WIN01

| ●STEP1 | Uninstall WDS-WIN01 | l☞ 5.2 |
|--------|---------------------|--------|
|--------|---------------------|--------|

## 5 Installation

This manual uses Windows<sup>®</sup>10 in the example procedures.

#### 5.1 Installing

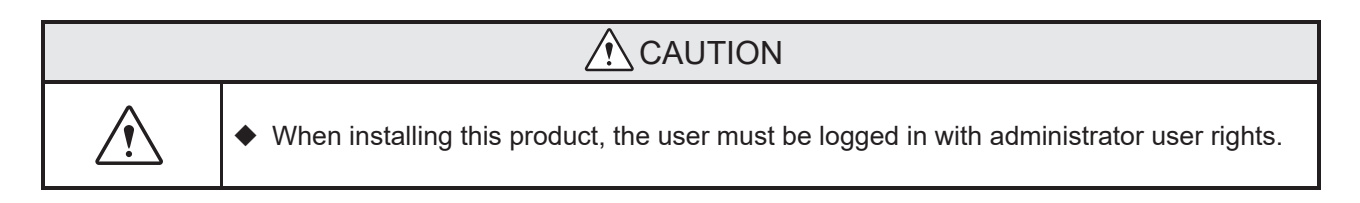

#### (1) Installing WDS-WIN01

The following steps describe how to install this product.

| 1. | Double-click setup.exe.                                      | Setup.exe                                                                                                    |
|----|--------------------------------------------------------------|----------------------------------------------------------------------------------------------------|
| 2. | If the User Account Control window<br>displays, click [Yes]. | User Account Control       ×         Do you want to allow this app from an unknown publisher to make changes to your device?         Setup.exe         Publisher: Unknown         File origin: Hard drive on this computer         Show more details         Yes |
| 3. | Select language and click [OK].                              | Select Setup Language ×<br>Select the language to use during the installation:                                                                                                    |

| 4. | <ul> <li>To continue installation, click [Yes].</li> <li>To export, click [No].</li> </ul>                     | Setup ×<br>Installing the update will initialize the current application settings.<br>If you want to continue using the current settings, before running installation export the setup information.<br>Follow the instructions in WDS-WIN01_readme.txt to install the update.<br>Continue installation?<br>Yes No                                                                                                    |
|----|----------------------------------------------------------------------------------------------------|----------------------------------------------------------------------------------------------------|
| 5. | Click [Next].                                                                                                  | Setup - WDS-WIN01 - X<br>Welcome to the WDS-WIN01<br>Subscription of the WDS-WIN01<br>Lious on your computer,<br>It is recommended that you dose all other applications before<br>continuing.<br>Click Next to continue, or Cancel to exit Setup.<br>Mext > Cancel                                                                                                    |
| 6. | Select destination folder and click<br>[Next].                                                                 | Setup - WDS-WIN01 — X Select Destination Location Where should WDS-WIN01 be installed?  Setup will install WDS-WIN01 into the following folder.  To continue, dick Next. If you would like to select a different folder, click Browse.  Styprogram Files (x86) Patilite WDS-WIN01 Browse  At least 67.6 MB of free disk space is required.  At least 67.6 MB of free disk space is required.  Cancel                                                                   |
|    | <ul> <li>To change the destination folder, click [Browse].</li> <li>Select a folder and click [OK].</li> </ul> | Setup - WDS-WIN01 - X<br>Select Dest<br>Where she<br>Please select a folder from the list and press OK<br>Please select a folder from the list and press OK<br>Please select a folder from the list and press OK<br>Desktop<br>C: \Progra<br>C: \Progra<br>D DVD Drive (D:) IRM_CCSA_X64FRE_EN-US_D<br>C: \Desktop<br>D DVD Drive (D:) IRM_CCSA_X64FRE_EN-US_D<br>C: \Desktop<br>D DVD Drive (D:) IRM_CCSA_X64FRE_EN-US_D<br>C: \Desktop<br>Cancel<br>Cancel<br>Cancel |

| 7. | Select whether to create a shortcut on the desktop, and click [Next]. | <ul> <li>Setup - WDS-WIN01</li> <li>Select Additional Tasks<br/>Which additional tasks should be performed?</li> <li>Select the additional tasks you would like Setup to perform while installing<br/>WDS-WIN01, then click Next.</li> <li>Create a desktop shortcut</li> </ul>                                                                                                    |
|----|-----------------------------------------------------------------------|----------------------------------------------------------------------------------------------------|
|    |                                                                       | < Back Next > Cancel                                                                                                    |
| 8. | Click [Install].                                                      | Setup - WDS-WIN01  Ready to Install  Setup is now ready to begin installing WDS-WIN01 on your computer.  Click Install to continue with the installation, or click Back if you want to review or change any settings.  Place of installation: C. Program Files (x66)Patite(WDS-WIN01 Installation function: WDS-WIN01 Installation function: WDS-WIN01 sub-system -WDS-WIN01.exe -WDS-WIN01.exe -WDS-WIN01.exe -WDS-WIN01.exe -WDS-WIN01.exe -WDS-WIN01.exe.config -log-inet.dll -dog-inet.dll -dog-inet.dll -default.wds -lang-Resources.res   Back Instal Cancel |
| 9. | Wait until installation is [Complete].                                | Setup - WDS-WIN01 — X Installing Please wait while Setup installs WDS-WIN01 on your computer. Creating shortcuts C:\ProgramData\Microsoft\Windows\Start Menu\Programs\Patilite\WDS-WIN01.Ink Cancel                                                                                                    |

| 10. | Click [Finish].                                                                               | Setup - WDS-WINOT Completing the WDS-WINO1 on your computer. The application may be launched by selecting the installed sort tots. Click Finish to exit Setup. Entry |  |
|-----|-----------------------------------------------------------------------------------------------|----------------------------------------------------------------------------------------------------|--|
| 11. | When you select to create an icon on<br>the desktop, a shortcut is created on<br>the desktop. | VIDS WIND                                                                                                    |  |
| 12. | ■ Finish                                                                                      | _                                                                                                    |  |

(2) Install USB drivers (when using USB connection)

### 

◆ Depending on the operating system you are using (other than Windows 10), a USB driver may be required. USB drivers are stored in the installation folder [\patlite\WDS-WIN01\USB\_Driver] (refer to ☞ section 5.1 (1) 6) path.

The following describes the installation process on Windows $^{\ensuremath{\mathbb{R}}}$  7.

| 1. | Connect the WDR to the computer with a USB cable.                                                            |                                                                                                    |  |
|----|----------------------------------------------------------------------------------------------------|----------------------------------------------------------------------------------------------------|--|
| 2. | Open the Windows [Device Manager]<br>screen and from [Other devices]<br>double-click [CDC RS-232 Emulation]. | Pevice Manager         File       Action       View       Help         Imaging devices       Imaging devices       Imaging devices         Imaging devices       Imaging devices       Memory technology driver         Imaging devices       Memory technology driver       Mice and other pointing devices         Monitors       Network adapters       Monitors         Monitors       CDC RS-232 Emulation       Processors         SM Driver       Sound, video and game controllers       System devices         Universal Serial Bus controllers       Inversal Serial Bus controllers |  |

| 3. | Click [Update Driver].                                                                              | CDC RS-232 Emulation Properties                                                                                                    |  |
|----|----------------------------------------------------------------------------------------------------|----------------------------------------------------------------------------------------------------|--|
| 4. | Click the [Browse my computer for driver software] option.                                          | Image: Control of the second second seco |  |
| 5. | Select the USB driver destination<br>(folder defined in s section [5.1 (1) 6])<br>and click [Next]. | Update Driver Software - CDC RS-232 Emulation     Browse for driver software on your computer     Search for driver software in this location:     Civerogram Friles (060)/Palite(WDS-WIND3                                                                                                    |  |
| 6. | Click [Install].                                                                                    | Windows Security  Would you like to install this device software?  Name: Microchip Technology, Inc. Ports (COM &  Publisher: Microchip Technology Inc.  Always trust software from "Microchip Technology Inc.  Always trust software from "Microchip Technology Inc.  You should only install driver software from publishers you trust. How can I decide which device software is safe to install?                                                                                                    |  |

| 7. | Installation starts up. |                                                                      |
|----|-------------------------|----------------------------------------------------------------------|
|    | ■ Click [Close].        | Windows has successfully updated your driver software                |
|    |                         | Windows has finished installing the driver software for this device: |
|    |                         | Communications Port                                                  |
|    |                         |                                                                      |
|    |                         |                                                                      |
|    |                         |                                                                      |
|    |                         |                                                                      |
|    |                         | Close                                                                |
| 8. | ■ Finish                |                                                                      |
|    |                         | —                                                                    |

### 5.2 Uninstalling

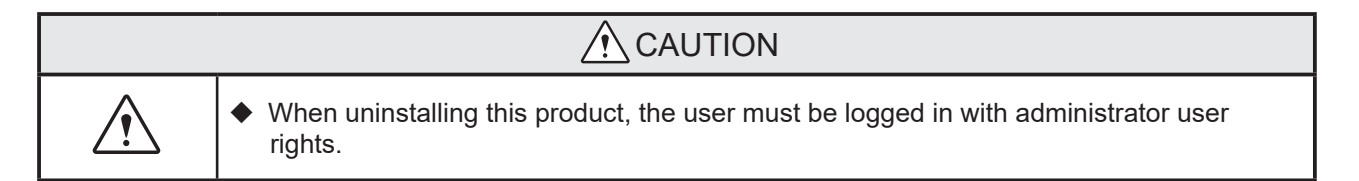

The following steps describe how to uninstall this product.

| 1. | ■ From the taskbar, click [Start].               |                                                                                                    |
|----|--------------------------------------------------|----------------------------------------------------------------------------------------------------|
|    |                                                  |                                                                                                    |
|    |                                                  |                                                                                                    |
| 2. | From the [Start] menu, click [Settings].         | <ul> <li>⊗</li> <li>→ ☺</li> <li></li> <li><!--</th--></li></ul> |
| 3. | From the [Settings] menu, click<br>[System].     | Seege     -     ×       Windows Settings       Interference     Interference     Interference       Participation     Interference     Interference       Participation     Interference     Interference                                                                                                    |
| 4. | From the [System] menu, click [Apps & Features]. | <ul> <li>✓ Settings</li> <li>W Home</li> <li>Find a setting System □ Display I I Apps &amp; features I ⇒ Default apps □ Notifications &amp; actions </li> </ul>                                                                                                    |
| 5. | Locate [WDS-WIN01] and click it.                 | Microsoft Corporation5/30/20WDS-WIN01 1.00B2.18 NPATLITE corporation10/10/20                                                                                                    |

| 7.       • If the User Account Control window       Image: Control window       Image: Control window         7.       • If the User Account Control window       Image: Control window       Image: Control window         8.       • Click [Yes].       Image: Control window       Image: Control window         9.       • Wait until the uninstall process is complete.       Image: Control window       Image: Control window         9.       • Wait until the uninstall process is complete.       Image: Control window       Image: Control window         10.       • Click [OK].       Image: Control window       Image: Control window       Image: Control window         11.       • Finish (You do not need to restart your computer)       -       -                                                                                                    | 6.  | Click [Uninstall].                                                              | Microsoft Corporation This app and its related info will be                                                              |
|----------------------------------------------------------------------------------------------------|-----|---------------------------------------------------------------------------------|----------------------------------------------------------------------------------------------------|
| 7.       • If the User Account Control window         7.       • If the User Account Control window         8.       • Click [Yes].         8.       • Click [Yes].         9.       • Wait until the uninstall process is complete.         • Wait until the uninstall process is complete.         • Uninstall process is complete.         • Click [OK].         • Click [OK].         • The State of the state of the state of the                                                                                                    |     |                                                                                 | WDS-WIN01 1.00B<br>PATLITE corporation Uninstalled.                                                                      |
| <ul> <li>7. If the User Account Control window displays, click [Yes].</li> <li>8. Click [Yes].</li> <li>9. Click [Yes].</li> <li>Wait until the uninstall process is complete.</li> <li>10. Click [OK].</li> <li>Click [OK].</li> <li>11. Finish (You do not need to restart your computer.</li> <li>-</li> </ul>                                                                                                    |     |                                                                                 | Modify Uninstall                                                                                                    |
| <ul> <li>displays, click [Yes].</li> <li>displays, click [Yes].</li> <li>Do you want to allow this app from an unknown publisher to make changes to your device?</li> <li>uninst000.exe</li> <li>Publisher to make changes to your device?</li> <li>Show more details</li> <li>i e click [Yes].</li> <li>West well biasal</li> <li>i e click [Yes].</li> <li>West well biasal</li> <li>i e click [Yes].</li> <li>I was until the uninstall process is complete.</li> <li>i west well biasal</li> <li>i west well biasal</li> <li>i e click [OK].</li> <li>I Click [OK].</li> <li>I Show nore details</li> <li>i west well biasal</li> <li>i west well biasal</li> <li>i e click [OK].</li> <li>I i e finish (You do not need to restart your computer.</li> <li>i e finish</li> <li>i e finish</li> <li>i e finish</li> <li>i e finish</li> <li>i e finish</li> <li>i e finish</li> </ul>                                                                                                    | 7.  | If the User Account Control window                                              | Hare Associate Castrol                                                                                                   |
| <ul> <li>Indicating with the second second s</li></ul> |     | displays, click [Yes].                                                          | Do you want to allow this app from an<br>unknown publisher to make changes to your<br>device?                            |
| <ul> <li>8. Click [Yes].</li> <li>9. Wait until the uninstall process is complete.</li> <li>9. Wait until the uninstall process is</li> <li>10. Click [OK].</li> <li>11. Finish (You do not need to restart your computer.)</li> </ul>                                                                                                    |     |                                                                                 | unins000.exe<br>Publisher: Unknown<br>File origin: Hard drive on this computer                                           |
| <ul> <li>8. Click [Yes].</li> <li>9. Wait until the uninstall process is complete.</li> <li>9. Wait until the uninstall process is complete.</li> <li>10. Click [OK].</li> <li>11. Finish (You do not need to restart your computer.)</li> </ul>                                                                                                    |     |                                                                                 | Show more details Yes No                                                                                                 |
| <ul> <li>9. • Wait until the uninstall process is complete.</li> <li>9. • Wait until the uninstall process is complete.</li> <li>10. • Click [OK].</li> <li>11. • Finish (You do not need to restart your computer.)</li> </ul>                                                                                                    | 8.  | Click [Yes].                                                                    | WDS-WIN01 Uninstall ×  Are you sure you want to completely remove WDS-WIN01 and all of its components?                   |
| <ul> <li>9. Wait until the uninstall process is complete.</li> <li>9. Wait until the uninstall process is complete.</li> <li>10. Click [OK].</li> <li>10. Click [OK].</li> <li>11. Finish (You do not need to restart your computer.)</li> </ul>                                                                                                    |     |                                                                                 | Yes No                                                                                                    |
| 10.       • Click [OK].         VDS-WIN01 Uninstall       ×         • WDS-WIN01 was successfully removed from your computer.         • Finish       (You do not need to restart your computer.)                                                                                                    | 9.  | <ul> <li>Wait until the uninstall process is<br/>complete.</li> </ul>           | WDS-WIN01 Uninstall × Uninstall Status Please wait while WDS-WIN01 is removed from your computer. Uninstalling WDS-WIN01 |
| 10.       Click [OK].         Image: WDS-WIN01 Uninstall         Image: WDS-WIN01 was successfully removed from your computer.         Image: WDS-WIN01 was successfully removed from your computer. <th></th> <th></th> <th></th>                                                                                                    |     |                                                                                 |                                                                                                    |
| <ul> <li>10. Click [OK].</li> <li>WDS-WIN01 Uninstall</li> <li>WDS-WIN01 was successfully removed from your computer.</li> <li>WDS-WIN01 was successfully removed from your computer.</li> <li>T1. Finish         <ul> <li>(You do not need to restart your computer.)</li> <li>-</li> </ul> </li> </ul>                                                                                                    |     |                                                                                 | Cancel                                                                                                    |
| 11. ■ Finish<br>(You do not need to restart your<br>computer.) –                                                                                                    | 10. | Click [OK].                                                                     | WDS-WIN01 Uninstall X WDS-WIN01 was successfully removed from your computer.                                             |
| <b>11.</b> ■ Finish<br>(You do not need to restart your –<br>computer.)                                                                                                    |     |                                                                                 | ОК                                                                                                    |
| ·                                                                                                    | 11. | <ul> <li>Finish</li> <li>(You do not need to restart your computer.)</li> </ul> | _                                                                                                    |

### 5.3 Starting WDS-WIN01

| 1. | Double-click the shortcut icon.                             |                                                                                                    |  |
|----|-------------------------------------------------------------|----------------------------------------------------------------------------------------------------|--|
| 2. | The screen as shown on the right appears for a few moments. | PARTLEITE<br>Capitylit2017-019 PATLIE corporation All rights reserved.<br>Hardware System Setting Software<br>Model WDS-WNO1 |  |
| 3. | ■ The Main menu appears.                                    | License information<br>Authenticated                                                                                         |  |
| 4. | ■ Finish                                                    | -                                                                                                    |  |

#### (1) When you created a shortcut icon on the desktop

(2) When there is no shortcut icon on the desktop

| 1. | Start the application from the Windows |                        |   |
|----|----------------------------------------|------------------------|---|
|    | Start menu.                            | ・ 「Type here to search | Ţ |
|    |                                        |                        |   |

## 5.4 Exiting WDS-WIN01

| 2. Click [Yes]. | <b>1.</b> ■ From the Main menu, click [Exit].          | <pre> Versin License information Authenticated Versin 1:3 Versin 1:3 Versin Versin Ver</pre> |
|-----------------|--------------------------------------------------------|----------------------------------------------------------------------------------------------------|
| J. III Finish   | <ul> <li>2. Click [Yes].</li> <li>3. Finish</li> </ul> | Exit<br>Application will exit.<br>Continue?<br>Yes No                                                                                                    |

## 5.5 Changing the display language

| 1. | <ul> <li>These instructions describe changing<br/>the display language from English to<br/>Japanese. From the Main menu, click<br/>[Language settings].</li> <li>* Although these steps explain<br/>changing the language to Japanese,<br/>the same steps apply when<br/>changing to other languages.</li> </ul> | Use work of the set of the set of |
|----|----------------------------------------------------------------------------------------------------|----------------------------------------------------------------------------------------------------|
| 2. | From the pull-down list select<br>[Japanese].                                                                                                    | WDS-WIN01 - C X<br>WDS-WIN01 - C X<br>Select language<br>Language<br>When changing languat Lapanese<br>application will restart.<br>Simplified Chinese<br>Traditional Chinese<br>Korean<br>Thai<br>Indonesian<br>Spanish                                                                                                    |
| 3. | Click [Change].                                                                                                    | WDS-WIND1 - • • ×<br>When changing languages,<br>application will restart.<br>Change Back                                                                                                    |

| 4. | The application will restart, and<br>the Main menu will be displayed in<br>Japanese. | SWD5 WINO1 | ×<br>- ン<br>1.00 |
|----|--------------------------------------------------------------------------------------|------------|------------------|
|    |                                                                                      | データ収集      | WDT/WDR設定        |
|    |                                                                                      | 言語設定       | 日<br>閉じる         |
|    |                                                                                      | PATI       | LITE.            |
| 5. | ■ Finish                                                                             | -          | -                |

| Ŕ | <ul> <li>The language settings of your operating system affects the application's initial display language.</li> <li>For Japanese operating systems, displays Japanese.</li> <li>Other language operating systems, displays English.</li> <li>After changing the display language, the application will start up in the selected language.</li> </ul> |  |  |  |  |
|---|----------------------------------------------------------------------------------------------------|--|--|--|--|

## 6 Operation

### 6.1 WDT/WDR settings

#### 6.1.1 WDR network settings

#### (1) Set up the computer's IP address.

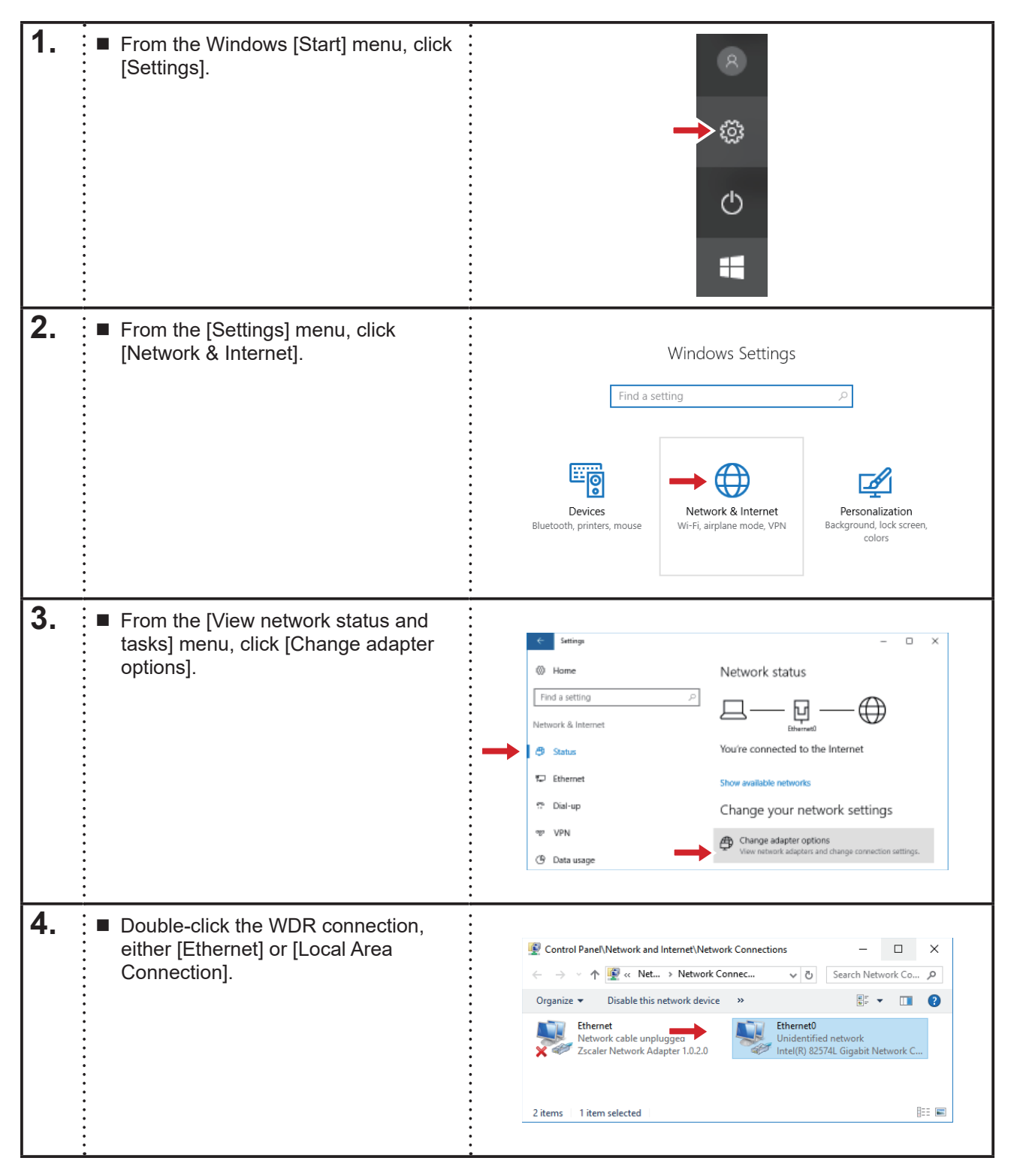

| 5  |                                                                          |                                                                                           |  |
|----|--------------------------------------------------------------------------|-------------------------------------------------------------------------------------------|--|
| Э. | Click [Properties].                                                      | 📱 Local Area Connection Status 🛛 🗙                                                        |  |
|    | •                                                                        | General                                                                                   |  |
|    | •                                                                        | Connection                                                                                |  |
|    |                                                                          | IPv4 Connectivity: No network access                                                      |  |
|    | •                                                                        | IPv6 Connectivity: No network access                                                      |  |
|    |                                                                          | Media State: Enabled                                                                      |  |
|    | •                                                                        | Duration: 02:53:07                                                                        |  |
|    |                                                                          | Speed: 1.0 Gbps                                                                           |  |
|    |                                                                          | Details                                                                                   |  |
|    |                                                                          |                                                                                           |  |
|    |                                                                          | Activity                                                                                  |  |
|    |                                                                          | Sent — Received                                                                           |  |
|    |                                                                          | Bytes: 100,654,099 452,489,312                                                            |  |
|    |                                                                          | Properties Diagnose                                                                       |  |
|    |                                                                          | Close                                                                                     |  |
|    | 6<br>6<br>6                                                              |                                                                                           |  |
| 6. | <ul> <li>Select [Internet Protocol Version 4<br/>(TCP/IPv4)].</li> </ul> | Ethernet0 Properties X                                                                    |  |
|    | •                                                                        | Networking Sharing                                                                        |  |
|    | Click [Properties].                                                      | Connect using:                                                                            |  |
|    |                                                                          | Intel(R) 82574L Gigabit Network Connection                                                |  |
|    |                                                                          | Configure This connection uses the following items:                                       |  |
|    |                                                                          | Client for Microsoft Networks                                                             |  |
|    |                                                                          | File and Printer Sharing for Microsoft Networks                                           |  |
|    |                                                                          | QoS Packet Scheduler                                                                      |  |
|    |                                                                          | Internet Protocol Version 4 (TCP/IPV4)     Microsoft Network Adapter Multiplexor Protocol |  |
|    | •                                                                        | Microsoft LLDP Protocol Driver                                                            |  |
|    | •<br>•                                                                   | ✓ Internet Protocol Version 6 (TCP/IPv6)                                                  |  |
|    |                                                                          |                                                                                           |  |
|    |                                                                          | Install Uninstall Properties                                                              |  |
|    |                                                                          | Description                                                                               |  |
|    |                                                                          | Transmission Control Protocol/Internet Protocol. The default                              |  |
|    |                                                                          | across diverse interconnected networks.                                                   |  |
|    |                                                                          |                                                                                           |  |
|    |                                                                          | OK Cancel                                                                                 |  |
|    |                                                                          |                                                                                           |  |
|    | •                                                                        | •                                                                                         |  |

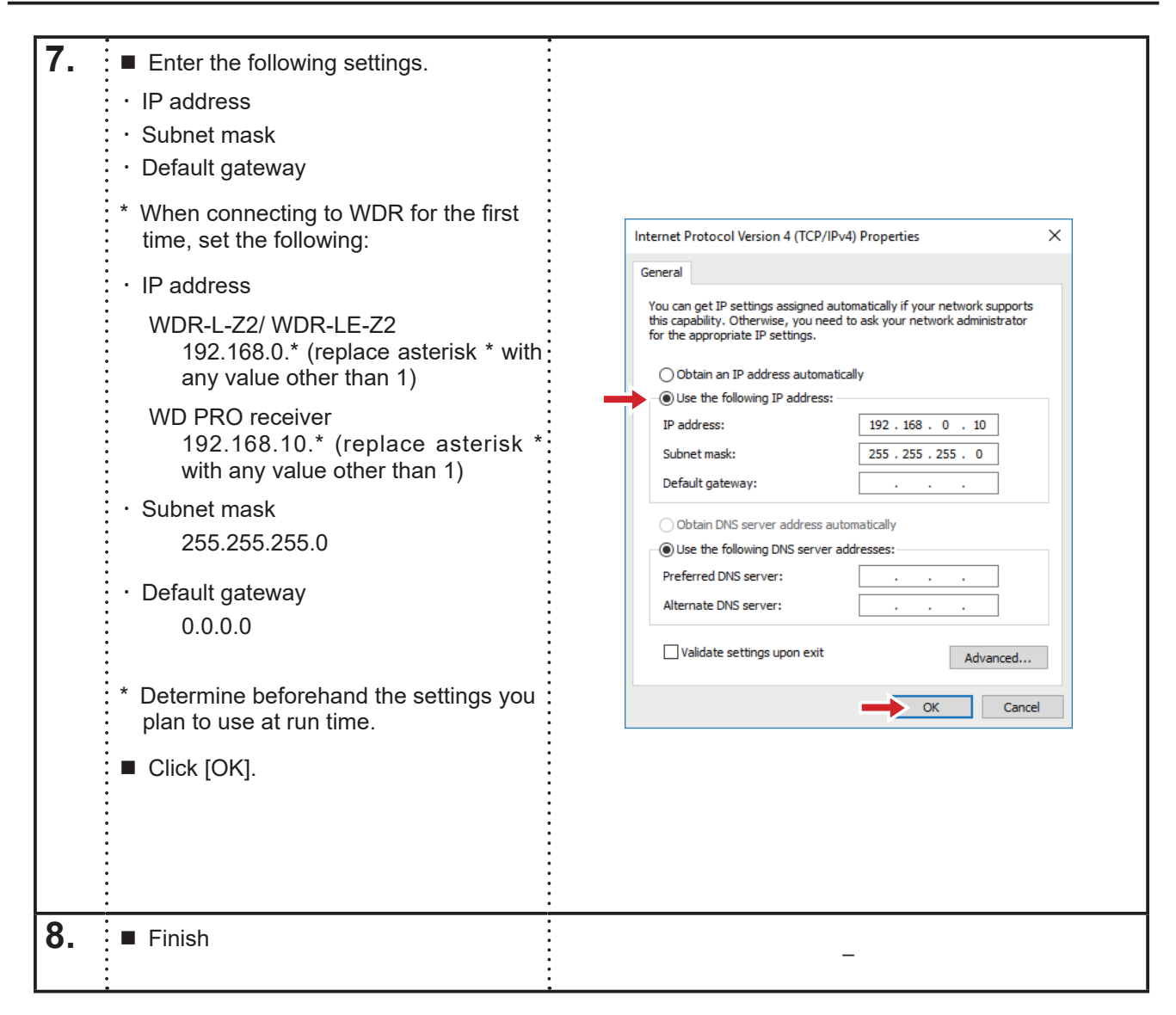

- (2) Set up the WDR's IP address.
- When receiver is WDR-L-Z2/WDR-LE-Z2

(WD PRO receiver, refer to I "When receiver is WD PRO")

| 1. | <ul> <li>Connect the WDR to the computer<br/>with a LAN cable.</li> <li>For details on connecting, refer to<br/>section "2.3 (1) (2) Maintenance<br/>System Configuration".</li> </ul>                                                | _                                                                                                    |
|----|----------------------------------------------------------------------------------------------------|----------------------------------------------------------------------------------------------------|
| 2. | From the Main menu, click [WDT/<br>WDR settings].                                                                                                    | Userse information<br>Authenticated                                                                                  |
| 3. | Under [Use with LAN], click [WDR IP address settings].                                                                                                    | WDS-WINDI - C X<br>WDT/WDR settings<br>WDT/WDR settings<br>WDT/WDR settings<br>WDT/WDR settings<br>Back              |
| 4. | <ul> <li>Enter the current IP address of the connected WDR.</li> <li>When setting up the WDR for the first time, enter 192.168.0.1 for the initial IP address.</li> <li>After entering the address, click [Start browser].</li> </ul> | WDS-WIN01 - X<br>WDR IP address settings<br>Enter current IP address<br>IP address 192 168 0 1<br>Start browser Back |

| 5. | <ul> <li>The browser starts up and the access control window will appear.</li> <li>(Because a user name and password have not yet been set up, leave fields blank.)</li> <li>Click [OK].</li> </ul> | Windows Security       ×         iexplore.exe       The server 192.168.0.2 is asking for your user name and password. The server reports that it is from (null).         Warning: Your user name and password will be sent using basic authentication on a connection that isn't secure.       User name         User name       Password         Password       Cancel                                                                                                    |  |
|----|----------------------------------------------------------------------------------------------------|----------------------------------------------------------------------------------------------------|--|
| 6. | <ul> <li>The [XPort<sup>®</sup>] browser appears.</li> <li>As shown in the image to the right, click [Network].</li> </ul>                                                                          | Control of the server     Control of the server     Control of the server     Control of the server     Control of the server     Server     Server |  |

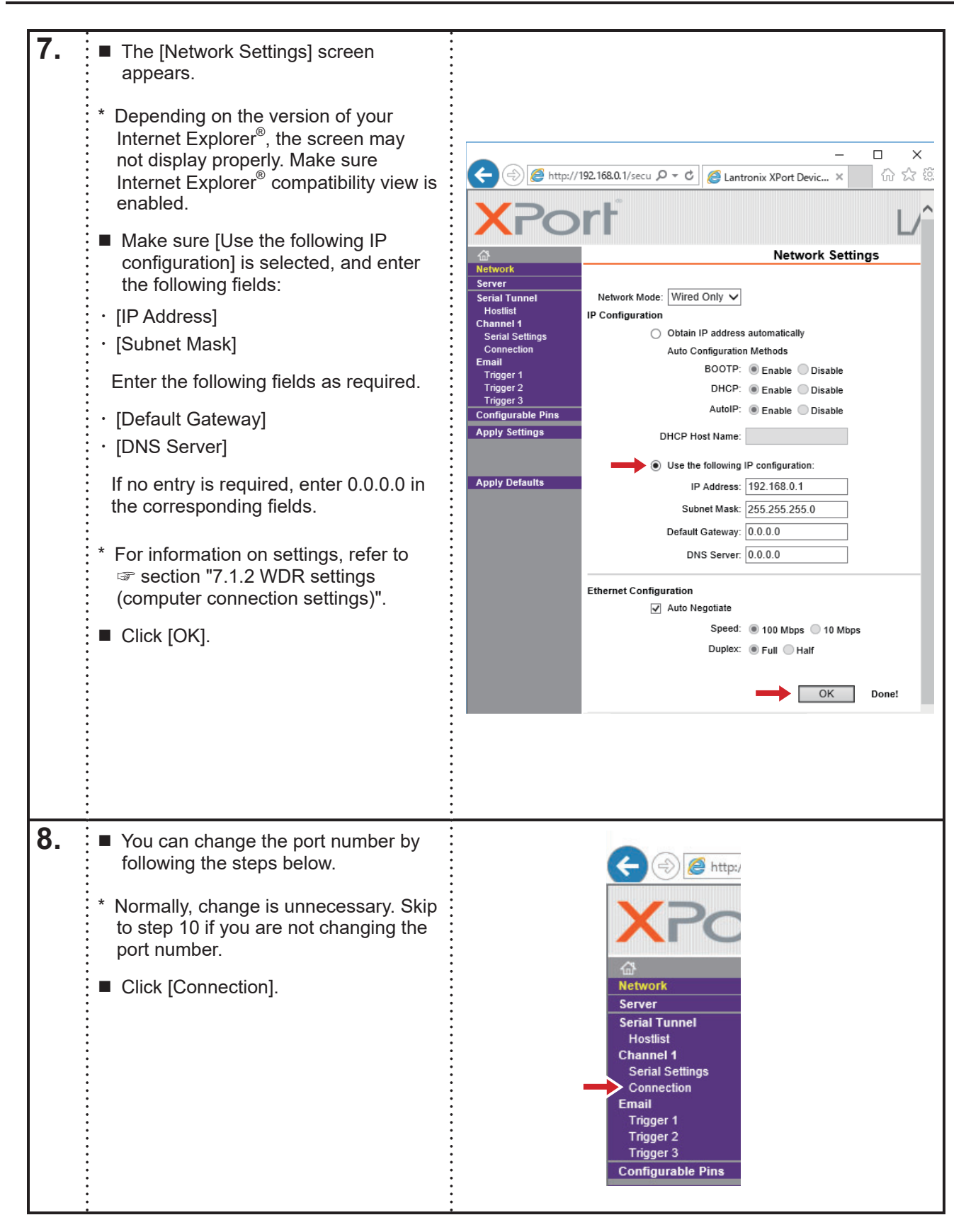
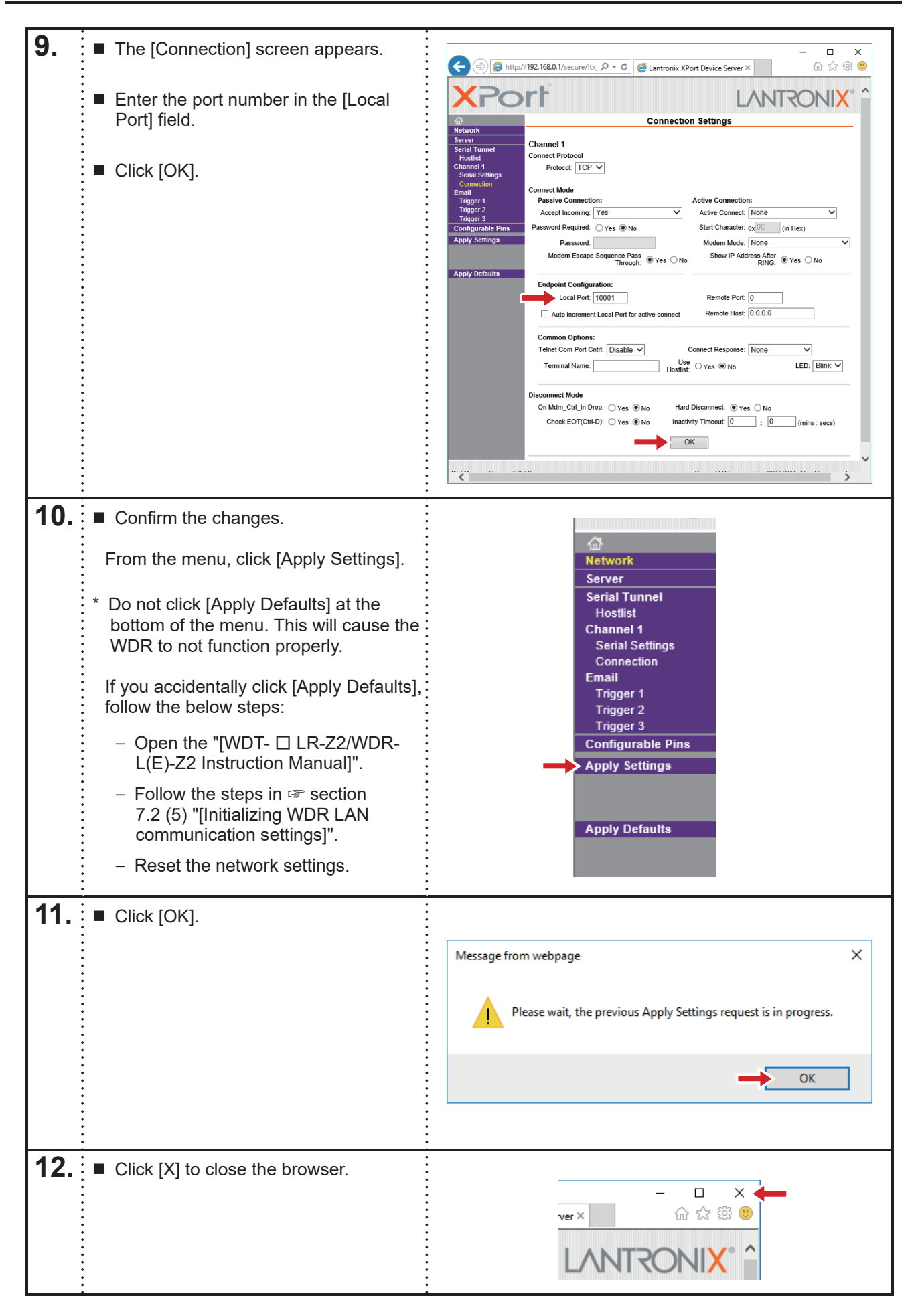

| <b>13.</b> ■ Click [Back]. | WDS-WIN01 - ··· ×        |
|----------------------------|--------------------------|
|                            | Enter current IP address |
|                            | IP address 192 168 0 1   |
|                            | Start browser Back       |
| <b>14.</b> ■ Finish        | -                        |

#### When receiver is WD PRO

| 1. | <ul> <li>Connect the WDR to the computer with a LAN cable.</li> <li>For details on connecting, refer to section "2.3 (1) (2) Maintenance System Configuration".</li> </ul> | _                                                                                                    |
|----|----------------------------------------------------------------------------------------------------|----------------------------------------------------------------------------------------------------|
| 2. | From the Main menu, click [WDT/WDR settings].                                                                                                    | ▶ Working       ► ► ► ▼         License information       103         Authenticated       103         Data collection       ₩DT/WDR settings         WDT/WDR settings       Exit         Language settings       Exit |
| 3. | Under [Use with LAN], click [WDR IP address settings].                                                                                                    | WD5-WIN01 - C × WDT/WDR settings Use with LAN WDT/WDR settings WDT/WDR settings WDT/WDR settings Back                                                                                                    |

| _  | *                                                                                                    | •                                                                                                    |
|----|----------------------------------------------------------------------------------------------------|----------------------------------------------------------------------------------------------------|
| 4. | <ul> <li>Enter the current IP address of the connected WDR.</li> <li>When setting up the WDR for the first time, enter 192.168.10.1 for the initial IP address.</li> <li>After entering the address, click [Start browser].</li> </ul>                                                                                                    | WDS-WIN01 - • ×<br>WDR IP address settings<br>Enter current IP address<br>P address 192 168 0 1<br>Carter browser Back                                                                                                    |
| 5. | <ul> <li>The browser starts and the login screen appears.</li> <li>Enter the user name and password.</li> <li>When you log in to the WDR WEB screen for the first time, the user name and password setting screen will be displayed depending on the firmware version, so be sure to set the user name and password.</li> <li>※ If the firmware version is 1.02 or earlier, the initial user name and password are "patlite" and "patlite".</li> <li>Click [Login].</li> </ul> | Vect Your Language: English                                                                                                    |
| 6. | <ul> <li>The Top screen appears.</li> <li>Click the [System Settings] tab, then click [Network Settings].</li> </ul>                                                                                                    | Main Unit Information         Main Unit Information         Orgen           MAC Address         8039e5011881         0.92           OS Version         0.02         0.92           OS Version         1.00         0.92           OS Version         1.00         0.92           OS Version         1.00         0.92           OS Version         1.00         0.92           OS Version         1.00         0.92           OS Version         1.00         0.92           OS Version         1.00         0.92           OS Version         1.00         0.92           OS Version         1.00         0.92           OS Version         1.00         0.92           OS Version         1.00         0.92           Number of connected transmitters         2 |

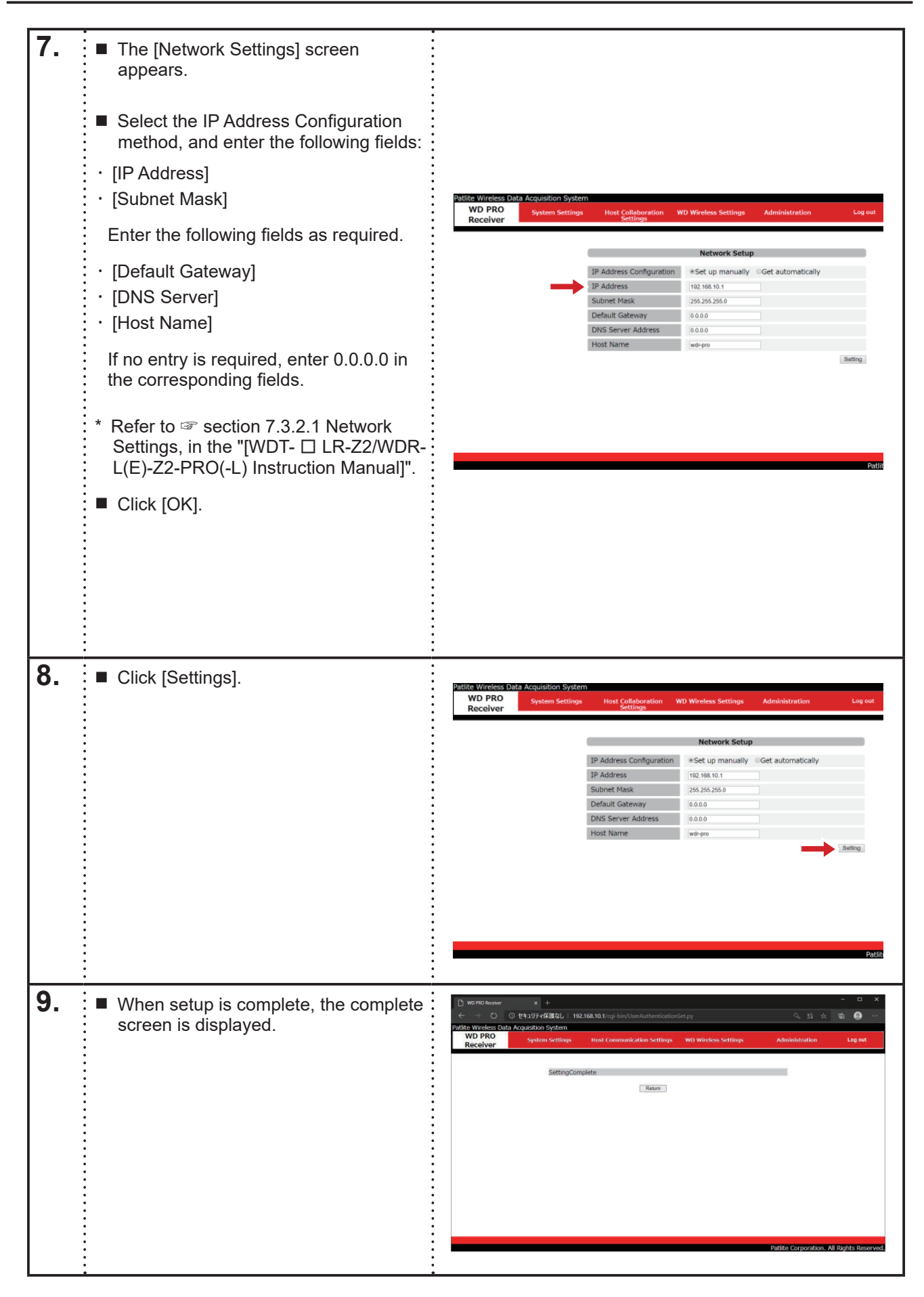

| <b>10.</b> Click [X] to close the browser. |                                                                                                    |
|--------------------------------------------|----------------------------------------------------------------------------------------------------|
| <b>11.</b> Click [Back].                   | WDS-WIN01 - • • × WDR IP address settings Enter current IP address IP address 192 168 0 1 Start browser Back |
| <b>12.</b> ■ Finish                        | -                                                                                                    |

### 6.1.2 WDT setup

 For information on wireless channels, groups, ExtendedPanID, and MAC addresses, refer to section 6.1 "Before Installation" in the "[WDT- 
 LR-Z2/WDR-L(E)-Z2-PRO(-L) Instruction Manual]".

| 0         | <ul> <li>By default, the ExtendedPanID of the WDT is 0000 0000 0000 0000, which is the value<br/>for universal search mode, and will usually link to the closest receiver grouping.<br/>To avoid interference of groupings, change the ExtendedPanID of the WDT during<br/>configuration.</li> </ul> |  |
|-----------|----------------------------------------------------------------------------------------------------|--|
| Mandatory | <ul> <li>When collecting data with this product, set WDT [Transmission mode] field to [Immediate<br/>transmission].</li> </ul>                                                                                                    |  |

#### (1) When using LAN

| 1. | <ul> <li>* Connect and power on the WDR and WDT as per the system configuration.</li> <li>Refer to Section "2.3 (1) System Configuration".</li> <li>From the Main menu, click [WDT/WDR settings].</li> </ul>                                                                                                    | MSKHMM       -       ×         License information       103         Authenticated       103         Data collection       WDT/WDR settings         WDT/WDR settings       Exit         Language settings       Exit |
|----|----------------------------------------------------------------------------------------------------|----------------------------------------------------------------------------------------------------|
| 2. | Under [Use with LAN], click [WDT/<br>WDR settings].                                                                                                    | WD5-WIN01 - C ×<br>WDT/WDR settings<br>Use with LAN<br>WDR IP address settings<br>WDT/WDR settings<br>WDT/WDR settings<br>Back                                                                                       |
| 3. | <ul> <li>Enter the current IP address of the connected WDR.</li> <li>If you have not changed the WDR IP address from its default setting, enter 192.168.0.1.</li> <li>* On the WD PRO receiver, the initial value is 192.168.10.1.</li> <li>If you did not change the port number in procedure "6.1.1 (2)", do not change its default value of 10001.</li> <li>If you changed the port number in procedure "6.1.1 (2)", enter the same port number.</li> <li>Click [Next].</li> </ul> | WDS-WIN01 - X<br>WDT/WDR settings<br>Enter current IP address<br>IP address 192 168 0 1<br>Port 10001<br>Next Back                                                                                                   |

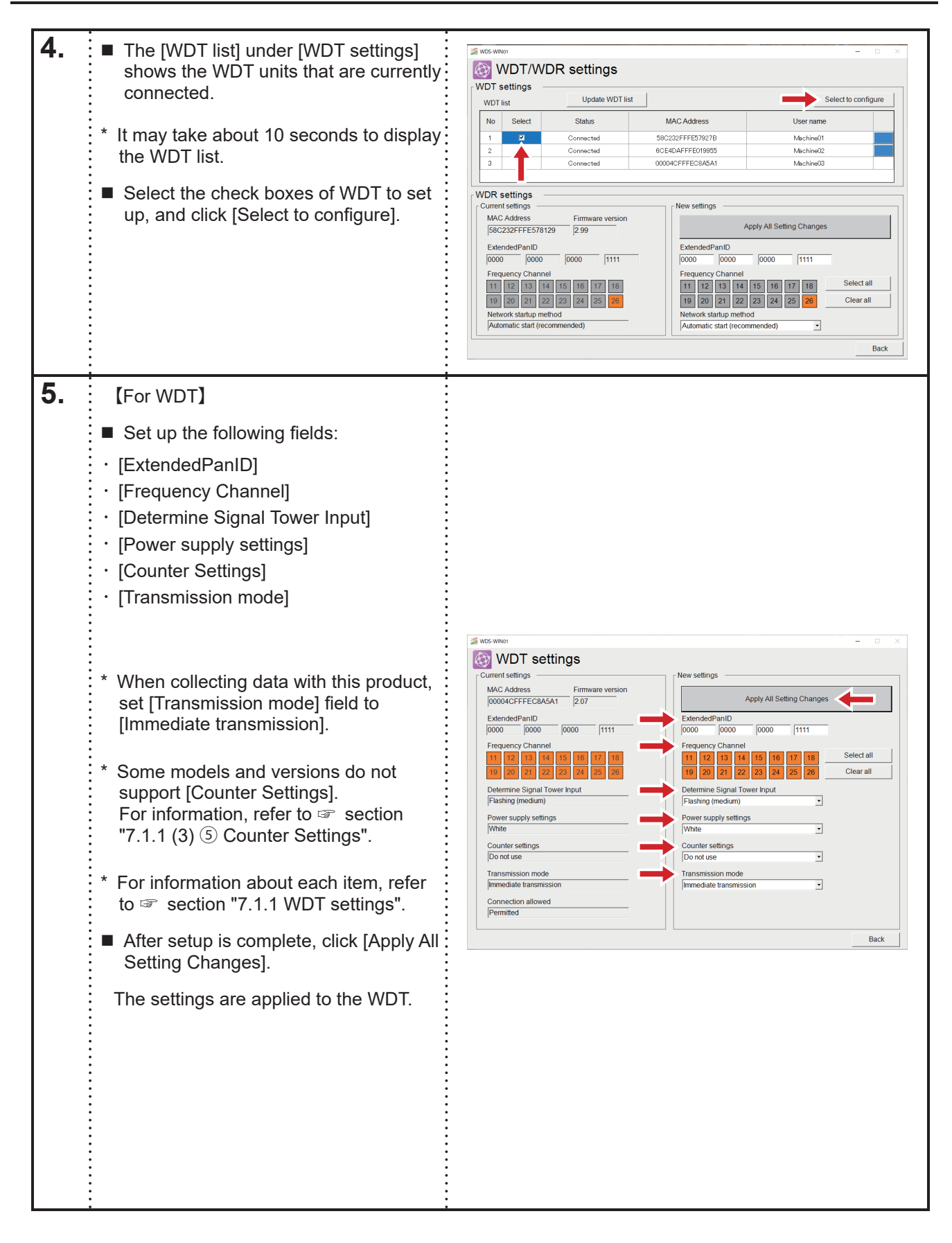

|    | [For WDT-PRO]                                                                                                    | WOS-WINDI - C X                                                                                                    |
|----|----------------------------------------------------------------------------------------------------|----------------------------------------------------------------------------------------------------|
|    | Set up the following fields:                                                                                                    | MAC Address<br>  CC4DAFFE019955   021   021   021   021   021   021   021   021   021   021   021   021   021   021   021   021   021   021   021   021   021   021   021   021   021   021   021   021   021   021   021   021   021   021   021   021   021   021   021   021   021   021   021   021   021   021   021   021   021   021   021   021   021   021   021   021   021   021   021   021   021   021   021   021   021   021   021   021   021   021   021   021   021   021   021   021   021   021   021   021   021   021   021   021   021   021   021   021   021   021   021   021   021   021   021   021   021   021   021   021   021   021   021   021   021   021   021   021   021   021   021   021   021   021   021   021   021   021   021   021   021   021   021   021   021   021   021   021   021   021   021   021   021   021   021   021   021   021   021   021   021   021   021   021   021   021   021   021   021   021   021   021   021   021   021   021   021   021   021   021   021   021   021   021   021   021   021   021   021   021   021   021   021   021   021   021   021   021   021   021   021   021   021   021   021   021   021   021   021   021   021   021   021   021   021   021   021   021   021   021   021   021   021   021   021   021   021   021   021   021   021   021   021   021   021   021   021   021   021   021   021   021   021   021   021   021   021   021   021   021   021   021   021   021   021   021   021   021   021   021   021   021   021   021   021   021   021   021   021   021   021   021   021   021   021   021   021   021   021   021   021   021   021   021   021   021   021   021   021   021   021   021   021   021   021   021   021   021   021   021   021   021   021   021   021   021   021   021   021   021   021   021   021   021   021   021   021   021   021   021   021   021   021   021   021   021   021   021   021   021   021   021   021   021   021   021   021   021   021   021   021   021   021   021   021   021   021   021   021   021   021   021   021   021   021   021                                                                                                    |
|    | <ul> <li>[ExtendedPanID]</li> <li>[Frequency Channel]</li> <li>[Determine Signal Tower Input]</li> <li>[Power supply settings]</li> <li>[Counter Settings]</li> <li>[Transmission mode]</li> <li>[Input Information Transmission<br/>Method]</li> <li>[Signal Tower Format]</li> </ul>                                                                           | Current settings         New settings           ExtendedPanID         Wirless Settings           D000         p000           p000         p000           p11         p2           p12         p2           p2         p2           p2         <                                                                                                    |
|    | <ul> <li>[Periodic Transmission]</li> <li>[Sensitivity for Determining<br/>Simultaneous Input]</li> <li>[File Format for Received Data]</li> <li>[Baud Rate]</li> <li>[Data Length]</li> <li>[Parity]</li> <li>[Stop Bit]</li> </ul>                                                                                                    | Bac       Next         WDS-when                                                                                                    |
|    | <ul> <li>* Click [Next] to fill out the fields on the next page.</li> <li>* When collecting data with this product, set [Transmission mode] field to [Immediate transmission].</li> <li>* For information about each item, refer to refer to refer section "7.1.1 WDT settings".</li> <li>After setup is complete, click [Apply All Setting Changes].</li> </ul> | RS-232C Communication Settings<br>File Format for Received Data<br>Direct Communication<br>Baudrate<br>Become<br>Baudrate<br>Become<br>Become<br>Become<br>B |
|    | The settings are applied to the WDT.                                                                                                    |                                                                                                    |
| 6. | ■ Finish                                                                                                    | _                                                                                                    |

#### (2) When using USB

| 1. | <ul> <li>* Connect and power on the WDR and WDT as per the system configuration. Refer to ☞ section "2.3 (1) System Configuration".</li> <li>From the Main menu, click [WDT/WDR settings].</li> </ul>                                                         | ✓wswe       -       -       ×         License information       103       103         ✓wswe       ✓wswe       ✓wswe       ✓wswe         ✓Data collection       ✓wswe       ✓wswe       ✓wswe         ✓Data collection       ✓wswe       ✓wswe       ✓wswe         ✓wswe       ✓wswe       ✓wswe       ✓wswe       ✓wswe         ✓wswe       ✓wswe                                                                                                    |
|----|----------------------------------------------------------------------------------------------------|----------------------------------------------------------------------------------------------------|
| 2. | Under [Use with USB], click [WDT/<br>WDR settings].                                                                                                    | WDS-WINOT - · · ×                                                                                                    |
| 3. | <ul> <li>Click [Update COM port list].</li> <li>COM port numbers display in a pull-<br/>down list.</li> <li>From the list, select the WDR COM port<br/>and click [Next].</li> </ul>                                                                           | WDS-WINDT<br>WDT/WDR settings<br>Select COM port<br>COM port COM5<br>Update COM port list<br>Descent<br>Descent<br>D |
| 4. | <ul> <li>The [WDT list] under [WDT settings] shows the WDT units that are currently connected.</li> <li>* It may take about 10 seconds to display the WDT list.</li> <li>Select the check boxes of WDT to set up, and click [Select to configure].</li> </ul> | WDS Whether       Control of the settings       Update WDT list       Select to configure         WDT list       Update WDT list       Select to configure         No       Select       Status       MAC Address       User name         1       Connected       590:232FFE57827B       Machiny01         2       Connected       590:232FFE57827B       Machiny01         2       Connected       00004CFFFE019855       Machiny03         Commented       00004CFFFE058A6A1       Machiny03         WDR settings       Firmware version       Select all       Select all         10       12       13       16       16       17       18         MAC Address       Firmware version       Reversion       Firequency Channel       11       12       13       14       15       19       18       Select all       10       12       12       12       22       22       22       22       22       22       22       22       22       22       22       22       22       22       22       22       22       22       22       22       22       22       22       22       22       22       22       22       22       22       22                                                                                                    |

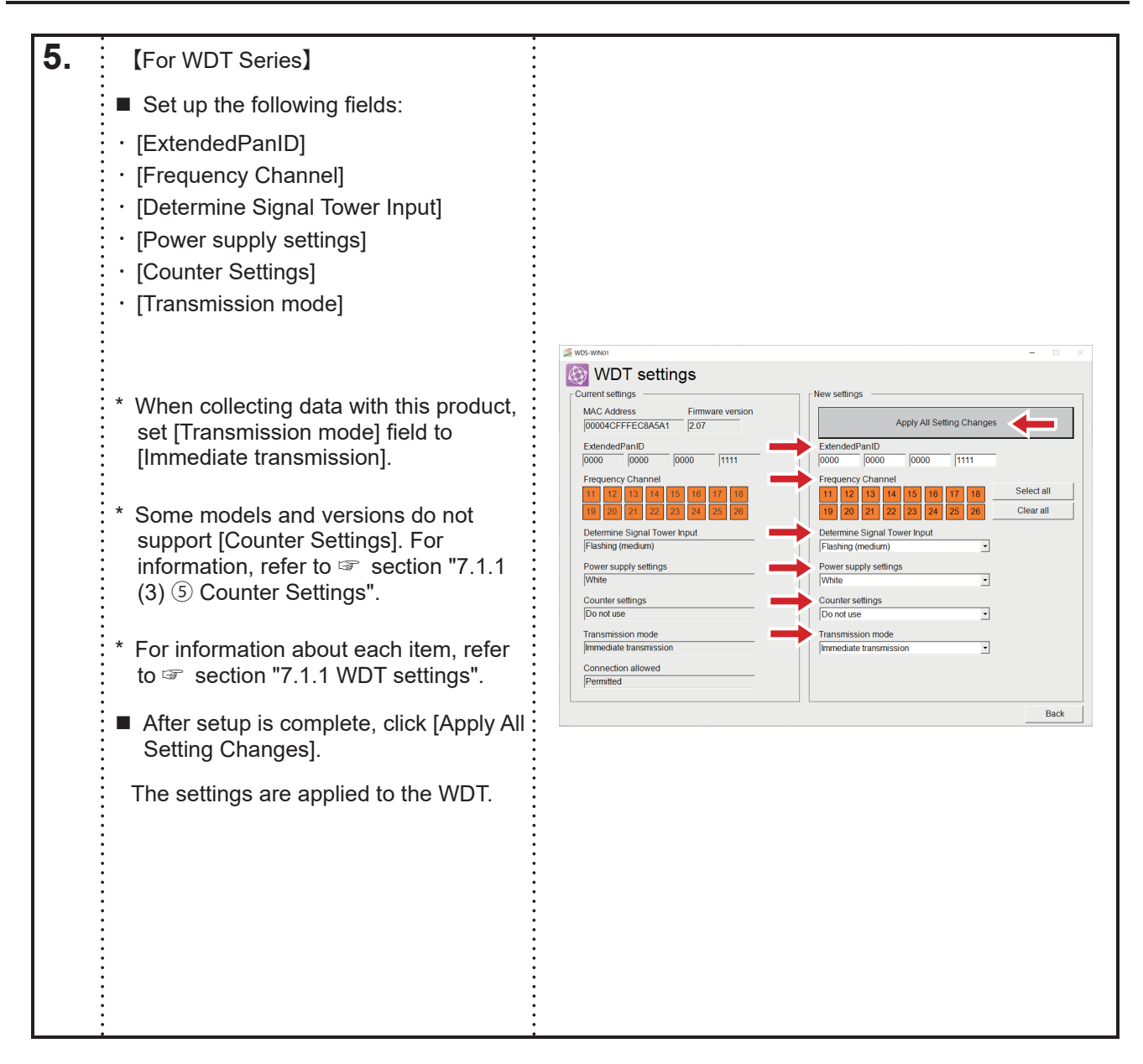

|            | [For WDT-PRO Series]                             | S WOS-WNROT - O X                                                                                                    |
|------------|--------------------------------------------------|----------------------------------------------------------------------------------------------------|
|            | <ul> <li>Sot up the following fields:</li> </ul> | WDT-PRO Settings (1/2)                                                                                                    |
|            |                                                  | MAC-Address Firmware version<br>[6CE4DAFFFE019955<br>- Ouror tottloor<br>- Now edition                                                                                                    |
|            | · [ExtendedPanID]                                | Wireless Settings                                                                                                    |
|            | · [Frequency Channel]                            | 0000 0000 0000 1111 0000 0000 1111<br>Frequency Channel                                                                                                    |
|            | · [Determine Signal Tower Input]                 | 11         12         13         14         15         16         17         18           19         20         21         22         23         24         25         26         19         20         21         22         23         24         25         26         19         20         21         22         23         24         25         26         19         20         21         22         23         24         25         26         Clear all                                                                                                    |
|            | · [Power supply settings]                        | WDT Settings                                                                                                    |
|            | · [Counter Settings]                             | Transmission mode Transmission mode Immediate transmission Immediate transmission Immediate |
|            | • [Transmission mode]                            | Periodic Transmission Periodic Transmission None •                                                                                                    |
|            | Input Information Transmission                   | Signal Tower Format Signal Tower Format Standard Standard                                                                                                    |
|            | Signal Tower Format                              | WDT-LR WDT-LR                                                                                                    |
|            |                                                  | Bat                                                                                                    |
|            | [Ferrouic mansmission]                           |                                                                                                    |
|            | Simultaneous Input]                              | <mark>≱ Wos</mark> wien ~ □ ×                                                                                                    |
|            | [File Format for Received Data]                  | WDT-PRO Settings (2/2)                                                                                                    |
|            | · [Baud Rate]                                    | Base Unit Model Firmware version WDB-D905-PRO 021 Apply All Setting Changes                                                                                                    |
|            | · [Data Length]                                  | Wew settings                                                                                                    |
|            | · [Parity]                                       | Determine Signal Tower Input     Determine Signal Tower Input     Plashing (medium)     Determine Signal Tower Input     Determine Signal Tower Input     Determine Signal Tower Input     Determine Signal Tower Input     Determine Signal Tower Input     Determine Signal Tower Input                                                                                                    |
|            | · [Ston Bit]                                     | Power Supply Wire Counter settings Counter settings Count |
|            |                                                  | Do not use     Sensitivity for Determining Simultaneous Input     Like to careful the sensitivity for Determining Simultaneous Input     Like to careful the sensitivity for Determining Simultaneous Input                                                                                                    |
|            |                                                  | Physic Setsiumiy     Physics Setsions     PS-232C Communication Settions     PS-232C Communication Settions                                                                                                    |
|            | * Olick [Novit] to fill out the fields on the    | File Format for Received Data Direct Communication                                                                                                    |
|            | next nage                                        | Baudrate 9600                                                                                                    |
|            | noxt page.                                       | Data Length         Panty         Stop Bit           8         Even         1         8         Even         1                                                                                                    |
|            | * When collecting data with this product,        | Back                                                                                                    |
|            | set [Transmission mode] field to                 | USLA IVER                                                                                                    |
|            | [Immediate transmission].                        |                                                                                                    |
|            | * For information about each item refer          |                                                                                                    |
|            | to a section "7.1.1 WDT settings".               |                                                                                                    |
|            | After setup is complete alight [Apply All        |                                                                                                    |
|            | Setting Changes].                                |                                                                                                    |
|            |                                                  |                                                                                                    |
|            | The settings are applied to the WDT.             |                                                                                                    |
|            |                                                  |                                                                                                    |
|            |                                                  |                                                                                                    |
|            |                                                  |                                                                                                    |
|            |                                                  |                                                                                                    |
|            |                                                  |                                                                                                    |
|            |                                                  |                                                                                                    |
|            |                                                  |                                                                                                    |
|            |                                                  |                                                                                                    |
| 6          | Einich                                           |                                                                                                    |
| <b>U</b> . | =      5                                         | -                                                                                                    |
|            |                                                  |                                                                                                    |

# 6.1.3 WDR setup

| Prohibited | When there are multiple WDR in your system, do not use duplicate ExtendedPanID values. The product may not operate properly. |
|------------|----------------------------------------------------------------------------------------------------|

(1) When using LAN

| 1. | From the Main menu, click [WDT/WDR settings].                                                                                                    | WOS-WOS!       -       □       ×         License information        1.03          Authenticated       1.03           Data collection            Most collection            Language settings            PATLICES |
|----|----------------------------------------------------------------------------------------------------|----------------------------------------------------------------------------------------------------|
| 2. | Under [Use with LAN], click [WDT/<br>WDR settings].                                                                                                    | WDS-WIND1 - C X<br>WDT/WDR settings<br>Use with LAN<br>WDR IP address settings<br>WDT/WDR settings<br>WDT/WDR settings<br>Back                                                                                   |
| 3. | <ul> <li>Enter the current IP address of the connected WDR.</li> <li>If you have not changed the WDR IP address from its default setting, enter 192.168.0.1.</li> <li>* On the WD PRO receiver, the initial value is 192.168.10.1.</li> <li>If you did not change the port number in procedure "6.1.1 (2)", do not change its default value of 10001.</li> <li>If you changed the port number in procedure "6.1.1 (2)", enter the same port number.</li> <li>Click [Next].</li> </ul> | WDS-WIN01       -       -       ×         WDT/WDR settings         Enter current IP address         IP address       192       168       0       1         Port       10001        Back                          |

| 4. | <ul> <li>Click [Next].</li> <li>* This step is for WD PRO receivers only.<br/>For WDR, skip step 4 and go to step 5.</li> </ul>                                                                                                    | WDS-WIN01 - C X<br>WD PRO Receiver Settings<br>Open Web Setup Screen<br>Next Back |
|----|----------------------------------------------------------------------------------------------------|-----------------------------------------------------------------------------------|
| 5. | <ul> <li>Set up the following fields:         <ul> <li>[ExtendedPanID]</li> <li>[Frequency Channel]</li> <li>Set up the respective settings above.</li> <li>Under [Network startup method], we recommend selecting [Automatic start].</li> </ul> </li> <li>Click [Apply All Setting Changes].</li> <li>* For information on settings, refer to section "7.1.3 WDR settings (Wireless settings)".</li> </ul> | WIG WHEI                                                                          |
| 6. | ■ Finish                                                                                                    | _                                                                                 |

# (2) When using USB

| 1. | From the Main menu, click [WDT/WDR settings].                                                                                                    | Working       Version         Authenticated       103         Image: Data collection       Image: Data collection         Image: Data collection       Image: Data collection |
|----|----------------------------------------------------------------------------------------------------|----------------------------------------------------------------------------------------------------|
| 2. | Under [Use with USB], click [WDT/<br>WDR settings].                                                                                                    | WDS-WIN01 - C X<br>WDT/WDR settings<br>Use with LAN<br>WDR IP address settings<br>WDT/WDR settings<br>WDT/WDR settings<br>Back                                                                                                    |
| 3. | <ul> <li>Click [Update COM port list].</li> <li>COM port numbers display in<br/>a pull-down list.</li> <li>From the list, select the WDR COM port<br/>and click [Next].</li> </ul> | WDS-WINDT<br>WDT/WDR settings<br>Select COM port<br>COM port COM5 Update COM port list<br>WDT/WDR settings<br>COM port COM5 Next Back                                                                                                    |

| 4. | <ul> <li>Set up the following fields:</li> <li>[ExtendedPanID]</li> <li>[Frequency Channel]<br/>Set up the respective settings above.</li> <li>* Under [Network startup method], we<br/>recommend selecting [Automatic start].</li> <li>Click [Apply All Setting Changes].</li> <li>* For information on settings, refer to<br/>section "7.1.3 WDR settings<br/>(Wireless settings)".</li> </ul> | WOS-WHOOL       -       -       -       -       -       -       -       -       -       -       -       -       -       -       -       -       -       -       -       -       -       -       -       -       -       -       -       -       -       -       -       -       -       -       -       -       -       -       -       -       -       -       -       -       -       -       -       -       -       -       -       -       -       -       -       -       -       -       -       -       -       -       -       -       -       -       -       -       -       -       -       -       -       -       -       -       -       -       -       -       -       -       -       -       -       -       -       -       -       -       -       -       -       -       -       -       -       -       -       -       -       -       -       -       -       -       -       -       -       -       -       -       -       -       -       -       -       - |
|----|----------------------------------------------------------------------------------------------------|----------------------------------------------------------------------------------------------------|
| 5. | ■ Finish                                                                                                    |                                                                                                    |

### 6.1.4 Configure WDR Host Collaboration Function (WD PRO receiver only)

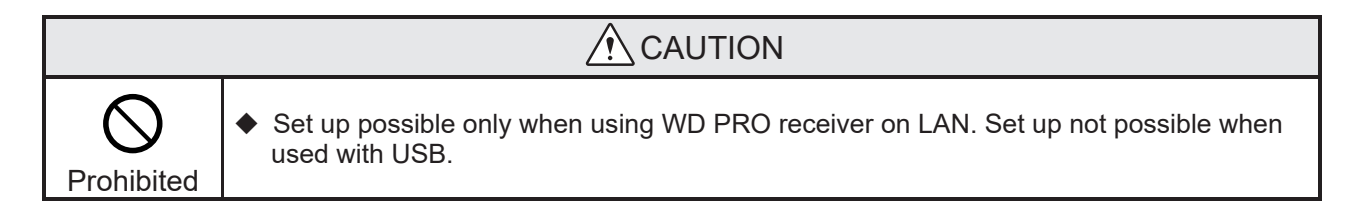

| 1. | From the Main menu, click [WDT/WDR<br>acttinge] | S WCS-WIN01                       | - 0 X            |
|----|-------------------------------------------------|-----------------------------------|------------------|
|    | seungsj.                                        | License information Authenticated | 1.03             |
|    |                                                 |                                   |                  |
|    |                                                 |                                   | $\rightarrow$    |
|    |                                                 | Data collection                   | WDT/WDR settings |
|    |                                                 |                                   | Evit             |
|    |                                                 |                                   |                  |
|    |                                                 | PATI                              |                  |

| 2. | Under [Use with LAN], click [WDT/<br>WDR settings].                                                                                                    | WDS-WIND1 - C X<br>WDT/WDR settings<br>Use with LAN<br>WDR IP address settings<br>WDT/WDR settings<br>WDT/WDR settings<br>WDT/WDR settings<br>Back |
|----|----------------------------------------------------------------------------------------------------|----------------------------------------------------------------------------------------------------|
| 3. | <ul> <li>Enter the current IP address of the connected WDR.</li> <li>If you have not changed the WDR IP address from its default setting, enter 192.168.10.1.</li> <li>If you did not change the port number in procedure "6.1.1 (2)", do not change its default value of 10001.</li> <li>If you changed the port number in procedure "6.1.1 (2)", enter the same port number.</li> <li>Click [Next].</li> </ul> | WDS-WIN01 - X<br>WDT/WDR settings<br>Enter current IP address<br>IP address 192 168 0 1<br>Port 10001<br>Next Back                                 |
| 4. | Click [Open Web Setup Screen].                                                                                                    | WDS-WIN01 - X<br>WD PRO Receiver Settings<br>WD PRO Receiver Settings<br>Open Web Setup Screen<br>Next Back                                        |

| 5. | <ul> <li>The browser starts and the login screen appears.</li> <li>Enter the user name and password.</li> <li>When you log in to the WDR WEB screen for the first time, the user name and password setting screen will be displayed depending on the firmware version, so be sure to set the user name and password.</li> <li>X If the firmware version is 1.02 or earlier, the initial user name and password are "patlite" and "patlite".</li> <li>Click [Login].</li> </ul> | W0 PRO Receiver X + V - V A to L to V- Patlite WD PRO Receiver Select Your Language: English User Name Password Password |
|----|----------------------------------------------------------------------------------------------------|----------------------------------------------------------------------------------------------------|
| 6. | <ul> <li>Items you can set are below.</li> <li>[Socket Communication]</li> <li>[Database Communication]</li> <li>[Modbus/TCP Communication]</li> <li>* Set as required by the application.</li> <li>For information on settings, refer to</li></ul>                                                                                                    | Main Chaver       x + +                                                                                                    |
| 7. | ■ Finish                                                                                                    | -                                                                                                    |

# 6.2 Data collection

### 6.2.1 License authentication

| <u>\</u> | <ul> <li>Store the license card for future reference.</li> <li>After uninstalling this product, license authentication is required when re-installing.</li> </ul> |  |  |
|----------|----------------------------------------------------------------------------------------------------|--|--|

| 1. | From the Main menu, click [Data collection].                                                                      | Version<br>Authenticated                                                          |
|----|----------------------------------------------------------------------------------------------------|-----------------------------------------------------------------------------------|
| 2. | Run license authentication. Enter the 17-digit license key provided with this product and click [Authentication]. | WUS-WINDI  License authentication  License key  License key  Authentication  Back |
| 3. | Finish                                                                                                    | _                                                                                 |

# 6.2.2 Data save destination and CSV file format settings

#### (1) Setting the data save destination

| <u>/</u> | <ul> <li>You cannot output data collection files to network drives and external storage devices<br/>such as SD cards and USB memory.</li> </ul> |  |  |
|----------|----------------------------------------------------------------------------------------------------|--|--|

| 1. | From the Main menu, click [Data collection].                                                    | Version          License information         Authenticated         Image: Construction         Data collection         Image: Construction         Image: Construction         Image: Const |
|----|-------------------------------------------------------------------------------------------------|----------------------------------------------------------------------------------------------------|
| 2. | Set up the save destination for CSV<br>data. Under [Initial settings] click<br>[Select folder]. | WDR list            • Use with LAN             • Use with USB             • Use with USB             • Use with LAN             • Use with USB             • Use with USB             • Use with USB             • Use with USB             • Use with USB             • Use with USB             • Use with USB             • Use with USB             • Use with USB             • Use with USB             • Use with USB             • Use use Use             • Use Use             • Use Use              • Use                                                                                                    |

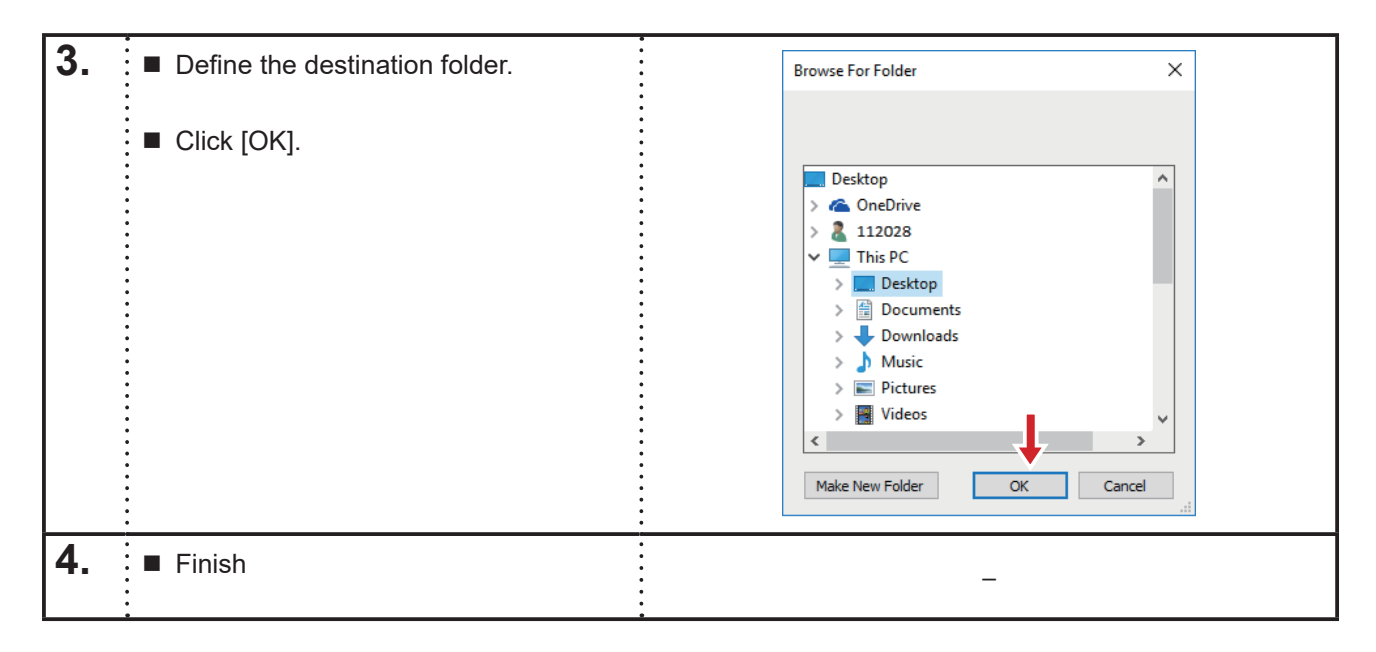

# (2) CSV file format settings

| 1. | Under [Data collection operation] click<br>[CSV file settings].                                                                                                    | WDS-WIND1       Information         Import operation settings       Export operation settings         Initial settings       Export operation settings         CSV file destination       Select folder         Save WDT user name       Data collection method         Save list       CSV file settings         VDR list       Manual start         * Use with LAN       O use with USB         No       Collection         In to collect       10001         J       Do not collect         J       Do not collect         J       Do not collect                                                                                                    |
|----|----------------------------------------------------------------------------------------------------|----------------------------------------------------------------------------------------------------|
| 2. | <ul> <li>Select one of the options under [File creation method].</li> <li>[Common]</li> <li>[Common (file name)]</li> <li>[Per WDR]</li> <li>[Per WDT]</li> <li>Select one of the options under [File division method].</li> <li>[Divide by date]</li> <li>[Divide by time]</li> <li>[Divide by file size]</li> <li>[Do not divide]</li> <li>Enable or disable [On dividing, output information].</li> <li>Check the box to add Signal Tower Information when splitting files.</li> <li>* For information on settings, refer to section "7.2.1 Initial settings (save as CSV file)".</li> </ul> | Image: Section and Section and Sectin and Section and Section and Section and Secti |

|    | •                                                                                                    | •                                                                                                    |
|----|----------------------------------------------------------------------------------------------------|----------------------------------------------------------------------------------------------------|
| 3. | Set up the [CSV file format].                                                                                                    |                                                                                                    |
|    | <ul> <li>Select up to 13 properties to include in the CSV file.</li> <li>* Fields within your list of selected fields cannot be left at [No settings].</li> <li>Select to enable or disable [Correct the time].</li> <li>Check the box to enable time correction, uncheck to disable.</li> <li>* For information on settings, refer to section "7.2.1 Initial settings (save as CSV file)"</li> </ul> | Workware                                                                                                    |
| 4. | <ul> <li>After setup is complete, click [Save].</li> </ul>                                                                                                    | Wosk withtight                                                                                                    |
| 5. | ■ Click [Yes].                                                                                                    | Vorwal by date     Ond widing, output information     On and wide     On and wide     On |
| 6. | ■ Finish                                                                                                    | -                                                                                                    |

### 6.2.3 Save WDT user name

| 1. | Under [Save WDT user name], click<br>[Save list].                                                                            | WDS-WINDT       -       -       ×         Image: Data collection operation       Transfer WDS-WIND1 information       Image: Data collection settings       Export operation settings         Initial settings       Export operation settings       Export operation settings         Initial settings       Select folder         CSV file settings       Data collection method         Save WDT user name       Data collection method         Save WDT user name       Data collection method         Save WDT user name       Outomatic start         WDR list       *         * Use with LAN       * Use with USB         No       Collection         IP address       10001         3       Do not collect          10001 |
|----|----------------------------------------------------------------------------------------------------|----------------------------------------------------------------------------------------------------|
| 2. | ■ [Save WDT user name] screen appears.                                                                                       | Search string Search string Previous Next Import (init file) Save Back                                                                                                    |
| 3. | <ul> <li>Enter the following fields for the WDT that you are registering.</li> <li>MAC Address</li> <li>User name</li> </ul> | Search string<br>Search string<br>Previous<br>Import (init file)<br>Save Back                                                                                                    |

| 4. | <ul> <li>To delete entered content, right click<br/>the row you want to delete and select<br/>[Delete].</li> <li>* If you select [Delete all], all rows will be<br/>deleted.</li> </ul> | Search string Search string Previous Next Import (init file) Save Back                                                                                                    |
|----|----------------------------------------------------------------------------------------------------|----------------------------------------------------------------------------------------------------|
| 5. | After setup is complete, click [Save].                                                                                                    | WOS-WINKET     Save WDT user name WDT list      Mod MAC Address     User name     OSSCF202FFE7811C     PATLITE                                                                         |
| 6. | Click [Yes].                                                                                                    | NOS-WINOS     Save WDT user name      DOSWCT DIST      MAC Address     User name     0580F202FFE7811C     PATUTE 2      Save     Settings will be saved.     Continue?      Yes     No |

| 7. | The saved user name should appear<br>on the [Collecting dataWDT<br>information] screen. | WDS-WNEM<br>WDR USER name<br>WDT-5LR6LR-22<br>Z32FFE57FFTE | 9 data WDT | information | <br>Update WDT information |
|----|-----------------------------------------------------------------------------------------|------------------------------------------------------------|------------|-------------|----------------------------|
| 8. | ■ Finish                                                                                |                                                            |            |             | <br>                       |

### 6.2.4 Registering WDR and starting collection

#### (1) When using LAN

| 1. | ■ Under [WDR list] select [Use with                                                       | S wos-wikot − □ ×                                                                     |
|----|-------------------------------------------------------------------------------------------|---------------------------------------------------------------------------------------|
|    | LANJ.                                                                                     | Data collection operation                                                             |
|    | •                                                                                         | Transfer WDS-WIN01 information                                                        |
|    |                                                                                           | Import operation settings Export operation settings                                   |
|    | •                                                                                         | Initial settings                                                                      |
|    | •                                                                                         | CSV file destination                                                                  |
|    | •                                                                                         | C:PATLITE Select folder                                                               |
|    | •                                                                                         |                                                                                       |
|    | •                                                                                         | Save WDT user name Data collection method                                             |
|    | •                                                                                         | Save list © Manual start                                                              |
|    | •                                                                                         |                                                                                       |
|    |                                                                                           | ○ Use with LAN ○ Use with USB                                                         |
|    |                                                                                           | No Collection IP address Port User name                                               |
|    |                                                                                           | 1 Do not collect 1 10001                                                              |
|    |                                                                                           | 3 Do not collect<br>10001                                                             |
|    |                                                                                           | 4 Do not collect 10001                                                                |
|    |                                                                                           | Start data collection Back                                                            |
|    |                                                                                           |                                                                                       |
| 2. | <ul> <li>Under [WDR list], use the keyboard to<br/>enter the following fields:</li> </ul> |                                                                                       |
|    | · [IP address]                                                                            |                                                                                       |
|    | · [liser name]                                                                            |                                                                                       |
|    |                                                                                           | Save WDT user name Data collection method                                             |
|    | •                                                                                         | Save list C Automatic start                                                           |
|    |                                                                                           |                                                                                       |
|    | . If you did not change the port number in                                                | WDR list                                                                              |
|    | procedure "6.1.1 (2)", do not change its                                                  | Ose with LAN     with USB     No     Collection     IP address     Port     User name |
|    | default value of 10001.                                                                   | 1 Collect <u>v</u> 192.168.0.1 10001 user1                                            |
|    | •                                                                                         | 2 Do not collect 10001                                                                |
|    | * When entering the IP address, include                                                   | 4 Do not collect v 10001                                                              |
|    | the period separators.                                                                    | Start data collection Back                                                            |
|    | •                                                                                         |                                                                                       |
|    | * Up to 20 WDR units can be registered.                                                   | ,<br>,<br>,                                                                           |
|    |                                                                                           | ,<br>,<br>,                                                                           |
|    | •                                                                                         | ,                                                                                     |
|    | •                                                                                         | ·<br>•                                                                                |
|    |                                                                                           |                                                                                       |

| 3. | <ul> <li>From the [WDR list], locate the WDR unit that you will collect data from.</li> <li>Under [Collection], select [Collect].</li> <li>Click [Start data collection].</li> </ul> | WDR list         Collection       IP address         Port       User name         Collect       192.168.0.1         10001       user1         2       Do not collect         3       Do not collect         4       Do not collect         Start data collection       Back                                                                                                    |
|----|----------------------------------------------------------------------------------------------------|----------------------------------------------------------------------------------------------------|
| 4. | The [Collecting dataWDR<br>information] window appears, and the<br>green [Collecting data] tab indicates<br>that data collection is running.                                         | WDS-WNOT         WDDT         WDDT         WDDT         WDT         WDT         MDT         MDT <td< th=""></td<> |
| 5. | ■ Finish                                                                                                    | _                                                                                                    |

# (2) When using USB

| 1.   | Under [WDR list] select [Use with USB].                                                                                                    | WDS-WINDT     Transfer WDS-WIND1 information     Import operation settings     Export operation settings     Initial settings     CSV file destination     C:PATLITE     Select folder     CSV file settings     Save WDT user name     Data collection method |
|------|----------------------------------------------------------------------------------------------------|----------------------------------------------------------------------------------------------------|
| 2.   | Click [Update COM port list].                                                                                                    |                                                                                                    |
|      | <ul> <li>COM port numbers display in<br/>a pull-down list.</li> <li>From the menu, select the COM port of<br/>the WDR that you are collecting data</li> </ul> | WDR list     Use with USB     Update COM port list       No     Collection     COM port     User name       1     Collect     COM5     user1                                                                                                    |
|      | from.                                                                                                    |                                                                                                    |
| •••• | Enter a user name under [User name].                                                                                                    |                                                                                                    |
|      | * When using with USB, only one WDR<br>unit can be submitted at a time for data<br>collection.                                                                | WDR list       Update COM port list         O Use with LAN       Ouse with USB         No       Collection         1       Collect         Collect       COM5         Start data collection       Back                                                         |
| 3.   | In the drop down menu under<br>[Collection], select [Collect].                                                                                                | WDR list                                                                                                    |
|      | <ul> <li>Click [Start data collection].</li> </ul>                                                                                                    | Use with LAN         Collection         Collect         Collect         Collect         Collect         Collect         Collect         Collect         Start data collection         Back                                                                     |

| 4. | The [Collecting dataWDR<br>information] window appears, and the<br>green [Collecting data] tab indicates<br>that data collection is running. | VDS-West         -         -         -         -         -         -         -         -         -         -         -         -         -         -         -         -         -         -         -         -         -         -         -         -         -         -         -         -         -         -         -         -         -         -         -         -         -         -         -         -         -         -         -         -         -         -         -         -         -         -         -         -         -         -         -         -         -         -         -         -         -         -         -         -         -         -         -         -         -         -         -         -         -         -         -         -         -         -         -         -         -         -         -         -         -         -         -         -         -         -         -         -         -         -         -         -         -         -         -         -         -         -         -         -         -         -<                                                                                                    |
|----|----------------------------------------------------------------------------------------------------|----------------------------------------------------------------------------------------------------|
| 5. | ■ Finish                                                                                                    | Image: CSV file destination         Image: CSV file destination         Image: CSV file destination <t< th=""></t<> |

# 6.2.5 Checking the data save destination

| 1. | At the bottom of the [Collecting data<br>WDR Information] screen, click [CSV<br>file destination]. | WDR.LZ2 |
|----|----------------------------------------------------------------------------------------------------|---------|
| 2. | Explorer displays the data destination folder.                                                     |         |
|    | Check that collected data is saved in that location.                                               |         |
| 3. | ■ Finish                                                                                           | _       |

# 6.2.6 Checking communication status of WDT while collecting data

| 1. | Click on the cell that displays the WDR status (indicated by arrow).                                                                                                    | WDF       -       ·         VDR-L-22       ·       ·         Factory01       ·       ·         VDT       ·       ·         VDT       ·       ·         VDT       ·       ·         VDT       ·       ·         VDT       ·       ·         VDT       ·       ·         VDT       ·       ·         VDT       ·       ·         VDT       ·       ·         VDT       ·       ·         VDT       ·       ·         ·       ·       ·         ·       ·       ·         ·       ·       ·       ·         ·       ·       ·       ·       ·         ·       ·       ·       ·       ·       ·         ·       ·       ·       ·       ·       ·       ·         ·       ·       ·       ·       ·       ·       ·       ·         ·       ·       ·       ·       ·       ·       ·       ·       ·         ·       ·       ·       ·       ·                                                                                                    |
|----|----------------------------------------------------------------------------------------------------|----------------------------------------------------------------------------------------------------|
| 2. | <ul> <li>The [Collecting data WDT<br/>information] screen should appear.</li> <li>* Even if the transmitter that is<br/>connected is WDT-4LR-Z2,<br/>"WDT-5LR/6LR-Z2" is displayed.</li> </ul> | Normality         Update WDT information           WDR user name         user         Update WDT information           WDT-SLRERAZZ         Image: Control of the strength of the strength of the strengt of the strength of the strength of the strength of |
| 3. | ■ Finish                                                                                                    | _                                                                                                    |

# 6.2.7 Stopping data collection

| 1. | At the bottom of the [Collecting data<br>WDR Information] screen, click [End<br>data collection].                                                                                                    | WCK WHOT       -       -       -       -       -       -       -       -       -       -       -       -       -       -       -       -       -       -       -       -       -       -       -       -       -       -       -       -       -       -       -       -       -       -       -       -       -       -       -       -       -       -       -       -       -       -       -       -       -       -       -       -       -       -       -       -       -       -       -       -       -       -       -       -       -       -       -       -       -       -       -       -       -       -       -       -       -       -       -       -       -       -       -       -       -       -       -       -       -       -       -       -       -       -       -       -       -       -       -       -       -       -       -       -       -       -       -       -       -       -       -       -       -       -       -       -       -       -< |
|----|----------------------------------------------------------------------------------------------------|----------------------------------------------------------------------------------------------------|
| 2. | <ul> <li>The [Data collection will end.<br/>Continue?] message displays. Click<br/>[Yes].</li> <li>* Refer to the caution on the next page<br/>for steps on how you can end data<br/>collection.</li> </ul> | WDS-WIRD1       -       -       -       -       -       -       -       -       -       -       -       -       -       -       -       -       -       -       -       -       -       -       -       -       -       -       -       -       -       -       -       -       -       -       -       -       -       -       -       -       -       -       -       -       -       -       -       -       -       -       -       -       -       -       -       -       -       -       -       -       -       -       -       -       -       -       -       -       -       -       -       -       -       -       -       -       -       -       -       -       -       -       -       -       -       -       -       -       -       -       -       -       -       -       -       -       -       -       -       -       -       -       -       -       -       -       -       -       -       -       -       -       -       -       -       -       -       - |
| 3. | The [Data collection operation] screen appears, and data collection ends.                                                                                                    | WDS-WIND1     Import operation operations     Import operation settings     Export operation settings     Initial settings     CSV file destination     C:PATLITE     Select folder     CSV file settings     Data collection method                                                                                                    |
| 4. | ■ Finish                                                                                                    | _                                                                                                    |

|   | Even after clicking [yes] in the warning message [Data collection will end. Continue?], ending data collection could take some time when there are multiple WDT units connected. In this case, the following screen will appear. Clicking [Exit] will force the data collection to quit. Note that any counter values after clicking [Exit] will not be collected. |  |
|---|----------------------------------------------------------------------------------------------------|--|
|   | End data collection                                                                                                    |  |
| Ŕ | Counter is still running.                                                                                                    |  |
|   | Exit                                                                                                    |  |
|   |                                                                                                    |  |
|   | <ul> <li>After starting data collection, wait at least one minute to stop collection. Counter values<br/>that are collected during this period may not output to CSV properly.</li> </ul>                                                                                                    |  |

### 6.2.8 Save settings and return

#### (1) When WDR is connected properly

| 1. | ■ Connect WDR.                                                                                                    |                                                                                                    |
|----|----------------------------------------------------------------------------------------------------|----------------------------------------------------------------------------------------------------|
| 2. | <ul> <li>Display [Data collection operation].</li> <li>Enter fields as needed.</li> <li>Click [Back].</li> </ul>                                 | WIDS-WIND       -       -       ×         Image: Start data collection operation       Export operation settings       Export operation settings         Initial settings       Export operation settings       Export operation settings         Initial settings       CSV file destination       Select folder         CSV file settings       Data collection method       • Automatic start         Save WDT user name       Data collection method       • Automatic start         WDR list       • Use with USB       No       Collection         No       Collection       192/168 0/1       10001         3       Do not collect       10001 |
| 3. | ■ In the [Save] dialog box click [Yes].                                                                                                    | Save<br>Settings will be saved.<br>Continue?<br>Yes No                                                                                                    |
| 4. | * If the warning message "Some of the<br>operation settings are incomplete"<br>appears, refer to the possible issues<br>below:                   | Operation settings Some of the operation settings are incomplete. OK                                                                                                    |
|    | <ol> <li>① CSV file destination is not set up.</li> <li>→ Set up the file destination.</li> <li>Refer to ☞ section "6.2.2 (1) Setting</li> </ol> | the data save destination".                                                                                                    |

| (2) WDR is not connected properly.                                       |                                                                                                    |
|--------------------------------------------------------------------------|----------------------------------------------------------------------------------------------------|
| ightarrow Connect WDR properly.                                          |                                                                                                    |
| $\rightarrow$ If you cannot connect WDR properly,                        |                                                                                                    |
| Refer to 🖙 section "6.2.8 (2) When WDI                                   | R is not connected properly".                                                                                                    |
| ③ WDR is connected properly to LAN but<br>other settings are incomplete. | Data collection operation                                                                                                    |
| ightarrow Follow the steps below.                                        | Import operation settings Export operation settings                                                                                                    |
| <ul> <li>Under [WDR list], select [Use with USB].</li> </ul>             | CSV file destination CSV file settings CSV file settings CSV file settings                                                                                                    |
| <ul> <li>Change [Collection] to [Do not collect].</li> </ul>             | Save WDT user name Data collection method<br>Automatic start<br>Automatic start<br>Automatic start<br>Manual start<br>WDR list<br>Use with LAN<br>Use with USB<br>Update COM port list<br>Do not collection<br>COM port<br>User name<br>Do not collect<br>COM port<br>COM port<br>CO |
|                                                                          | Start data collection Back                                                                                                    |
| <ul> <li>Under [WDR list], select [Use with LAN].</li> </ul>             | ≥ wos-wwoi – □ ×<br>Data collection operation                                                                                                    |
| Enter the IP address of the WDR.                                         | Transfer WDS-WIN01 information         Import operation settings         Export operation settings                                                                                                    |
| Under [Collection], choose [Collect].                                    | CSV file destination                                                                                                    |
| ◆ Click [Back].                                                          | CSV file settings       Save WDT user name       Save list       CManual start       WDC                                                                                                    |
|                                                                          | • Use with LAN         • Use with USB        No     Collection     IP address     Port     User name       1     Collect     192.168.0.1     10001       2     Do collect     10001       3     Do t collect     10001       4     Do t collect     10001       Start data collection     Back                                                                                                    |

|    | <ul> <li>④ When WDR is connected properly via USB but other settings are incomplete.</li> <li>→ Follow the steps below.</li> <li>♦ Under [WDR list], select [Use with USB].</li> <li>♦ Click [Update COM port list].</li> <li>♦ Select the [COM port].</li> <li>♦ Change [Collection] to [Collect].</li> <li>♦ Click [Back].</li> </ul> | MOS-WWWI |
|----|----------------------------------------------------------------------------------------------------|----------|
| 5. | ■ Finish                                                                                                    | _        |

#### (2) When WDR is not connected properly

| -          | ð                                        | 8                                                    |
|------------|------------------------------------------|------------------------------------------------------|
| 1.         | Display [Data collection operation].     | S wos-www                                            |
|            | •                                        |                                                      |
|            | Under [WDR list], select [Use with       | Transfer WDS-WIN01 information                       |
|            | USB].                                    | Import operation settings Export operation settings  |
|            |                                          |                                                      |
|            | Change [Callection] to [De not callect]  |                                                      |
|            | Change [Collection] to [Do not collect]. | C:\PATLITE Select folder                             |
|            |                                          | CSV file settings                                    |
|            | •                                        |                                                      |
|            |                                          | Save wDT user name                                   |
|            | •                                        | Save list C Manual start                             |
|            | •                                        |                                                      |
|            |                                          | C Update COM port list                               |
|            |                                          | No Collection COM port User name                     |
|            |                                          | 1 Do not collect                                     |
|            | •                                        | :    🛉                                               |
|            |                                          |                                                      |
|            |                                          | Start data collection Back                           |
|            | •                                        | · · · · · · · · · · · · · · · · · · ·                |
| 2          | Inder [W/DR light] coloct [Lice with     |                                                      |
| <b>∠</b> . |                                          |                                                      |
|            | LANJ.                                    | : Solution Operation                                 |
|            | •                                        | Transfer WDS-WIN01 information                       |
|            | Enter the IP address.                    | Import operation settings Export operation settings  |
|            | •                                        | Initial settings                                     |
|            | Under [Collection] shapes [Collect]      | CSV file destination                                 |
|            |                                          | C:\PATLITE Select folder                             |
|            |                                          | CSV file settings                                    |
|            | Click [Back].                            |                                                      |
|            |                                          | Save list     Or Automatic start                     |
|            |                                          | C Manual start                                       |
|            |                                          | WDR list                                             |
|            |                                          | O Use with LAN     O Use with USB                    |
|            |                                          | No Collection IP address Port User name              |
|            |                                          | 1 Collect 192.168.0.1 10001<br>2 Dc▲tcollect 1 10001 |
|            | •                                        | 3 Do It collect 10001                                |
|            |                                          |                                                      |
|            |                                          | Start data collection Back                           |
|            | •                                        | ·                                                    |
| 3.         | In the [Save] dialog box click [Yes].    | Save                                                 |
|            |                                          |                                                      |
|            |                                          |                                                      |
|            |                                          | Continue?                                            |
|            | •                                        | Continue.                                            |
|            |                                          |                                                      |
|            | •                                        |                                                      |
|            |                                          |                                                      |
|            | •                                        | Van Na                                               |
|            |                                          |                                                      |
|            | •                                        |                                                      |
| 4.         | ■ Finish                                 |                                                      |
|            |                                          | -                                                    |
|            |                                          |                                                      |

#### (3) Returning without saving settings

| 4  |                                        | •                                                   |
|----|----------------------------------------|-----------------------------------------------------|
| 1. | At the bottom right of the [Data       | ■ WDS-WIN01 – □ ×                                   |
|    | collection operation] screen, click    | 🔁 Data collection operation                         |
|    | [Back].                                | Transfer WDS-WIN01 information                      |
|    |                                        | Import operation settings Export operation settings |
|    | •                                      | Initial settings                                    |
|    | •                                      | CSV file destination                                |
|    | •                                      | C:\PATLITE Select folder                            |
|    | •                                      | CSV file settings                                   |
|    |                                        | Save WDT user name Data collection method           |
|    |                                        | Save list  C Manual start                           |
|    | •                                      | WDR list                                            |
|    | •                                      | Use with LAN     Use with USB                       |
|    | •                                      | No Collection IP address Port User name ▲           |
|    | •                                      | 2 Do not collect 100.01 10001                       |
|    | •<br>•<br>•                            | 3 Do not collect  10001                             |
|    |                                        | Start data collection Back                          |
|    | •                                      |                                                     |
| 2. | ■ In the [Save] dialog box click [No]. | Save                                                |
|    |                                        |                                                     |
|    | •                                      |                                                     |
|    | •                                      | Continue?                                           |
|    |                                        |                                                     |
|    | •                                      |                                                     |
|    | •                                      |                                                     |
|    | •                                      |                                                     |
|    | •                                      | Yes No                                              |
|    | ·                                      |                                                     |
| 3. | ■ Finish                               |                                                     |
|    | •                                      | -                                                   |
|    | •                                      |                                                     |
# 6.3 Exporting and importing settings information

# 6.3.1 Exporting settings information

| 1. | <ul> <li>Open [Data collection operation]<br/>screen.</li> <li>Under [Transfer WDS-WIN01<br/>information], click [Export operation<br/>settings].</li> </ul> | WDS-WIND1       Information         Initial settings       Export operation settings         Initial settings       Export operation settings         CSV file destination       Select folder         CSV file settings       Select folder         Save WDT user name       Data collection method         Save list       ° Automatic start         * Use with LAN       ° Use with USB         Not collect        10001         1       Do not collect          10001       Journal         Automatic start       Back |
|----|----------------------------------------------------------------------------------------------------|----------------------------------------------------------------------------------------------------|
| 2. | ■ The "Save As" screen appears.                                                                                                    | 2 Such                                                                                                    |
|    | Choose a file to save settings<br>information.                                                                                                    | Save As     ∧       ← → ~ ↑      →     This PC → Documents     ♪       Organize ▼     New folder     Image: Save As     ♪       IN     ^     Name     Date modified     Type                                                                                                    |
|    | Enter a file name and click [Save].                                                                                                    | <ul> <li>OneDrive</li> <li>Patite.wds</li> <li>11/24/2017 8:49 AM WDS File</li> <li>This PC</li> <li>Desktop</li> <li>Downloads</li> <li>Music</li> <li>Pictures</li> <li>Videos</li> <li>Local Disk (C:)</li> <li>Koral Disk (C:)</li> <li>File name:</li> <li>Patite.wds</li> <li>Save as type:</li> <li>(*.wds)</li> <li>A Hide Folders</li> </ul>                                                                                                    |
| 3. | ■ Finish                                                                                                    |                                                                                                    |

# 6.3.2 Importing settings information

| 1. | <ul> <li>Go to [Data collection operation] screen.</li> <li>Under [Transfer WDS-WIN01 information], click [Import operation settings].</li> </ul>                             | WISS-WINDI       -       -       ×         Import operation operation       -       -       ×         Import operation settings       Export operation settings       -       -         Initial settings       Export operation settings       -       -       -         CSV file destination       CSV file settings       Select folder       -       -         CSV file destination       CSV file settings       Data collection method       -       -       -         Save WDT user name       Data collection method       -       Automatic start       -       Manual start         WDR list       ^       Use with USB       -       10001       -       -         No       Collection       IP address       Port       User name       -       -         1       Do not collect       10001       -       -       -       -       -         3       Do not collect       10001       -       -       -       -       -       -         Start data collection       Back       -       -       -       -       -       -       -       - |
|----|----------------------------------------------------------------------------------------------------|----------------------------------------------------------------------------------------------------|
| 2. | <ul> <li>The [Open] window should appear, as shown to the right.</li> <li>Select the settings information file (.wds) to import.</li> <li>Click the [Open] button.</li> </ul> |                                                                                                    |
| 3. | ■ Finish                                                                                                    | _                                                                                                    |

# 6.4 Obtaining WDT user names for WDS-AUTO2

| 1. | Open the [Data collection operation]<br>screen.                                                                                                    | wos-wwot     − □ ×      Data collection operation     Transfer WDS-WIN01 information                                                                                                    |
|----|----------------------------------------------------------------------------------------------------|----------------------------------------------------------------------------------------------------|
|    | Under [Save WDT user name], click<br>[Save list].                                                                                                    | Initial settings       Export operation settings         CSV file destination       Select folder         C:PATLITE       Select folder         CSV file settings       Data collection method         Save WDT user name       Otac collection method         Save list       Automatic start         * Manual start       * Manual start         VDR list       Update COM port list         1       Do not collect       Image: Collection         Start data collection       Back |
| 2. | The [Save WDT user name] screen<br>should appear. Click the [Import<br>(.init file)] button at the bottom of the<br>screen.                                         | WDS-WIND1       -       -       ×         Save WDT user name       WDT list         MO       MAC Address       User name         Image: Search string       Image: Search string       Image: Search string         Previous       Next         Image: Image: Model of the search string       Image: Search string         Image: Image: Model of the search string       Image: Search string         Image: Image: Model of the search string       Image: Search string            |
| 3. | <ul> <li>The [Open] window should appear, as shown to the right. Select the WDT user name file (.init file) to import.</li> <li>Click the [Open] button.</li> </ul> | Sopen       ×         ← → * ↑ • •        ≪ Local Disk (C:) > PATLITE       ✓ © Search PATLITE         Organize ▼       New folder       ● ● ● ● ● ● ● ● ● ● ● ● ● ● ● ● ● ● ●                                                                                                    |
| 4. | ■ Finish                                                                                                    | -                                                                                                    |

| <b>CAUTION</b> |                                                                                                    |  |
|----------------|----------------------------------------------------------------------------------------------------|--|
| Ŕ              | <ul> <li>If a user name is already registered, it will be imported again.</li> <li>If the number of user names registered reaches its maximum capacity, an error message will appear, and will not import any further.</li> <li>Import can not occur when there is a duplicated MAC address in the .init file.</li> </ul> |  |

# 6.5 Check WDT and WDR settings

(1) Check WDT settings

| 1. | <ul> <li>Open up the [WDT/WDR settings] screen. (Refer to the following steps to open screen.)</li> <li>For LAN, refer to steps 1 to 3 in section "6.1.2 (1)".</li> <li>For USB, refer to steps 1 to 3 in section "6.1.2 (2)".</li> </ul>                                                                                                    | With Whether       Connected         WDT ist       Update WDT list         WDT ist       Update WDT list         WDT ist       Update WDT list         Select to configure       No         Select Connected       50c222FFE578278         We chine/01       00004CFFFE03805         WDT settings       We chine/01         Connected       00004CFFFE03805         WCR settings       Mechine/03         Connected       00004CFFFE03805         WCR settings       Mechine/03         WCR settings       Firmware version         Sec232FFFE578129       2.99         ExtendedPanD       0000       0000       1111         Frequency Channel       11       12       13       14       15       18       Select all         Network startup method       Retwork startup method       Retwork startup method       Retwork startup method       Retwork startup method         Adomatic start (recommended)       Italia       15       16       Italia       Back                                                                                                    |
|----|----------------------------------------------------------------------------------------------------|----------------------------------------------------------------------------------------------------|
| 2. | <ul> <li>The [WDT list] under [WDT settings] shows the WDT units that are currently connected.</li> <li>* It may take about 10 seconds to display the WDT list.</li> <li>Select the check boxes of WDT to set up, and click [Select to configure].</li> </ul>                                                                                                    | Working         Select to configure           WDT settings         Updale WDT list         Select to configure           WD ist         Updale WDT list         Select to configure           No         Select 3         Select to configure           No         Select 3         Select to configure           No         Select 3         Select to configure           No         Select 3         Select 10           Connected         90C224FFE57827B         Machine(01)           Connected         00C04AFFFE01905B         Machine(01)           Connected         00C04AFFFE01905B         Machine(02)           WDR settings         Exercised         Occurrent settings           McC Address         Firmware version         Select 10           Select 10         Select 11         Select 20           D000         0000         0000         1111           Frequency Channel         12         13         16         10         Select all           10         10         10         10         10         Select all         10         20         20         20         20         20         20         20         20         20         20         20         20         20                                                                                                    |
| 3. | <ul> <li>[For WDT]</li> <li>The current settings of the selected WDT are displayed. Confirm the following fields:</li> <li>[MAC address]</li> <li>[ExtendedPanID]</li> <li>[ExtendedPanID]</li> <li>[Frequency Channel]</li> <li>[Determine Signal Tower Input]</li> <li>[Power supply settings]</li> <li>[Counter Settings]</li> <li>[Transmission mode]</li> </ul> | WS-WHE       Image: Constraint of the set of the set of the |

| [For WDT-PRO]                                                                                                    | S WOS-WNION >                                                                                                    |
|----------------------------------------------------------------------------------------------------|----------------------------------------------------------------------------------------------------|
| <ul> <li>The current settings of the selected<br/>WDT are displayed. Confirm the<br/>following fields:</li> <li>[ExtendedPanID]</li> <li>[Frequency Channel]</li> <li>[Determine Signal Tower Input]</li> <li>[Power supply settings]</li> <li>[Counter Settings]</li> <li>[Transmission mode]</li> </ul> | WDT-PRO Settings (1/2)         Mac Address<br>[60E40AFFE019955]       Firmware version<br>[0.21]         Wireless Settings       Wireless Settings         ExtendedPanID       Wireless Settings         Wireless Settings       Wireless Settings         Worder Prequency Channel       Wireless 2000       Good       SetendedPanID         WDT Settings       Worder Prequency Channel       Worder Prequency Channel       More Prequency Channel       Setect all       Clear all         WDT Settings       WDT Settings       Worder Format       Standard       Periodic Transmission Method       Periodic Transmission Method       Periodic Transmission Method       Purput Information Transmission Method       Vivort R                                                                                                    |
| <ul> <li>[Input Information Transmission<br/>Method]</li> <li>[Signal Tower Format]</li> <li>[Periodic Transmission]</li> <li>[Sensitivity for Determining<br/>Simultaneous Input]</li> </ul>                                                                                                    | Back Next Back Next Wos-www. Back Next Back Next Back Ne |
| <ul> <li>[File Format for Received Data]</li> <li>[Baud Rate]</li> <li>[Data Length]</li> <li>[Parity]</li> <li>[Stop Bit]</li> </ul>                                                                                                    | WDB-UBL-HOU         0.21           Current settings         New settings           Determine Signal Tower hput         Flashing (medum)           Power Supply Wire         Determine Signal Tower hput           Counter settings         Do not use           Do not use         Sensitivity for Determining Simultaneous hput           High Sensitivity         Sensitivity of Determining Simultaneous hput           High Sensitivity         Sensitivity of Determining Simultaneous hput                                                                                                    |
|                                                                                                    | File Format for Received Data       Direct Communication       Bauchate       9600       Data Length       Parity       Stop Bit       Bauchate       9600       Data Length       Parity       Stop Bit       Bauchate       9600       Data Length       Parity       Stop Bit       Bauchate       9600       Data Length       Parity       Stop Bit       Bauchate       Bauchate       Bauchate       Bauchate       Bauchate       Bauchate       Bauchate       Bauchate       Bauchate       Bauchate       Bauchate       Bauchate       Bauchate       Bauchate       Bauchate       Bauchate                                                                                                    |
| <b>4.</b> ■ Finish                                                                                                    | -                                                                                                    |

#### (2) Check WDR settings

| 1. | <ul> <li>Open up the [WDT/WDR settings]<br/>screen. (Refer to the following steps<br/>on how to open screen.)</li> </ul> | ≫ wos-w<br>WDT<br>WDT                                                    | NOT<br>WDT/W<br>settings                                                                                                    | DR settings                                                                                     | st                                                                                                    | - D X                                                                                  |
|----|----------------------------------------------------------------------------------------------------|--------------------------------------------------------------------------|----------------------------------------------------------------------------------------------------|-------------------------------------------------------------------------------------------------|----------------------------------------------------------------------------------------------------|----------------------------------------------------------------------------------------|
|    |                                                                                                    | No                                                                       | Select                                                                                                    | Status                                                                                          | MAC Address                                                                                                    | User name                                                                              |
|    | . Earl AN refer to stope 1 to 2 in                                                                                       | 1                                                                        |                                                                                                    | Connected                                                                                       | 58C232FFFE57927B                                                                                                    | Machine01                                                                              |
|    | FOILAN, TETEL TO STEPS T TO STILL                                                                                        | 2                                                                        |                                                                                                    | Connected                                                                                       | 6CE4DAFFFE019955                                                                                                    | Machine02                                                                              |
|    | : ☞ section "6.1.2 (1)".                                                                                                 | 3                                                                        |                                                                                                    | Connected                                                                                       | 00004CFFFEC8A5A1                                                                                                    | Machine03                                                                              |
|    | <ul> <li>For USB, refer to steps 1 to 3 in</li> <li>☞ section "6.1.2 (2)".</li> </ul>                                    | WDR<br>Curre<br>MA<br>58<br>Ext<br>1000<br>Fre<br>111<br>19<br>Nel<br>Au | settings<br>nt settings —<br>C Address<br>C232FFE576<br>andedPanID<br>io 00000<br>quency Chann<br>20 21 0<br>work startup momatic start (re | Firmware version<br>129 2.99<br>0000 1111<br>111<br>111<br>111<br>111<br>111<br>111<br>111<br>1 | New settings<br>ExtendedPanID<br>0000 [0000<br>Frequency Channe<br>11 [12] [13] [14]<br>[19] [20] [21] [22<br>Network startup met<br>Automatic start (rec | Apply All Setting Changes 0000 1111 15 16 17 18 Select all clear all nod mmended) Back |

| 2. | <ul> <li>The current settings of the WDR are displayed. Confirm the following fields:</li> <li>[MAC address]</li> <li>[ExtendedPanID]</li> <li>[Frequency Channel]</li> <li>[Network startup method]</li> </ul> | Working         Connected         Select to configure           VDT ist         Update WDT ist         Select to configure           VDT ist         Update WDT ist         Select to configure           VDT ist         Update WDT ist         Select to configure           VDT ist         Update WDT ist         MAC Address         User name           VDT ist         Oomected         58c232FFFE578278         Machinu01           2         Connected         002422FFFE578278         Machinu02           3         Connected         002042FFFE578278         Machinu02           4         Connected         002042FFFE578128         Machinu02           58c232FFFE578129         2.99         ExtendedPanID         Select all           11         12         13         14         15         16         17         18           12         13         14         15         16         17         13         12         14         15         16         17         18         19         22         22         22         22         22         22         22         22         22         22         22         22         22         22         22         22         22         22 |
|----|----------------------------------------------------------------------------------------------------|----------------------------------------------------------------------------------------------------|
| 3. | ■ Finish                                                                                                    | -                                                                                                    |

# 6.6 Confirm WDT connection using WDT ping

Only for WDT-4LR/5LR/6LR-Z2 models and WDT-6LR-Z2-PRO

(1) Confirm from the [WDT/WDR settings] screen

| 1. | <ul> <li>Open up the [WDT/WDR settings] screen. (Refer to the following steps on how to open screen.)</li> <li>For LAN, refer to steps 1 to 3 in section "6.1.2 (1)".</li> <li>For USB, refer to steps 1 to 3 in section "6.1.2 (2)".</li> <li>* It may take about 10 seconds to display the WDT list.</li> </ul>                            | WD:Well                                                                                                    |
|----|----------------------------------------------------------------------------------------------------|----------------------------------------------------------------------------------------------------|
| 2. | <ul> <li>Under the [WDT list], there should be a blue button on the right side of each connected WDT.</li> <li>(Not available for the WDT-5E/6M-Z2 models.)</li> <li>When clicking a blue button, the indicator of the respective WDT flashes blue for about 10 seconds. This function can be used to locate a specific WDT unit.</li> </ul> | WD WORK       Update WDT list         WDT isst       Update WDT list         WDT list       Update WDT list         WDT list       Update WDT list         WDT list       Update WDT list         WDT list       Update WDT list         WDT list       Update WDT list         WDT list       Update WDT list         WDT list       Update WDT list         WDT list       Generated         900232FFFE57827B       Machined3         2       Connected       80CE4DAFFFE018855         Mac Address       User name         VDR settings       Machined3         Current settings       Firmware version         Sec232FFFE57812P       2.99         ExtendedPanID       D0000         D0000       0000       1111         Frequency Channel       11       12       3       16       17       18       Select all         19       20       31       22       24       25       26       Clear all         Network startup method       Interview startup method       Interview startup method       Interview       Interview       Back |
| 3. | ■ Finish                                                                                                    | _                                                                                                    |

(2) Confirm from the [Collecting data -- WDR information --] screen

| 1. | <ul> <li>Open up the [Collecting data WDR information] screen. (Refer to the following steps on how to open screen.)</li> <li>For LAN, refer to steps 1 to 5 in section "6.2.4 (1)".</li> <li>For USB, refer to steps 1 to 5 in section "6.2.4 (2)".</li> </ul>                                                                                                    | WDS-WVR         -         -         -         -         -         -         -         -         -         -         -         -         -         -         -         -         -         -         -         -         -         -         -         -         -         -         -         -         -         -         -         -         -         -         -         -         -         -         -         -         -         -         -         -         -         -         -         -         -         -         -         -         -         -         -         -         -         -         -         -         -         -         -         -         -         -         -         -         -         -         -         -         -         -         -         -         -         -         -         -         -         -         -         -         -         -         -         -         -         -         -         -         -         -         -         -         -         -         -         -         -         -         -         -         -         - </th                                                                                                    |
|----|----------------------------------------------------------------------------------------------------|----------------------------------------------------------------------------------------------------|
| 2. | Click on the cell that displays the WDR status (indicated by arrow).<br>This will open up the [Collecting data<br>WDT information] screen.                                                                                                    | WDS-HUEL:       -       -       -       -       -       -       -       -       -       -       -       -       -       -       -       -       -       -       -       -       -       -       -       -       -       -       -       -       -       -       -       -       -       -       -       -       -       -       -       -       -       -       -       -       -       -       -       -       -       -       -       -       -       -       -       -       -       -       -       -       -       -       -       -       -       -       -       -       -       -       -       -       -       -       -       -       -       -       -       -       -       -       -       -       -       -       -       -       -       -       -       -       -       -       -       -       -       -       -       -       -       -       -       -       -       -       -       -       -       -       -       -       -       -       -       -       -       -                                                                                                    |
| 3. | <ul> <li>There should be a blue button on the right side of each WDT status cell.</li> <li>(Not available for the WDT-5E/6M-Z2 models.)</li> <li>When clicking a blue button, the indicator of the respective WDT flashes blue for about 10 seconds. This function can be used to locate a specific WDT unit.</li> <li>* Even if the transmitter that is connected is WDT-4LR-Z2, "WDT-5LR/6LR-Z2" is displayed.</li> </ul> | Image: Section of the section of the sectio |
| 4. | ■ Finish                                                                                                    | _                                                                                                    |

# 6.7 Clear Counter value

| 1. | <ul> <li>Open up the [Collecting data WDR information] screen. (Refer to the following steps on how to open screen.)</li> <li>For LAN, refer to steps 1 to 5 in section "6.2.4 (1)".</li> <li>For USB, refer to steps 1 to 5 in section "6.2.4 (2)".</li> </ul>                                                                      | WDS-WEE       -       -       -       -       -       -       -       -       -       -       -       -       -       -       -       -       -       -       -       -       -       -       -       -       -       -       -       -       -       -       -       -       -       -       -       -       -       -       -       -       -       -       -       -       -       -       -       -       -       -       -       -       -       -       -       -       -       -       -       -       -       -       -       -       -       -       -       -       -       -       -       -       -       -       -       -       -       -       -       -       -       -       -       -       -       -       -       -       -       -       -       -       -       -       -       -       -       -       -       -       -       -       -       -       -       -       -       -       -       -       -       -       -       -       -       -       -       - </th |
|----|----------------------------------------------------------------------------------------------------|----------------------------------------------------------------------------------------------------|
| 2. | Click on the WDR user name cell<br>(indicated by arrow).<br>This will open up the [Collecting data<br>WDT information] screen.                                                                                                    | WISH WINT       -       -       -       -       -       -       -       -       -       -       -       -       -       -       -       -       -       -       -       -       -       -       -       -       -       -       -       -       -       -       -       -       -       -       -       -       -       -       -       -       -       -       -       -       -       -       -       -       -       -       -       -       -       -       -       -       -       -       -       -       -       -       -       -       -       -       -       -       -       -       -       -       -       -       -       -       -       -       -       -       -       -       -       -       -       -       -       -       -       -       -       -       -       -       -       -       -       -       -       -       -       -       -       -       -       -       -       -       -       -       -       -       -       -       -       -       -       -    |
| 3. | <ul> <li>There should be a yellow button with<br/>a 'c' on the right side of the user name<br/>cell.</li> <li>* If you do not see a 'c' in the yellow<br/>button, refer to the [NOTICE] on the<br/>next page.</li> <li>*1 Even if the transmitter that is<br/>connected is WDT-4LR-Z2,<br/>"WDT-5LR/6LR-Z2" is displayed.</li> </ul> | W05 Weet                                                                                                    |

| 4. | Click on the yellow button with a<br>'c', and you should get a [Confirm<br>Operation] pop-up.                              | Collecting data WDT information     WDT sLReELR-22     WDT sLReELR-22     WDT sLReELR-2     WDT sLReELR-2     WDT sLREELR-2     WDT sLREELR-2     WDT sLREELR |
|----|----------------------------------------------------------------------------------------------------|----------------------------------------------------------------------------------------------------|
| 5. | Click on [Clear Counter], and you<br>should get a pop-up indicating that<br>the clear counter operation was<br>successful. | Sextem          WDI user name       Factory01       Update WDT information         WDT User name       Factory01       Update WDT information         WDT SLR6LR22       WDT SLR6LR22 PRO       WDT SERMAZ2                                                                                                    |
| 6. | ■ Finish                                                                                                    | _                                                                                                    |

# NOTICE

• The following conditions may be why the 'c' does not display in the yellow button.

- · WDT-4LR-Z2/WDT-5LR-Z2/WDT-6LR-Z2 is version 3.06 or earlier.
- $\cdot$  In the [Counter Settings], the [Do not use] option is selected.

# 7 List of Settings

# 7.1 WDT/WDR settings

#### 7.1.1 WDT settings

#### (1) List of Settings

#### WDT Series

| Setup Item        | Settings                     | References               |
|-------------------|------------------------------|--------------------------|
| Wireless settings | ExtendedPanID                | ☞ 7.1.1 (3) ①            |
| wireless settings | Frequency Channel            | 🖙 7.1.1 (3)              |
| Run time settings | Determine Signal Tower Input | জ্ঞ 7.1.1 (3) 🕄          |
|                   | Power supply settings        | জ্ঞ 7.1.1 (3) ④          |
|                   | Counter Settings             | s 7.1.1 (3) <sup>5</sup> |
|                   | Transmission mode            | 🖙 7.1.1 (3) <sup>6</sup> |

#### WDT-PRO Series

| Setup Item        | Settings                                       | References                 |
|-------------------|------------------------------------------------|----------------------------|
|                   | ExtendedPanID                                  | জ্ঞ 7.1.1 (3) 🛈            |
| wireless settings | Frequency Channel                              | জ্ঞ 7.1.1 (3) ②            |
|                   | Determine Signal Tower Input                   | জ্ঞ 7.1.1 (3) 🕄            |
|                   | Power supply settings                          | জ্ঞ 7.1.1 (3) ④            |
|                   | Counter Settings                               | জ্ঞ 7.1.1 (3) 🕤            |
| Dup time pottings | Transmission mode                              | l☞ 7.1.1 (3) ⑥             |
| Run time settings | Periodic Transmission                          | ☞ 7.1.1 (3) ⑦              |
|                   | Signal Tower Format                            | জ্ঞ 7.1.1 (3) 🛞            |
|                   | Input Information Transmission Method          | জ্ঞ 7.1.1 (3) 🧐            |
|                   | Sensitivity for Determining Simultaneous Input | ☞ 7.1.1 (3) <sup>1</sup> 0 |
| RS-232C           | File Format for Received Data                  | 🖙 7.1.1 (3) 🕕              |
|                   | Baud Rate                                      | IF 7.1.1 (3) 🕑             |
|                   | Data Length                                    | জ্ঞ 7.1.1 (3) 🚯            |
|                   | Parity                                         | S 7.1.1 (3) (14)           |
|                   | Stop Bit                                       | ☞ 7.1.1 (3) <sup>15</sup>  |

#### (2) Layout of settings

| WDT                                                                                                    |                                                                                                    |                                                                                                    |                                                                                                    |
|----------------------------------------------------------------------------------------------------|----------------------------------------------------------------------------------------------------|----------------------------------------------------------------------------------------------------|----------------------------------------------------------------------------------------------------|
|                                                                                                    |                                                                                                    |                                                                                                    |                                                                                                    |
|                                                                                                    |                                                                                                    |                                                                                                    |                                                                                                    |
|                                                                                                    | S WDS-WIN01                                                                                                    | - 0 3                                                                                                    | ×                                                                                                    |
|                                                                                                    | 🐼 WDT settings                                                                                                    |                                                                                                    |                                                                                                    |
|                                                                                                    | Current settings                                                                                                    | New settings                                                                                                    |                                                                                                    |
|                                                                                                    | MAC Address Firmware version                                                                                                    | Apply All Cattion Changes                                                                                                    |                                                                                                    |
|                                                                                                    | 00004CFFFEC8A5A1 2.07                                                                                                    | Appry All Selling Changes                                                                                                    |                                                                                                    |
|                                                                                                    | ExtendedPanID                                                                                                    | 7.1.1 (3) (1)                                                                                                    |                                                                                                    |
|                                                                                                    | Frequency Channel                                                                                                    | > 7 1 1 (2) ⑦                                                                                                    |                                                                                                    |
|                                                                                                    |                                                                                                    | 11 12 13 14 15 16 17 18 Select all                                                                                                    |                                                                                                    |
|                                                                                                    | 19 20 21 22 23 24 25 26                                                                                                    | 19 20 21 22 23 24 25 26 Clear all                                                                                                    |                                                                                                    |
|                                                                                                    | Determine Signal Tower Input                                                                                                    | <sup>-</sup> 7.1.1 (3) ③er Input                                                                                                    |                                                                                                    |
|                                                                                                    | Flashing (medium)                                                                                                    | Flashing (medium)                                                                                                    |                                                                                                    |
|                                                                                                    | Power supply settings                                                                                                    | <sup>-</sup> 7.1.1 (3) ④                                                                                                    |                                                                                                    |
|                                                                                                    | printe<br>Ourstand Water                                                                                                    |                                                                                                    |                                                                                                    |
|                                                                                                    | Do not use                                                                                                    | 1.1.1 (3) (5)                                                                                                    |                                                                                                    |
|                                                                                                    | Transmission mode                                                                                                    | · 7 1 1 (3) ⑥                                                                                                    |                                                                                                    |
|                                                                                                    | Immediate transmission                                                                                                    | Immediate transmission                                                                                                    |                                                                                                    |
|                                                                                                    | Connection allowed                                                                                                    |                                                                                                    |                                                                                                    |
|                                                                                                    | Permitted                                                                                                    |                                                                                                    |                                                                                                    |
|                                                                                                    |                                                                                                    | Back                                                                                                    | -                                                                                                    |
|                                                                                                    |                                                                                                    |                                                                                                    |                                                                                                    |
|                                                                                                    |                                                                                                    |                                                                                                    |                                                                                                    |
|                                                                                                    |                                                                                                    |                                                                                                    |                                                                                                    |
|                                                                                                    |                                                                                                    |                                                                                                    |                                                                                                    |
| WDT-PRO                                                                                                    |                                                                                                    |                                                                                                    |                                                                                                    |
| WDT-PRO                                                                                                    |                                                                                                    |                                                                                                    |                                                                                                    |
| WDT-PRO                                                                                                    | x                                                                                                    | S VOS WINO                                                                                                    | - 0 ×                                                                                                    |
| WDT-PRO                                                                                                    | ×                                                                                                    | WIT PRO Sottings (2/2)                                                                                                    | - 0 X                                                                                                    |
| WDT-PRO                                                                                                    | ×                                                                                                    | WD5-WHRH<br>WDT-PRO Settings (2/2)                                                                                                    | - 0 X                                                                                                    |
| WDT-PRO                                                                                                    | X                                                                                                    | WIDS-WINHEI<br>WDDT-PRO Settings (2/2)<br>Base Unit Model<br>WDDE-DBS-PRO<br>Base SPRO<br>Base SPR | - C X                                                                                                    |
| WDT-PRO                                                                                                    | ×                                                                                                    | WD5-WW891<br>WDT-PRO Settings (2/2)<br>Base Unit Model<br>WD5-D985-PRO<br>Current etemps                                                                                                    | Apply All Setting Changes                                                                                                    |
| WDT-PRO<br>WDT-PRO Settings (1/2)<br>MC Address<br>Firmware version<br>021<br>Current settings<br>Wireless Settings<br>Wireless Settings                                                                                                    | settings                                                                                                    | WDS-WHEEP<br>WDDT-PRO Settings (2/2)<br>Base Unit Model<br>WDB-De95-PRO<br>Current settings<br>WDB Settings                                                                                                    | Apply All Setting Changes                                                                                                    |
| WDT-PRO                                                                                                    | settings<br>(3) 0) <sup>35</sup><br>00000 [1111]                                                                                                    | WD5-WH061<br>WDT-PRO Settings (2/2)<br>Base Unit Model<br>WDB-D805-PRO<br>021<br>Current settings<br>Current settings<br>WDB Settings<br>Current settings<br>Current settings<br>Current settings                                                                                                    | Apply All Setting Changes                                                                                                    |
| WDT-PRO                                                                                                    | settings<br>(3) (0)<br>(3) (2) nnel<br>(3) (2) nnel<br>(3) (2) nnel                                                                                                    | Software     WDT-PRO Settings (2/2)     Base Unit Model     WDB-D80S-PRO     021     Current settings     WDB Settings     WDB Settings     Determine Signal Tower Input     Flashing Inedum)     Power supply settings                                                                                                    | Apply All Setting Changes                                                                                                    |
| WDT-PRO<br>WDS-WHOT<br>WDT-PRO Settings (1/2)<br>MGC Address<br>GCE CAAFFE 019955<br>021<br>Current settings<br>Wireless Settings<br>Extended Panto<br>proposed<br>Wireless Settings<br>Firmware version<br>7.1.1<br>1000<br>1111<br>Frequency Channel<br>1111<br>111<br>111<br>111<br>111<br>111<br>111                                                                                                    | settings<br>(3) (1) <sup>25</sup><br>10  0000  1111<br>(3) (2) nod<br>18  18  17  18  Select all                                                                                                    | WDT-PRO Settings (2/2) Base Unit Model WDD-D005:PRO U21  Current settings WDB Settings WDB Settings UWB Settings Power supply settings Power Supply Wire                                                                                                    | Apply All Setting Changes                                                                                                    |
| WDT-PRO           WDT-PRO Settings (1/2)           Mc Address<br>(aCE40AFFFE019955           Firmware version<br>(aCE40AFFFE019955           Verselow           Verselow           Webselow           Verselow           Verselow      <                                                                                                    | settings<br>(3) (1) <sup>25</sup><br>0 00000 [1111<br>(3) (2) <sup>26</sup> nel<br>14 15 16 17 18 Select all<br>14 15 16 17 18 Clear all<br>20 21 22 23 24 25 26 Clear all                                                                                                    | WDS-WWWH<br>WDT-PRO Settings (2/2)<br>Base Unit Model<br>WDB-D0959-PRO<br>Current settings<br>Determine Signal Tower Input<br>Flashing indium<br>Power supply settings<br>Power supply settings<br>Dounter settings<br>Dounter settings<br>Dounter settings<br>Dounter settings<br>Dounter settings<br>Dounter settings                                                                                                    | Apply All Setting Changes           New settings           - WDB Settings           - T.1.1 (3) (3) er input           T F.1.1 (3) (4)           - T.1.1 (3) (4)           - T.1.1 (3) (4)           - T.1.1 (3) (5)                                                                                                    |
| WDT-PRO           WDT-PRO Settings (1/2)           MC Address         Firmware version           jcccetuar:Free19955         Firmware version           Current settings         New           Extended Panto         Formation           Frequency Channel         T1           10         20         20         22         7.1.1           10         20         20         22         24         25         10           V015 Settings         20         20         24         25         20         10                                                                                                    | settings<br>(3) ) <sup>35</sup><br>0 0000 0000 1111<br>(3) 2 2 2 2 2 2 2 2 2 2 2 2 2 2 2 2 2 2 2                                                                                                    | WDS-WR091<br>WDDT-PRO Settings (2/2)<br>Base Unit Model<br>WDB-D085-PRO<br>Current settings<br>Determine Signal Tower Input<br>Flashing moduming<br>Power supply settings<br>Power supply settings<br>Power Supply with<br>Courter settings<br>Do not use<br>Sensitivity for Determining Simultaneous Input<br>Market Processing Simultaneous Input                                                                                                    | Apply All Setting Changes           New settings                                                                                                    |
| WDT-PRO           WDT-PRO Settings (1/2)           MC Address           Firmware version           021           Current settings           Vertex           ExtendedPanID           10000           Proquency Channel           11           11           12           12           12           12           12           13           14           15           16           17           18           19           10           10           12           12           12           13           14           15           16           17           18           17           18           17           18           17           18           17           18           19           10           10           12           13           14           15                                                                                                    | settings<br>(3) (1) <sup>25</sup><br>(3) (2) <sup>25</sup><br>(3) (2) <sup>25</sup><br>(3) (2) <sup>25</sup><br>(3) (2) <sup>25</sup><br>(3) (2) <sup>25</sup><br>(3) (2) <sup>25</sup><br>(3) (6) <sup>25</sup><br>(2) (2) (2) <sup>25</sup><br>(3) (6) <sup>25</sup><br>(2) (2) (2) (2) (2) (2) (2) (2) (2) (2)                                                                                                    | WD5-WX891<br>WDT-PRO Settings (2/2)<br>Base Unit Model<br>WDB-D095-PRO<br>Urrent settings<br>Determine Signal Tower Input<br>Flashing medium)<br>Power supply settings<br>Power Supply Settings<br>Power Supply Settings<br>Power                                                                                                    | Apply All Setting Changes           New settings           "Works Settings"           "T.1.1 (3) (3) er Input           "T.1.1 (3) (4)           "T.1.1 (3) (5)           "T.1.1 (3) (5)           "T.1.1 (3) (5)           "T.1.1 (3) (6)           "T.1.1 (3) (5)           "T.1.1 (3) (6)           "T.1.1 (3) (7)           "T.1.1 (3) (7)           "T.1.1 (3) (7)           "T.1.1 (3) (7)           "T.1.1 (7)           "T.1.1 (7)           "T.1.                                                                                                    |
| WDT-PRO           WDT-PRO Settings (1/2)           MC Address           PCCEDAFFE019955           Current settings           Current settings           Current settings           PCCEDAFFE019955           D21           Current settings           ExtendedPanID           PO000           PO000           PO000           PO000           PO000           PO000           Potense           Programmediate transmission           Programmediate transmission                                                                                                    | settings<br>(3) (1) <sup>35</sup><br>(3) (2) <sup>75</sup><br>(3) (2) <sup>76</sup><br>12 <sup>12</sup> <sup>12</sup> <sup>12</sup> <sup>12</sup> <sup>12</sup> <sup>12</sup> <sup>12</sup> <sup>1</sup>                                                                                                    | WOS WARKS      WOS WARKS      Base Unit Model     WDB-DBOS.PRO     DO21      Current settings      WOB Settings      Determine Signal Tower Input     Flashing (modum)     Power supply settings      Power Supply Wite     Counter settings      Do not use      Sensitivity for Determining Simultaneous Input     High Sensitivity      RS-232C Communication Settings                                                                                                    | Apply All Setting Changes           New settings           "Wohld Setting Changes           "Wohld Settings           "T.1.1 (3) (3)           "T.1.1 (3) (3) </th                                                                                                    |
| WDT-PRO           WDS-Weet           WDT-PRO Settings (1/2)           Mc Address<br>(6CE-00AFFFE019955)           021           Current settings           Virteress Settings           Virteress Settings           Virteress           Virteress                                                                                                    | settings<br>(3) () <sup>25</sup><br>0 0000 [1111<br>(3) (2) 21 22 23 24 25 26 Clear all<br>1 Select all<br>(3) (6) ode<br>(3) (7) resion (13)<br>(3) (6) ode<br>(3) (7) resion (13)<br>(3) (7) resion (13) resion (13)<br>(3) (7) resion (13) resion (13)                                                                                                    | MDS-WHOSE     WDDT-PRO Settings (2/2)     Base Unit Model     MyDD-D0050-PRO     Unit Model     WDB Setings     WDB Setings     Determine Signal Tower hput     Flashing (medum)     Power supply settings     Power supply settings     Power supply settings     Do not use     Sensitivity for Determining Simultaneous input     High Sensitivity      Res.222C Communication Settings     Flest Format for Rescience Data                                                                                                    | Apply All Setting Changes           New settings                                                                                                    |
| WDT-PRO           WDT-PRO Settings (1/2)           Mc Address<br>(CEQAAFFE019955         Firmware version<br>[0.21           Current settings         Firmware version           Ootoo         0000         Firmware version           Ootoo         0000         Firmware version           Owner Settings         Firmware version         7.1.1           10000         0000         0000         111         7.7.1.1           10000         0000         0000         111         7.0         0000           VW Verses Settings         7.7.1.1         7.7.1.1         7.7.1.1         9.00         20.00         0000         7.7.1.1           10000         0000         0000         0000         111         0.00         0000         110         0.00         0000           WOT Settings         7.1.1         9.00         20.00         20.00         20.00         9.00         9.00         9.00         9.00         9.00         9.00         9.00         9.00         9.00         9.00         9.00         9.00         9.00         9.00         9.00         9.00         9.00         9.00         9.00         9.00         9.00         9.00         9.00         9.00         9.00                                                                                                    | settings<br>(3) (1)5<br>0 0000 0000 1111<br>(3) 2 21 22 23 24 25 26 Clear all<br>(3) (2) reston<br>(3) (2) reston<br>(3) (                                                                                                    | MOS-WHEE      MOS-WHEE      Base Unit Model     MVDT-PRO Settings (2/2)      Base Unit Model     MVDB-D8985-PRO     021      Current settings     Determine Signal Tower Input     Flashing indication     Power supply settings     Power supply settings     Power supply settings     Power supply settings     Power supply settings     Power Supply Settings     Power Supply Settings     Power Supply Settings     Power Supply Settings     Power Supply Settings     Power Supply Settings     Flashing from the reserved Data     Direct Communication     Baudrate                                                                                                    | Apply All Setting Changes           Apply All Setting Changes           INEw settings                                                                                                    |
| WDT-PRO           WDT-PRO Settings (1/2)           MC Address         Firmware version           jccEctDAFFE019955         Firmware version           Current settings         New           Doto         proceeding         7.1.1           19         28         29         20         22         7.1.1           19         28         29         20         22         24         25         20           WOT Settings         Frequency Channel         Transmission mode         Transmission         Transmission                                                                                                    | settings<br>(3) () <sup>35</sup><br>(0) (0000 [111]<br>(3) (2) nel<br>127 20 21 22 23 24 25 26 Clear all<br>(3) (5) octe<br>(3) (7) sision<br>(3) (8) smat<br>(3) (9) cmat<br>(3) (9) c                                                                                                    | WDS-WHEEP      WDDT-PRO Settings (2/2)      Base Unit Model     Firmware version     021      Current settings     Determine Signal Tower Input     Flashing medium     Power supply settings     Dondu use     Sensitivity for Determining Simultaneous Input     Pine Second Data     Direct Communication Settings     Flie Format for Received Data     Direct Communication     Baudrate     good     power Supply The Communication     Second Data     Direct Communication     Baudrate     power Supply                                                                                                    | Apply All Setting Changes           New settings           "Web settings"           "PDB settings"           "T.1.1 (3) (3)           "T.1.1 (3) (3)                                                                                                    |
| WDT-PRO           WDT-PRO Settings (1/2)           MC Address           Immediate frammare version           Immediate frammare version           Immediate frammare version           Immediate frammare version           Immediate frammare version           Immediate frammare version           Immediate frammare version           Immediate frammare version           Immediate frammare version           Immediate frammasion           Immediate frammission           Immediate frammission                                                                                                    | settings<br>(3) () <sup>J5</sup><br>(0) [0000 [1111]<br>(3) (2) nel<br>(4) (3) (2) nel<br>(4) (3) (2) nel<br>(5) (2) (2) (2) (2) (2) (2) (2) (2) (2) (2                                                                                                    | WDS-WHEEP     WDDT-PRO Settings (2/2)     Base Unit Model     WDB-D805-PRO     021     Current settings     Determine Signal Tower Input     Playsing freedom     Power supply settings     Power supply settings     Power supply                                                                                                    | Apply All Setting Changes           New settings           "New settings           "P.1.1 (3) (3) er Input           "F.1.1 (3) (3) (4)           "F.1.1 (3) (3) (4)           "F.1.1 (3) (3) (5)           "F.1.1 (3) (3) (5)           "F.1.1 (3) (3) (5)           "F.1.1 (3) (13) (5)           "F.1.1 (3) (10) ning Simultaneous Input           "F.1.1 (3) (10) ed Data           "F.1.1 (3) (12) (12) (12) (12) (12) (12)           "F.7.1.1 (3) (12) (12) (12) (12) (12) (12) (13) (13) (13) (13) (14) (11) (13) (16) (12) (13) (15) (15) (15) (15) (15) (15) (15) (15                                                                                                    |
| WDT-PRO           Wos-weet           Wos-Weet           WDT-PRO Settings (1/2)           McA Address<br>(GCE 4DAFFFE 019855)           Current settings           Current settings           Witeless Settings           Extended Pail           10000           10000           10000           10000           10000           10000           10000           10000           10000           10000           10000           10000           10000           10000           10000           10000           10000           10000           10000           10000           10000           10000           10000           10000           10000           10000           10000           10000           10000           10000           10000           10000           10000           10000           10000           10000           10000 <trr></trr>                                                                                                    | settings<br>(3) (1) <sup>35</sup><br>(3) (2) <sup>35</sup><br>(3) (2) <sup>36</sup><br>(3) (2) <sup>26</sup><br>(3) (3) <sup>6</sup><br>(3) (3) <sup>6</sup><br>(3) <sup>6</sup><br>(3) <sup>6</sup><br>(4) <sup>7</sup><br>(3) <sup>6</sup><br>(5) <sup>7</sup><br>(5) <sup>7</sup><br>(5) | MOS-MARE     MOS-MARE     MOS-MARE     MOS-SPRO     MOS-DROS-SPRO     MOS-DROS-SPROS-SPRO     MOS-DROS-SPROS-SPRO-SPROS-SPRO-SPROS-S                                                                                                    | Apply All Setting Changes           New settings           WDB Setting Changes           7 1.1 (3) (3) er input           7 7.1.1 (3) (3) 4           Prover Satury new Satury new Satury ne |
| WDT-PRO<br>WDS-Were<br>WDT-PRO Settings (1/2)<br>MC Address<br>GCC UDAFFFE 019955<br>021<br>Current settings<br>WERES Settings<br>Extended Paralo<br>0000<br>0000<br>0000<br>0000<br>0000<br>1111<br>1212<br>120<br>120                                                                                                    | settings<br>(3) () 5<br>0 0000 0 0000 1111<br>(3) (2) 12 22 23 24 25 26 Clear all<br>(3) (2) resion<br>(3) (2) resion<br>(3) (3) (2) resion<br>(3) (3) (3) resion<br>(3) (3) (3) (3) (3) (3) (3) (3) (3) (3)                                                                                                    | MOS-WHEE      MOS-WHEE      Base Unit Model     MOD-DOBOS-PRO     Difference     Difference                                                                                                    | Apply All Setting Changes           "New settings           "T.1.1 (3) (3) er input           "Frank medium           "T.1.1 (3) (4)           """"""""""""""""""""""""""""""""""""                                                                                                    |
| WDT-PRO<br>Vorsewer<br>WDT-PRO Settings (1/2)<br>MC Address<br>(CC40AFFFE019955 Firmware version<br>(Current settings<br>VUTeless Settings<br>Vorsewer<br>Versewer<br>Versewer | settings<br>(3) (1) 5<br>0 0000 0000 1111<br>(3) 2 21 22 23 24 25 26 Clear all<br>(3) (2) 7 15 Clear all<br>(3) (2) 7 15 Clear all<br>(3)                                                                                                    | MOS-WHEE      Most and the set of the set of the s                                                                                                    | Apply All Setting Changes           New settings           VDB Setting           7.1.1 (3) (3) er input           IF Easton (from a setting)           7.1.1 (3) (10) ning Simultaneous input           Pices resolution           7.1.1 (3) (10) ning Simultaneous input           Pices resolution           7.1.1 (3) (10) ning Simultaneous input           Pices resolution           7.1.1 (3) (10) ed Data           7.1.1 (3) (10) 7.1.1 (3) (10) 7.1.1 (3) (10)           8           9           10           11           12           13           14           15           16           17           18           19           11           10           11           12           13           14           15           16           17           18           19           19           10           11           12           13           14           15           16           17                                                                                                    |
| WDT-PRO<br>WDS-WEE<br>WDT-PRO Settings (1/2)<br>MC Addres<br>[CCE0AFFFE019955 [21]<br>WEENAGEPAND<br>COUNTING Settings<br>WITH Standard<br>Frequency Channel<br>10000 0000 0000 1111<br>Frequency Channel<br>10000 0000 0000 1111<br>Frequency Channel<br>WOT Settings<br>Transmission mode<br>Transmission mode<br>Transmission Period: Transmission<br>Nore<br>Signal Tover Format<br>Signal Addre Format<br>Signal Tover Format<br>Signal Tover Format<br>Signal                                                                                                    | Settings<br>(3) (1) <sup>35</sup><br>(3) (2) <sup>35</sup><br>(3) (2) <sup></sup>                                                                                                    | VDC-VR04      Base Unit Model     Firmware version     0.21      Oursent settings     Determine Signal Tower Input     Flashing modulus     Power supply settings     Power supply vertings     Power supply vertings     Power Supply Vine     Counter settings     Power Supply Vine     Counter settings     Power Supply Vine     Counter settings     Power Supply Vine     Counter settings     Power Supply Vine     Counter settings     Power Supply Vine     Counter settings     Power Supply Settings     Power Supply Vine     Counter settings     Power Supply Vine     Counter settings     Foreit Consumication Settings     File Format for Received Data     Dida Length     Panty     Stop Bit     Jo                                                                                                    | Apply All Setting Changes           New settings           VOB Settings           7.1.1 (3) (3)           er input           7.1.1 (3) (3)           er input           7.1.1 (3) (3)           er input           7.1.1 (3) (3)           er input           er input <t< th=""></t<>                                                                                                    |

#### (3) Description of settings

① ExtendedPanID

Description

The ExtendedPanID is used to group a WDR with WDT units.

Setup process

Enter 16 single-byte alphanumeric characters

Setup value

# <u>\_</u>

# 

By default, the EPID of the WDT is 0000 0000 0000 0000, which is the value for universal search mode, and will usually link to the closest receiver grouping. To avoid interference of groupings, change the ExtendedPanID of the WDT during configuration.

#### ② Frequency Channel

#### Description

Set the wireless frequency band for the WD system.

Setup process

Select check boxes (multiple selections possible)

Setup value

# CH11 / CH12 / CH13 / CH14 / CH15 / CH16 / CH17 / CH18 / CH19 / CH20 / CH21 / CH22 / CH23 / CH24 / CH25 / CH26

| <ul> <li>Select at least one channel.</li> <li>Make sure that the WDT and WDR have at least one common channel number.</li> </ul> |
|----------------------------------------------------------------------------------------------------|

#### ③ Determine Signal Tower Input

#### Description

Define the input setting of the signal tower.

#### Setup process

Choose flash speed from drop-down menu

#### Setup value

Choose Flash Speed:

Normal = No flashing Flashing (short): SS seconds = 0.7 seconds Flashing (medium): SS seconds = 1.5 seconds Flashing (long): SS seconds = 2.5 seconds

\* Flashing is identified when there are two status changes within a defined period. This period is called "SS seconds".

For more information, refer to rightarrow section 9.1.2 "Determine Signal Tower Input" in the "[WDT-  $\Box$  LR-Z2/WDR-L(E)-Z2-PRO Instruction Manual]".

#### ④ Power supply settings

#### Description

Select the wire to use as a power supply.

Setup process

Selection list

Setup value

Power supply wire: Red, Yellow, Green, Blue, or White

#### NOTICE

- Depending on the WDT model, the wire(s) used as the power supply source will vary.
- · WDT-4LR-Z2/WDT-5LR-Z2/WDT-6LR-Z2: Select [Power supply wire].
- · WDT-5E-Z2/WDT-6M-Z2: Select a wire from [Red] to [White].

#### 5 Counter Settings

#### Description

Select a signal wire to use for the Simple Counter Function.

#### Setup process

Selection list

#### Setup value

Select from: Do not use, Red, Amber, Green, Blue, White, Buzzer

#### NOTICE

- The above settings are for WDT-4LR-Z2/WDT-5LR-Z2/WDT-6LR-Z2 (version 3.06 or later). The buzzer cannot be set for the counter function for WDT-5E-Z2/WDT-6M-Z2.
- ◆ For WDT-4LR-Z2, WDT-5LR-Z2, and WDT-6LR-Z2, DIP switch 2 can be turned ON to activate the counter function. In this case, the blue wire will be used.
   For more information, refer to ☞ section 9.1.1 "Wireless Data Transmission Function" in the "[WDT-□ LR-Z2/WDR-L(E)-Z2-PRO(-L) Instruction Manual]".
- The counter value recorded by the WDT does not get cleared even after setting the Counter settings to [Do not use] from the WDT settings menu. To clear counter values, use one of the following methods, then go back to the WDT settings and set the Counter settings to [Do not use].
  - ① From the [Collecting data -- WDT information --] screen, click on the yellow 'c' button on the right side of the user name cell.
  - ② Turn off the power supply of the WDT unit.

#### 6 Transmission mode

#### Description

Select how signal tower information is transmitted.

Setup process

Selection list

Setup value

Immediate transmission or Request transmission

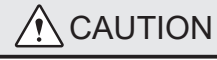

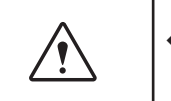

When collecting data with this product, set WDT [Transmission mode] field to [Immediate transmission].

#### ⑦ Periodic Transmission

#### Description

Choose specific information to transmit periodically.

Setup process

Selection list

Setup value

None, Unit Information, Input Information/Signal Tower Information

For more information, refer to  $\Im$  section "8.4.2 Data Transmission Function" in the "[WD PRO Series (WDB-D80S-PRO, WDT-6LR-Z2-PRO) Instruction Manual]".

#### $\textcircled{8} \ \text{Signal Tower Format}$

| Description                                     |
|-------------------------------------------------|
| Select a transmission format in [WDT-LR] method |
| Setup process                                   |
| Selection list                                  |
| Setup value                                     |
| Standard or Extension                           |

\* This setting is disabled when [WDT-PRO] method is selected.

Input Information Transmission Method

Select how information is transmitted to WDR.

Setup process

Selection list

Setup value

WDT-PRO method or WDT-LR method

For more information, refer to Section "8.4.2 Data Transmission Function" in the "[WD PRO Series (WDB-D80S-PRO, WDT-6LR-Z2-PRO) Instruction Manual]".

#### 10 Sensitivity for Determining Simultaneous Input

#### Description

Adjust level of sensitivity when multiple status changes are recorded at once.

#### Setup process

Selection list

#### Setup value

High, Medium, Low

For more information, refer to Section "8.2.3 Determining Simultaneous Input for Signal Tower Circuit Board and External Input" in the "[WD PRO Series (WDB-D80S-PRO, WDT-6LR-Z2-PRO) Instruction Manual]".

#### 1) File Format for Received Data

| Desc | ript  | tion |
|------|-------|------|
| 2000 | יקייי |      |

Select the file format for RS-232C data.

Setup process

Selection list

Setup value

Direct Communication, Barcode Reader (Denso Wave) Communication, Barcode Reader (Generic) Communication

For more information, refer to IF section "8.3.2 Data Receiver Function" in the "[WD PRO Series (WDB-D80S-PRO, WDT-6LR-Z2-PRO) Instruction Manual]".

#### 12 Baud Rate

| Description                                          |
|------------------------------------------------------|
| Select the baud rate for RS-232C data communication. |
| Setup process                                        |
| Selection list                                       |
| Setup value                                          |
| 4800, 9600, 19200, 38400, 57600, 115200 (bps)        |

① Data Length

| Description                                            |
|--------------------------------------------------------|
| Select the data length for RS-232C data communication. |
| Setup process                                          |
| Selection list                                         |
| Setup value                                            |
| 7, 8 (bits)                                            |

#### 14 Parity

#### 15 Stop Bit

Description

Select the stop bit for RS-232C data communication.

Setup process

Selection list

Setup value

1, 2 (bit(s))

# 7.1.2 WDR settings (computer connection settings)

#### (1) List of Settings

| Setup Item              | Settings        | References      |
|-------------------------|-----------------|-----------------|
| LAN connection settings | IP address      | 🖙 7.1.2 (3) 🛈   |
|                         | Subnet mask     | 🖙 7.1.2 (3)     |
|                         | Default gateway | ন্ধ 7.1.2 (3) 🕄 |
|                         | Port number     | ন্ধ 7.1.2 (3) ④ |
| USB connection settings | COM port        | ঙ্গ 7.1.2 (3) 🕉 |

| <u>_</u> ! | You need to log in from a Web browser to set up operations related to LAN connection settings. |  |
|------------|------------------------------------------------------------------------------------------------|--|

- (2) Layout of settings
- Computer connection settings (LAN connection)

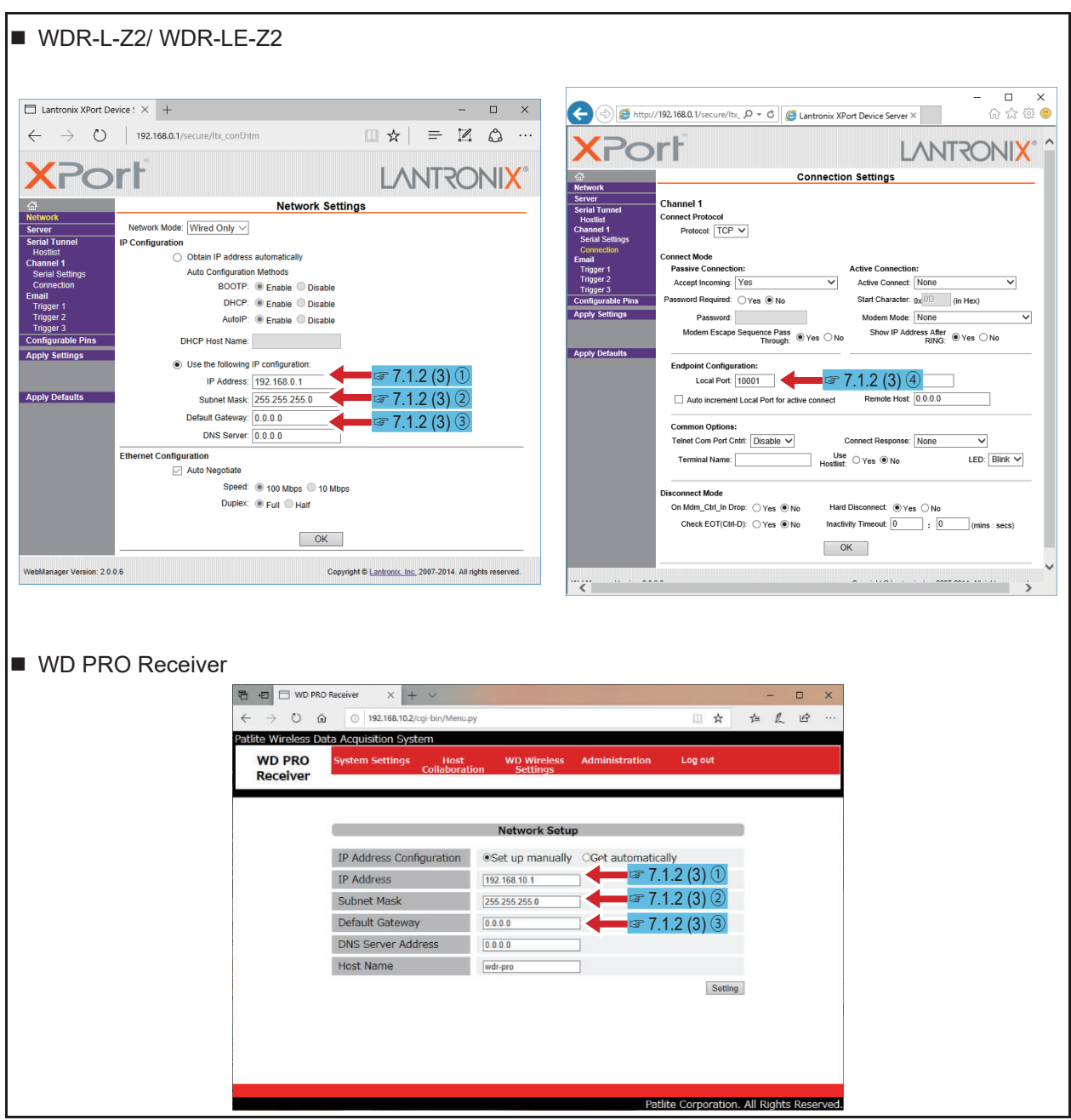

• Computer connection settings (USB connection)

| 🖌 WDS-WIN01 — 🗆 🗙                                |
|--------------------------------------------------|
| ℰ WDT/WDR settings                               |
| Select COM port                                  |
| COM port COM5 Update COM port list 7.1.2 (3) (5) |
| Next Back                                        |

#### (3) Description of settings

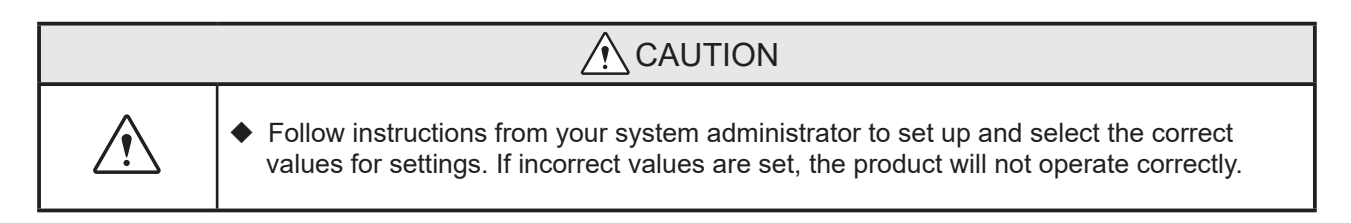

#### 1 IP address

Description

Enter the IP address of the WDR. (for use with LAN)

Setup process

Single-byte numeric characters (0 to 9) and periods (.)

Setup value

IPv4 IP address (xxx.xxx.xxx) where "xxx" is a value from 0 to 255

#### ② Subnet mask

Description

Enter the subnet mask of the WDR.

Setup process

Single-byte numeric characters (0 to 9) and periods (.)

Setup value

IPv4 subnet mask (xxx.xxx.xxx) where "xxx" is a value from 0 to 255

③ Default gateway

Description

Enter the default gateway for the WDR.

Setup process

Single-byte numeric characters (0 to 9) and periods (.)

Setup value

Default gateway (xxx.xxx.xxx) where "xxx" is a value from 0 to 255

#### ④ Port number

Enter the port number of the WDR. (for use with LAN)

Setup process

Description

Single-byte numeric characters (0 to 9)

Setup value

0 to 65535

⑤ COM port

Description

Select the COM port number. (for use with USB)

Setup process

Selection list

Setup value

COM port number displayed in the list

#### 7.1.3 WDR settings (Wireless settings)

#### (1) List of Settings

| Setup Item        | Settings               | References               |
|-------------------|------------------------|--------------------------|
|                   | ExtendedPanID          | 🖙 7.1.3 (3) 🛈            |
| Wireless settings | Frequency Channel      | 🖙 7.1.3 (3)              |
|                   | Network startup method | ☞ 7.1.3 (3) <sup>③</sup> |

#### (2) Layout of settings

| ≦ wos-                                                                                                    |                                                                                                    |                                                                                                    |                 |                                                                                                    | - 🗆 ×                           |                                   |   |
|----------------------------------------------------------------------------------------------------|----------------------------------------------------------------------------------------------------|----------------------------------------------------------------------------------------------------|-----------------|----------------------------------------------------------------------------------------------------|---------------------------------|-----------------------------------|---|
|                                                                                                    |                                                                                                    | settings                                                                                                    |                 |                                                                                                    |                                 |                                   |   |
|                                                                                                    | /DT list                                                                                                    | Update WDT list                                                                                                    |                 | Sele                                                                                                    | ect to configure                |                                   |   |
| N                                                                                                    | lo Select                                                                                                    | Status                                                                                                    | MAC Address     | User name                                                                                                    |                                 |                                   |   |
| 1                                                                                                    | t 🗆                                                                                                    | Connected 5                                                                                                    | 9C232FFFE57927B | Machine01                                                                                                    |                                 |                                   |   |
| 2                                                                                                    | 2                                                                                                    | Connected 60                                                                                                    | CE4DAFFFE019955 | Machine02                                                                                                    |                                 |                                   |   |
| 3                                                                                                    | 3                                                                                                    | Connected UL                                                                                                    | UU4GFFFEG8ADA1  | Machineud                                                                                                    |                                 |                                   |   |
| CUUD<br>CCUU<br>M<br>5<br>0<br>0<br>0<br>0<br>0<br>0<br>0<br>0<br>0<br>0<br>0<br>0<br>0<br>0<br>0<br>0<br>0<br>0 | R settings<br>ment settings<br>WAC Address<br>Sec32FFFE578129<br>ExtendedPanID<br>0000<br>0000<br>Frequency Channel<br>11<br>12<br>12<br>12<br>12<br>12<br>12<br>12<br>12<br>12 | Firmware version           2.99           0000           1111           5         16           3         24           25         25           ended) | New settings    | pply All Setting Changes           0000         [1111           15         10         17           18         12         28         26           d | Select all<br>Clear all<br>Back | 3 (3) ①<br>☞ 7.1.3 (3) (<br>(3) ③ | 2 |

#### (3) Description of settings

① ExtendedPanID

#### Description

The ExtendedPanID is used to group a WDR with WDT units.

For more information, refer to  $\Im$  section "6.1.3 About Grouping and ExtendedPanID" in the "[WDT-  $\Box$  LR-Z2/WDR-L(E)-Z2 Instruction Manual]".

Setup process

Enter single-byte alphanumeric characters (0 to 9 and A to F)

Setup value

# 

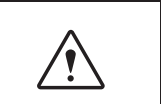

♦ When set to 0000 0000 0000 0000, it is treated as the same MACAddress as the WDR.

#### ② Frequency Channel

#### Description

Select the wireless frequency band for the WD system.

For more information, refer to ☞ section "6.1.1 What is the WD Wireless Network?" in the "[WDT- □ LR-Z2/WDR-L(E)-Z2 Instruction Manual]".

Setup process

Select check boxes (multiple selections possible)

Setup value

CH11 / CH12 / CH13 / CH14 / CH15 / CH16 / CH17 / CH18 / CH19 / CH20 / CH21 / CH22 / CH23 / CH24 / CH25 / CH26

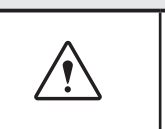

• Select at least one channel.

• Make sure that the WDT and WDR have at least one common channel number.

③ Network startup method

Description

Select how the network starts up when powering on the WDR.

Setup process

Selection list

Setup value

Automatic start (recommended) / Manual start

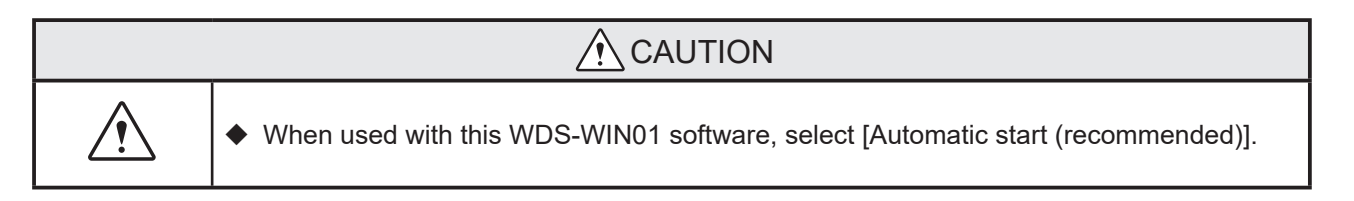

# 7.2 Data collection

# 7.2.1 Initial settings (save as CSV file)

#### (1) List of Settings

| Settings                        | References               |
|---------------------------------|--------------------------|
| CSV file destination            | s 7.2.1 (3) 🛈            |
| File creation method            | 🖙 7.2.1 (3)              |
| File division method            | জ্ঞ 7.2.1 (3) 🕄          |
| CSV file format                 | জ্ঞ 7.2.1 (3) ④          |
| Correct the time                | l☞ 7.2.1 (3) ⑤           |
| On dividing, output information | ☞ 7.2.1 (3) <sup>6</sup> |

#### (2) Layout of settings

| Image: Section and a collection operation settings       Fixed operation settings       Export operation settings         Initial settings       Initial settings       Initial settings       Initial settings         Initial settings       Initial settings       Initial settings       Initial settings         ISW file destination       ISW file settings       Data collection method       Initial settings         ISW file settings       Ist collection method       Ist collection method       Ist collection method         ISW file settings       VDR list       Vide with LAN       Ise with USB       Update COM port list         ID one collect       Is       Ise with USB       Update COM port list       Ise with COM port list         ID one collect       Is       Ise with COM port ISE with to B with USB       Ise with COM port list       Ise with COM port list         ID one collect       Is       Ise with COM port ISE with to B with to B with to                                                                                                    |                 |                                    |                               |                                          |                                       |
|----------------------------------------------------------------------------------------------------|-----------------|------------------------------------|-------------------------------|------------------------------------------|---------------------------------------|
| Transfer VDS-VINO1 information         Import operation settings         Import operation settings                                                                                                    | 2               | WDS-WIN01                          |                               | - 0                                      | ×                                     |
| 7.2.1 (3) (3) 7.2.1 (3) (3) 7.2.1 (3) (6) 7.2.1 (3) (6)                                                                                                    |                 | 层 Data collecti                    | on operation                  |                                          |                                       |
| Import operation settings       Export operation settings         CSV lie destination       Select folder         Save NUT User name       Calua collection method         Save NUT User name       Calua collection method         WDR list       WDR list         Use with LAN       Geweint USB         Use with LAN       Geweint USB         Use with LAN       Geweint USB         Use with LAN       Geweint USB         Use with LAN       Geweint USB         Use with LAN       Geweint USB         Use with LAN       Geweint USB         Use with LAN       Geweint USB         Use with LAN       Geweint USB         Use with LAN       Geweint USB         Use with LAN       Geweint USB         Use with LAN       Geweint USB         Immediate Collection       Back         Start data collection       Back         Start data collection       Back         Geweint collection       Geweint Collection         Geweint collection       Geweint Collection         Geweint collection       Geweint Collection         Geweint collection       Geweint Collection         Geweint collection       Geweint Collection         Geweint collection                                                                                                    |                 | Transfer WDS-WIN01 i               | information                   |                                          |                                       |
| Initial settings       Excert operation settings         Initial settings       Select tolder         Import operation settings       Select tolder         Import operation settings       CSV file settings         Import operation settings       CSV file settings         Import operatins settings       CSV file settings <t< td=""><td></td><td>Import opprati</td><td>ion cottings</td><td></td><td></td></t<>                                                                                                    |                 | Import opprati                     | ion cottings                  |                                          |                                       |
| Initial settings         CSV file destination         C:PATUTE         Save WDT user name         C:SW file settings         C:SW file settings         C:SW file settings         C:SW file settings         Update COM pot list         VDR list         Use with USB         Update COM pot list         No collect         Start data collection         Back                                                                                                    |                 |                                    |                               | export operation settings                |                                       |
| Image: select folder       F 2.1 (3) (3)         Image: select folder       F 2.1 (3) (3)         Image: select folder       F 2.1 (3) (3) <td< td=""><td>ſ</td><td>Initial settings</td><td></td><td></td><td></td></td<>                                                                                                    | ſ               | Initial settings                   |                               |                                          |                                       |
| Select folder       T 7.2.1 (3) (3)         Sve WDT user name       CSV file settings         Sve WDT user name       C Use with USB         WDR list       Manual start         'Use with LAN       Use with USB         Update COM port list       Manual start         'Use with LAN       Use with USB         Update COM port list       Manual start         'Use with LAN       Use with USB         Start data collection       Back         'Start data collection       Back         'Start data collectin       'Start data collectin                                                                                                    |                 | CSV file destination               |                               |                                          |                                       |
| CSV file settings       Data collection method         WDR list          • Automatic start         • Manual start          Use with LAN          • Use with USB         Use with LAN          • Use with USB         Use with CAN          • Out of the settings          Start data collection          Back          Back          • Collection             • Collection           • Start data collection             • Collection           • Collection             • Collection           • Start data collection             • Collection           • Collection             • Collection           • Collection             • Collection           • Collection             • Collection           • Collection             • Collection           • Collection               • Collection             • Collection             • Collection             • Collection               • Collection               • Collection              • Collect                                                                                                    |                 | C:\PATLITE                         |                               | Select folder                            | ▼ 7.2.1 (3) ①                         |
| Save WDT user name       Data collection method         · Automatic start         · WDR list         · Use with LAN         · Use with USB         · Update COM port list         · Do not collect         · Start data collection         · Back                                                                                                    |                 | CSV file settin                    | ngs                           |                                          |                                       |
| Save list          • Automatic start         • Manual start          WDR list          • Use with LAN         • Use with USB         Update COM port list          Image: Do not collect       Image: Do not collect         Start data collection       Back         Start data collection       Back         File containing          Start data collection          Image: Containing          Start data collection          Image: Containing          Start data collection          Image: Containing          Start data collection          Image: Containing          Start data collection          Image: Containing          Start data collection          Image: Containing          Start data collection          Image: Containing          Start data collection          Image: Containing          Start data collection          Image: Containing          Start data collection          Image: Containing          Start data collection          Image: Containing          Start data collection          Image: Containing          Start data collection          Image: Containing          Start data collection          Image: Containing                                                                                                    |                 | Save WDT user name                 | Data collec                   | tion method                              |                                       |
| Save ins.       • Manual start         WDR list       • Use with USB       Updale COM port list         No       Collection       COM port       User name         1       Do not collect       • Maximum       Back         Start data collection       Back                                                                                                    |                 | Savalist                           | C Autor                       | matic start                              |                                       |
| WDR list       Use with LAN       • Use with USB       Update COM port list         No       Collection       COM port       User name         1       Do not collect       Image: CSV file settings       Image: CSV file settings         * WK-WHR       * Correct It is mane       1       Description         * CSV file settings       * Correct It is mane       1       Description         * Correct It is mane       1       Discription       12       Second tool Kontacionality         * Correct It is mane       1       Discription       12       Second tool Kontacionality       Image: CSV file settings         * Correct It is mane       1       Discription       12       Second tool Kontacionality       Image: CSV file settings         * Diverse by table       * Diverse by table       * Second tool Kontacionality       Image: Correct tool Kontacionality       Image: Correct tool Kontacionality       Image: Correct tool Kontacionality       Image: Correct tool Kontacionality       Image: Correct tool Kontacionality       Image: Correct tool Kontacionality       Image: Correct tool Kontacionality       Image: Correct tool Kontacionality       Image: Correct tool Kontacionality       Image: Correct tool Kontacionality       Image: Correct tool Kontacionality       Image: Correct tool Kontacionality       Image: Correct tool Kontacionality       Image: Corect tool Kontacionality                                                                                                    |                 | Save list                          | @ Manu                        | ual start                                |                                       |
| Image: Constraint of the settings       Collection       COM port       User name         Image: Constraint of the settings       Start data collection       Back         Image: Constraint of the settings       CSV file settings       Image: CSV file settings         Image: CSV file settings       Image: CSV file settings       Image: CSV file settings       Image: CSV file settings         Image: CSV file settings       Image: CSV file settings       Image: CSV file settings       Image: CSV file settings       Image: CSV file settings         Image: CSV file settings       Image: CSV file settings       Image: CSV file settings       Image: CSV file settings       Image: CSV file settings       Image: CSV file settings         Image: CSV file settings       Image: CSV file settings       Image: CSV file settings       Image: CSV file settings       Image: CSV file settings         Image: CSV file settings       Image: CSV file settings       Image: CSV file settings       Image: CSV file settings       Image: CSV file settings         Image: CSV file settings       Image: CSV file settings       Image: CSV file settings       Image: CSV file settings       Image: CSV file settings         Image: CSV file settings       Image: CSV file settings       Image: CSV file settings       Image: CSV file settings       Image: CSV file settings         Image: CSV file settings       Image: CSV file settings                                                                                                    |                 | WDR list                           |                               |                                          |                                       |
| Image: Collection Collection       Start data collection         Back         Start data collection       Back         Image: Collection Collection       Back         Image: Collection Collection       Back         Image: Collection Collection       Back         Image: Collection Collection       Back         Image: Collection Collection       Back         Image: Collection Collection       Back         Image: Collection Collection       Back         Image: Collection Collection       Image: Collection         Image: Collection Collection       Image: Collection         Image: Collection Collection       Image: Collection         Image: Collection Collection       Image: Collection         Image: Collection Collection       Image: Collection         Image: Collection Collection       Image: Collection         Image: Collection Collection       Image: Collection         Image: Collection Collection       Image: Collection         Image: Collection Collection       Image: Collection         Image: Collection Collection       Image: Collection         Image: Collection Collection       Image: Collection         Image: Collection Collection       Image: Collection         Image: Collection Collection       Image: Collection                                                                                                    |                 | C Use with LAN                     | © Use with USB                | Update COM port list                     | 1                                     |
| Image: Doing collect       Image: Doing collect         Image: Doing collect       Image: Doing collect         Image: Doing                                                                                                    |                 | No Collection C                    | COM port User name            |                                          |                                       |
| Start data collection       Back         Start data collection       Back         Start data collection       Ba                                                                                                    |                 | 1 Do not collect 💌                 |                               |                                          |                                       |
| Start data collection       Back         Start data collection       Back         Total       Total       Total         Total       Total       Total       Total         Total       Total       Total       Total       Total         Total       Total       Total       Total       Total       Total       Total         Total       Total       To                                                                                                    |                 |                                    |                               |                                          |                                       |
| Start data collection       Back         Image: Common file annelod       Image: Common file annelod       Image:                                                                                                    |                 |                                    |                               |                                          |                                       |
| <ul> <li>Contraction</li> <li>Contraction</li> <li>Contract</li></ul>                                                                                                    |                 |                                    | Start data o                  | collection Back                          |                                       |
| Image: control of the settings         Image: control of the settings         Image: contred the tine         Image:                                                                                                    |                 |                                    |                               |                                          |                                       |
| Image: Total (3) (2)       File creation method       CSV file format       Image: Total (1) (3) (3)         Image: Total (3) (3)       Image: Total (4) (3) (3)       Image: Total (4) (3) (3)       Image: Total (4) (3) (3)         Image: Total (3) (3)       Image: Total (4) (3) (3)       Image: Total (4) (3) (3)       Image: Total (4) (3) (3)         Image: Total (3) (3)       Image: Total (4) (3) (3)       Image: Total (4) (3) (3)       Image: Total (4) (3) (3)         Image: Total (3) (3)       Image: Total (4) (3) (3)       Image: Total (4) (3) (3)       Image: Total (4) (3) (3)         Image: Total (3) (3)       Image: Total (4) (3) (3)       Image: Total (4) (3) (3)       Image: Total (4) (3) (3)         Image: Total (3) (3)       Image: Total (4) (3) (3)       Image: Total (4) (3) (3)       Image: Total (4) (3) (3)         Image: Total (4) (3) (3)       Image: Total (4) (4) (4) (4) (4) (4) (4) (4) (4) (4)                                                                                                    |                 |                                    |                               |                                          |                                       |
| File creation method       CSV file settings         * Common       * Common         * Common       * Common         * Common       * Common         * Common       * Common         * Per WOR       * Per WOT         * Per WOR       * Edermal input Information         * Ovide by date       * Ovide by time         * Ovide by time       * To ere information         * Ovide by time       * To ere information         * Ovide by time       * Ovide by time         * Ovide by time       * Ovide by time         * Ovide by time       * Ovide by time         * Ovide by time       * Ovide by time         * Ovide by time       * Ovide by time         * Ovide by time       * Ovide by time         * Ovide by time       * Ovide by time         * Ovide by time       * Ovide by time         * Ovide by time       * Ovide by time         * Ovide by time       * Ovide timemation         * Ovide by time       * Ovide timemation         * Ovide by time       * Ovide timemation         * Ovide by time       * Ovide timemation         * Ovide by time       * Ovide timemation         * Ovide by time       * Ovide timematin         * Ovide by time <td>3</td> <td>WDS-WIN01</td> <td></td> <td>- 0</td> <td>×</td>                                                                                                    | 3               | WDS-WIN01                          |                               | - 0                                      | ×                                     |
| File creation method       CSV file format       I DaterTime       12 RS-232C Data(Hexadecimal)         2 MAC address (MDT)       13 External input Information       13 External input Information       I DaterTime         2 MAC address (MDT)       14 Cear Input Information       I Cear Input Information       I Red Information         3 User name (MDT)       14 Cear Input Information       I Red Information       I Red Information         I Divide by tile size       Donot divide       I Bue information       I Bue information         I Dot divide       For ond viding. output information       I DaterTime       I Carrent the time         I Divide by tile size       To ond viding.       I ONT montoring Information       I DaterTime         I Dot divide       I Ont divide       I Correct the time       I Carrent the time                                                                                                    |                 | CSV file settings                  |                               |                                          |                                       |
| <ul> <li>T.2.1 (3) (2)</li> <li>Common (ile name)</li> <li>Date/Time</li> <li>PS-232C Data(Hexadecimal)</li> <li>External input Information</li> <li>A Red information</li> <li>Green information</li> <li>Green informa</li></ul>                                                                                                    |                 | ile creation method                | CSV file format               |                                          | <b>7</b> 2 1 (3) <b></b>              |
| <ul> <li>Per WDR</li> <li>Per WDT</li> <li>Subser name (WDT)</li> <li>I Seremal input information</li> <li>Gere information</li> <li>Whide by date</li> <li>Divide by time</li> <li>File division</li> <li>Green information</li> <li>Green information</li> <li>Green inf</li></ul>                                                                                                    | ₽ 7.2.1 (3)     | Common (file name)                 | 1 Date/Time                   | 12 RS-232C Data(Hexadecimal)             | · · · · · · · · · · · · · · · · · · · |
| Per WDR     Per WDR     Per WDR     Per WDR     Per WDT     Per WDT     Per WDT     Per WDT     Pile division method     Olvide by date     Olvide by time     Pile information     Pile information     Pile information     Pile information     Pile information     Pile information     Pile information     Pile information     Pile information     Pile information     Pile information     Pile     Olvide by time     Pile     Olvide by time     Pile     Olvide by time     Pile     Olvide by time     Pile     Olvide     Pile     Olvide     Olvide     Pile     Olvide     Olvide     Pile     Olvide     Olvide     Pile     Olvide     Olvide     Ol      |                 |                                    | 2 MAC address (WDT)           | 13 External Input Information(Hexadecima |                                       |
| <ul> <li>File division method</li> <li>Divide by date</li> <li>Divide by time</li> <li>To bide by time</li> <li>To by time</li> <li>To bide by time</li> <li>To bide by time</li> <li>To bi</li></ul>                                                                                                    |                 | C Per WDR                          | 3 User name (WDT)             | 14 Clear Input Information               | -                                     |
| <sup>a</sup> Divide by date <sup>b</sup> Divide by date <sup>c</sup> Divide by date <sup>c</sup> Green information <sup>c</sup> Divide by date <sup>c</sup> Divide by date <sup>c</sup> Green information <sup>c</sup> Green information <sup>c</sup> Divide by file size <sup>c</sup> Divide by file size <sup>c</sup> On dividing. output information <sup>c</sup>                                                                                                    | r F             | ile division method                | 4 Red information             | ⊥<br>⊐                                   |                                       |
| Image: Total system       Image: Total system       Image: Total system<                                                                                                    |                 | <ul> <li>Divide by date</li> </ul> | 6 Green information           | 1                                        |                                       |
| TO individing output information     TO individing output information     Conct the time     Save     Back                                                                                                    | ☞ 7.2.1 (3) (3) | C Divide by time                   | 7 Blue information            | -                                        |                                       |
| Image: Second state state sta                                |                 | □ 09 : 00                          | 8 White information           |                                          |                                       |
| F 7.2.1 (3) 6 Conditioning, output information C on dividing, output information C or ect the time Save Back                                                                                                    |                 |                                    | 9 Buzzer information          | •                                        |                                       |
| The formation output information area and a series of the time area and a series of the time are |                 | 1000 kbyte                         | 10 WDT monitoring information | •                                        |                                       |
| Ton dividing, output information     Correct the time     Ton dividing, output information       Save     Back                                                                                                    |                 | C Do not divide                    | 11 Counter value              | •                                        |                                       |
| Save Back                                                                                                    | 🖙 7.2.1 (3) 🌀 — | C On dividing, output information  | Correct the time              | 7.2.1 (3) ⑤                              |                                       |
|                                                                                                    |                 |                                    |                               | Save Back                                |                                       |
|                                                                                                    |                 |                                    |                               |                                          |                                       |
|                                                                                                    |                 |                                    |                               | Save Back                                |                                       |

#### (3) Description of settings

① CSV file destination

Choose a destination to save collected data (CSV files).

Setup process

Define folder selection

Setup value

Local drive folder

| •        | _ |
|----------|---|
| <u>.</u> |   |
|          |   |

 Network drives and external storage devices (such as SD cards) cannot be specified as a save destination.

② File creation method

#### Description

Select how the CSV files are created.

\* The file name is created according to the selected method. For information, refer to I section "8.2.1 CSV file format".

Setup process

Toggle selection

Setup value

Common / Common (file name)<sup>\*1</sup> / Per WDR / Per WDT

\*1: Enter any file name for [Common (file name)].

| File name | Setup process                                                                            |
|-----------|------------------------------------------------------------------------------------------|
|           | Enter single-byte alphanumeric characters (0 to 9 and A to Z) and double-byte characters |
|           | Setup value                                                                              |
|           | 1 to 20 characters                                                                       |
|           | Initial value                                                                            |
|           | (blank)                                                                                  |

| When choosing either [Per WDR] or [Per WDT] in File creation method, subfolders for<br>each MAC address are automatically created in the CSV file destination folder. |
|----------------------------------------------------------------------------------------------------|

#### ③ File division method

# Description

CSV files are split up as defined by the selected method.

For information on file names of divided files, refer to  $\Im$  section "8.2.2 CSV file name".

Setup process

Toggle selection

Setup value

Divide by date / Divide by time\*1 / Divide by file size\*2 / Do not divide

\*1: In [Divide by time] mode, the time span is set using the below properties.

|                   | Setup process                                 |                 |                 |  |  |
|-------------------|-----------------------------------------------|-----------------|-----------------|--|--|
|                   | Select check boxes                            |                 |                 |  |  |
| Enable / Disable  | Setup value                                   |                 |                 |  |  |
| Ellable / Disable | ☑ (enabled) □ (disabled)                      |                 |                 |  |  |
|                   | Initial value 1                               | Initial value 2 | Initial value 3 |  |  |
|                   |                                               |                 |                 |  |  |
|                   | Setup process                                 |                 |                 |  |  |
|                   | Enter single-byte numeric characters (0 to 9) |                 |                 |  |  |
| Hours             | Setup value                                   |                 |                 |  |  |
| nours             | 0 to 23                                       |                 |                 |  |  |
|                   | Initial value 1                               | Initial value 2 | Initial value 3 |  |  |
|                   | 00                                            | 09              | 18              |  |  |
|                   | Setup process                                 |                 |                 |  |  |
| Minutes           | Enter single-byte numeric characters (0 to 9) |                 |                 |  |  |
|                   | Setup value                                   |                 |                 |  |  |
|                   | 0 to 59                                       |                 |                 |  |  |
|                   | Initial value 1                               | Initial value 2 | Initial value 3 |  |  |
|                   | 00                                            | 00              | 00              |  |  |

#### \*2: In [Divide by file size] mode, you can divide files based on the file size.

| Size (KB) | Setup process                                 |
|-----------|-----------------------------------------------|
|           | Enter single-byte numeric characters (0 to 9) |
|           | Setup value                                   |
|           | 100 to 1000                                   |
|           | Initial value                                 |
|           | 1000                                          |

#### ④ CSV file format

| Description                                                                                                    |
|----------------------------------------------------------------------------------------------------|
| Select the types of information to include in the CSV file. *select up to 14 fields (the first field is locked as [Date/Time]). |
| * For an example file output, refer to ☞ section "8.2.4 Example CSV file output".                                               |
| Setup process                                                                                                    |

Selection list

Setup value

No settings / MAC address (WDT) / User name (WDT) / Red information / Amber information / Green information / Blue information / White information / Buzzer information / WDT monitoring information / Counter value / RS-232C data (Hexadecimal) / RS-232C data (ASCII code) / External input information (Binary) / External input information (Decimal) / External input information (Hexadecimal) / Clear input information

| <ul> <li>Each file format can only be selected once.</li> <li>Fields within your list of selected fields cannot be left at [No settings].</li> </ul> |
|----------------------------------------------------------------------------------------------------|

#### 5 Correct the time

#### Description

Choose whether or not to correct the time when saving Date and Time information to CSV.

- \* Depending on your network environment, there could be a slight lag between the actual time that the signal tower changed statuses, and when that status change was recorded as CSV data. This [Correct the time] function can improve time accuracy.
- \* For the WDT-4LR/WDT-5LR/6LR-Z2 models and WDT-PRO series, this function is disabled when [Signal Tower Format] is set to [Standard].

For information, refer to  $\Im$  section 9.1.1.2 "Select Format of Signal Tower Information" in the "[WDT-  $\Box$  LR-Z2/WDR-L(E)-Z2 Instruction Manual]".

Setup process

Select check boxes

Setup value

☑ (Correct) · □ (Do not correct)

6 On dividing, output information

#### Description

When dividing a CSV file, depending on the divide CSV file condition, select whether or not to output Signal Tower information of all transmitters for files to close and files to generate.

\* For more information, refer to 🖙 section "8.2.7 Signal Tower Information Output When Dividing Files".

Setup process

Select check boxes

Setup value

 $\checkmark$  (output)  $\cdot \Box$  (do not output)

# 7.2.2 Initial settings (Save WDT user name)

#### (1) List of Settings

| Setup Item        | References      |
|-------------------|-----------------|
| Enter MAC Address | 🖙 7.2.2 (3) 🛈   |
| Enter user name   | ঙ্গ 7.2.2 (3) ② |
| Search user name  | ঙ্গ 7.2.2 (3) 🕄 |

#### (2) Layout of settings

|                    | > WDS-WIN01      |               | - 🗆 ×             |                 |
|--------------------|------------------|---------------|-------------------|-----------------|
|                    | Save WDT user na | ime           |                   |                 |
|                    | WDT list         |               |                   |                 |
|                    | No MAC Address   | User name     |                   |                 |
| <i>☞</i> 7.2.2 (3) |                  |               | <b></b> 7.2.2 (3) |                 |
|                    |                  |               |                   |                 |
|                    |                  |               |                   |                 |
|                    |                  |               |                   |                 |
|                    |                  |               |                   |                 |
|                    |                  |               |                   |                 |
|                    |                  |               |                   |                 |
|                    |                  |               |                   |                 |
|                    |                  |               |                   |                 |
|                    | Search string    |               |                   |                 |
|                    | Search string    |               |                   | 7 7 7 7 (3) (3) |
|                    | Search sung      |               |                   | 1.2.2 (3) 3     |
|                    |                  | Previous Next |                   |                 |
|                    |                  |               |                   |                 |
|                    | Import (.ini     | file) Save    | Back              |                 |
|                    |                  |               |                   |                 |

#### (3) Description of settings

1 Enter MAC Address

| Description                                                   |
|---------------------------------------------------------------|
| Register the MAC address.                                     |
| Setup process                                                 |
| Enter single-byte alphanumeric characters (0 to 9 and A to F) |
| Setup value                                                   |
| 16 single-byte alphanumeric characters                        |

#### 2 Enter user name

| Description                                                                                         |
|----------------------------------------------------------------------------------------------------|
| Register a user name with the MAC address.                                                          |
| Setup process                                                                                       |
| Enter single-byte alphanumeric characters, double-byte alphanumeric characters, hiragana, and kanji |
| Setup value                                                                                         |
| 1 to 20 characters                                                                                  |

#### ③ Search user name

| Description                                                                                         |
|----------------------------------------------------------------------------------------------------|
| Feature for searching registered user names.                                                        |
| Setup process                                                                                       |
| Enter single-byte alphanumeric characters, double-byte alphanumeric characters, hiragana, and kanji |
| Setup value                                                                                         |
| -                                                                                                   |
|                                                                                                    |

# 7.2.3 Initial settings (Data collection method)

#### (1) List of Settings

| Setup Item             | References    |
|------------------------|---------------|
| Data collection method | 🖙 7.2.3 (3) 🛈 |

#### (2) Layout of settings

| S WDS-WIN01             |                                                                                                    |                          | - 🗆 ×      |
|-------------------------|----------------------------------------------------------------------------------------------------|--------------------------|------------|
| Data collection         | on operation                                                                                                    |                          |            |
|                         | for an and the second second sec |                          |            |
| [ Transfer WDS-WIN01 In | formation                                                                                                    |                          |            |
| Import operation        | n settings                                                                                                    | Export operation setting | IS         |
| Initial settings        |                                                                                                    |                          |            |
| - CSV file destination  |                                                                                                    |                          |            |
|                         |                                                                                                    | Calent falder            |            |
|                         |                                                                                                    | Select loider            |            |
| CSV file setting        | s                                                                                                    |                          |            |
|                         |                                                                                                    |                          |            |
| Save WDT user name      | Data coll                                                                                                    | ection method            |            |
| Save list               | C Au                                                                                                    | omatic start             | ☞ 7.2.3    |
|                         | • Ma                                                                                                    | nual start               |            |
|                         |                                                                                                    |                          |            |
| WEICHSC                 |                                                                                                    |                          |            |
| • Use with LAN          | ិ Use with USB                                                                                                    |                          |            |
| No Collection IP        | address Port                                                                                                    | User name                | <b>_</b> _ |
| 1 Do not collect 💌      | 10001                                                                                                    |                          |            |
| 2 Do not collect -      | 10001                                                                                                    |                          |            |
| 3 Do not collect        | 10001                                                                                                    |                          |            |
| 4 Do not collect        | 10001                                                                                                    |                          | <b>_</b>   |
|                         | Start dat                                                                                                    | a collection             | Back       |
|                         |                                                                                                    |                          |            |

#### (3) Description of settings

① Data collection method

#### Description

Select how data collection is triggered when this product starts up.

\* When [Automatic start] is selected, data collection starts automatically from the next time this product starts up.

Setup process

Toggle selection

Setup value

Â

Automatic start / Manual start

# 

When [Automatic start] is selected, data collection starts automatically from the launch screen. To prevent starting automatically, select [Manual start].

#### 7.2.4 Data collection

#### (1) List of Settings

| Setup Item | References     |
|------------|----------------|
| Collection | ☞ 7.2.4 (3) ①  |
| User name  | IF 7.2.4 (3) 2 |

#### (2) Layout of settings

| <b>X</b>                                                                                                    | WDS-WIN01                            |                   |                               |               | - 🗆 ×              |               |
|----------------------------------------------------------------------------------------------------|--------------------------------------|-------------------|-------------------------------|---------------|--------------------|---------------|
|                                                                                                    | 📑 Data coll                          | ection operation  | tion                          |               |                    |               |
|                                                                                                    | Transfer WDS-WI                      | N01 information   |                               |               |                    |               |
|                                                                                                    | Import                               |                   |                               |               |                    |               |
|                                                                                                    |                                      |                   |                               | p             |                    |               |
|                                                                                                    | nitial settings -                    |                   |                               |               |                    |               |
|                                                                                                    | C:\PATLITE                           |                   |                               | Select folder |                    |               |
|                                                                                                    | CSV fil                              | e settings        |                               |               |                    |               |
|                                                                                                    | Save WDT user name                   |                   | Data collection (             | method        |                    |               |
|                                                                                                    | Save WDT user hame                   | vo list           | C Automatic                   | start         |                    |               |
|                                                                                                    |                                      | ve nac            | <ul> <li>Manual st</li> </ul> | art           |                    |               |
|                                                                                                    | WDR list                             |                   |                               |               |                    |               |
|                                                                                                    | <ul> <li>Use with LAN</li> </ul>     | O Use with USB    |                               |               |                    |               |
| 704(0)                                                                                                    | No Collection                        | IP address        | Port<br>10001                 | User name     |                    | 704(0)        |
| ☞ 7.2.4 (3) (U                                                                                                    | 2 Do not collect                     | t 🚽               | 10001                         |               |                    | 7.2.4 (3) (2) |
|                                                                                                    | 3 Do not collect<br>4 Do not collect | t <u>•</u><br>t • | 10001                         |               |                    |               |
|                                                                                                    |                                      |                   | Start data collec             | tion          | Back               |               |
|                                                                                                    |                                      |                   |                               |               |                    |               |
|                                                                                                    |                                      |                   |                               |               |                    |               |
| in the second second se | DS-WIN01                             |                   |                               |               | ×                  |               |
|                                                                                                    | Collecting dat                       | a WDR inform      | ation                         |               |                    |               |
|                                                                                                    | WDR-L-Z2                             |                   |                               |               |                    |               |
|                                                                                                    | Factory01 Collecting data            |                   |                               |               |                    |               |
| WDT                                                                                                    | 3 WDT<br>26 ch                       | ch WDT            | ch WDT                        | ch WDT        | ch                 |               |
|                                                                                                    |                                      |                   |                               |               |                    |               |
| WDT                                                                                                    | <br>T WDT                            | WDT               | WDT                           | WDT           |                    |               |
|                                                                                                    | ch                                   | ch                | ch                            | ch            | ch                 |               |
|                                                                                                    |                                      |                   |                               |               |                    |               |
| WDT                                                                                                    | WDT                                  | WDT               | WDT ch                        | Ch WDT        | C ch               |               |
|                                                                                                    |                                      |                   |                               |               |                    |               |
|                                                                                                    |                                      |                   |                               |               |                    |               |
| WDT                                                                                                    | ch WD1                               | ch                | ch                            | ch WD1        | ch                 |               |
|                                                                                                    | CSV file destination                 | CSV               |                               | E             | nd data collection |               |
|                                                                                                    |                                      |                   |                               |               |                    |               |

#### (3) Description of settings

① Collection

| Description                                                                                                   |
|----------------------------------------------------------------------------------------------------|
| Select the WDR to use for data collection. (LAN connection: maximum 20 units, USB connection: maximum 1 unit) |
|                                                                                                    |

Setup process

Selection list

Setup value

Collect / Do not collect

2 User name

| De | escriptio | n |  |  |
|----|-----------|---|--|--|
|    |           |   |  |  |

Register a user name for the WDR unit.

Setup process

Enter single-byte alphanumeric characters, double-byte alphanumeric characters, hiragana, and kanji

Setup value

1 to 20 characters

#### 7.2.5 Transfer WDS-WIN01 information

(1) List of Settings

| Setup Item                | Setup Item | References |  |
|---------------------------|------------|------------|--|
| Import operation settings | None       | _          |  |
| Export operation settings | None       | _          |  |

#### (2) Layout of settings

| ≫ WDS-WIN01                      |                                                          | - 🗆 X            |
|----------------------------------|----------------------------------------------------------|------------------|
| ■ Data collection ope            | ration                                                   |                  |
| ┌ Transfer WDS-WIN01 information | ו ———                                                    |                  |
| Import operation settings        | Export op                                                | eration settings |
| Initial settings                 |                                                          |                  |
| CSV file destination             |                                                          |                  |
| C:\PATLITE                       |                                                          | Select folder    |
| CSV file settings                |                                                          |                  |
|                                  |                                                          |                  |
| Save WDT user name               | Data collection meth                                     | lod              |
| Save list                        | <ul> <li>Automatic star</li> <li>Manual start</li> </ul> | t                |
| WDR list                         |                                                          |                  |
| WBICHSC                          |                                                          |                  |
| Use with LAN C Use with U        | JSB                                                      |                  |
| No Collection IP address         | Port Us                                                  | er name          |
| 2 Do not collect                 | 10001                                                    |                  |
| 3 Do not collect                 | 10001                                                    |                  |
| 4 Do not collect                 | 10001                                                    |                  |
|                                  | Start data collection                                    | Back             |
|                                  |                                                          |                  |
### 7.3 List of initial values

#### 7.3.1 WDT/WDR settings

#### (1) WDT settings

#### WDT Series

| Category          | Setup Item                   | Initial value          |
|-------------------|------------------------------|------------------------|
| Wireless settings | ExtendedPanID                | 0000 0000 0000 0000    |
|                   | Frequency Channel            | 'CH11 - CH26' all ON   |
| Run time settings | Determine Signal Tower Input | Flashing (medium)      |
|                   | Power supply settings        | Power line             |
|                   | Counter Settings             | Do not use             |
|                   | Transmission mode            | Immediate transmission |

\* These are the initial values for WDT-4LR-Z2/WDT-5LR-Z2/WDT-6LR-Z2.

#### NOTICE

- ◆ For WDT-5E-Z2 and WDT-6M-Z2, the default power supply is [White] wire.
- For WDT-4LR-Z2, WDT-5LR-Z2 and WDT-6LR-Z2, DIP switch 2 can be turned ON to activate the counter function. In this case, the [Blue] wire will be used.

| Category                 | Setup Item                                        | Initial value          |
|--------------------------|---------------------------------------------------|------------------------|
| Wireless settings        | ExtendedPanID                                     | 0000 0000 0000 0000    |
|                          | Frequency Channel                                 | 'CH11 - CH26' all ON   |
|                          | Determine Signal Tower Input                      | Flashing (medium)      |
|                          | Power supply settings                             | Power line             |
|                          | Counter Settings                                  | Do not use             |
| Run time settings        | Transmission mode                                 | Immediate transmission |
|                          | Periodic Transmission                             | None                   |
|                          | Input Information Transmission Method             | WDT-LR                 |
|                          | Signal Tower Format                               | Standard               |
|                          | Sensitivity for Determining Simultaneous<br>Input | High Sensitivity       |
| RS-232C<br>Communication | File Format for Received Data                     | Direct Communication   |
|                          | Baud Rate                                         | 9600                   |
|                          | Data Length                                       | 8                      |
| Settings                 | Parity                                            | None                   |
|                          | Stop Bit                                          | 1                      |

#### WDT-PRO Series

\* These are the initial values for WDT-6LR-Z2-PRO and WDB-D80S-PRO.

#### (2) WDR settings

#### For WDR-L-Z2/WDR-LE-Z2

| Category          | Setup Item             | Initial value                 |  |
|-------------------|------------------------|-------------------------------|--|
| Wireless settings | ExtendedPanID          | 0000 0000 0000 0000           |  |
|                   | Frequency Channel      | 'CH11 - CH26' all ON          |  |
|                   | Network startup method | Automatic start (recommended) |  |
| LAN communication | IP address             | 192.168.0.1                   |  |
|                   | Subnet mask            | 255.255.255.0                 |  |
|                   | Default gateway        | 0.0.0.0                       |  |

#### ■ For WD PRO receiver

| Category          | Setup Item             | Initial value                 |  |
|-------------------|------------------------|-------------------------------|--|
| Wireless settings | ExtendedPanID          | 0000 0000 0000 0000           |  |
|                   | Frequency Channel      | 'CH11 - CH26' all ON          |  |
|                   | Network startup method | Automatic start (recommended) |  |
| LAN communication | IP address             | 192.168.10.1                  |  |
|                   | Subnet mask            | 255.255.255.0                 |  |
|                   | Default gateway        | 0.0.0.0                       |  |

#### 7.3.2 Data collection

| Category           | Setup Item                                     | Initial value                  |  |  |
|--------------------|------------------------------------------------|--------------------------------|--|--|
| Initial pattings   | Data collection method                         | Manual start                   |  |  |
| mittai settings    | CSV file destination                           | (blank)                        |  |  |
|                    | File creation method                           | Common                         |  |  |
|                    | File division method                           | Divide by date                 |  |  |
|                    | When dividing, output Signal Tower information | □ (do not output)              |  |  |
|                    |                                                | 1. Date/Time                   |  |  |
|                    |                                                | 2. MAC address (WDT)           |  |  |
|                    |                                                | 3. User name (WDT)             |  |  |
|                    |                                                | 4. Red information             |  |  |
|                    |                                                | 5. Amber information           |  |  |
| CSV file settings  |                                                | 6. Green information           |  |  |
|                    |                                                | 7. Blue information            |  |  |
|                    | CSV file format                                | 8. White information           |  |  |
|                    |                                                | 9. Buzzer information          |  |  |
|                    |                                                | 10. WDT monitoring information |  |  |
|                    |                                                | 11. No settings                |  |  |
|                    |                                                | 12. No settings                |  |  |
|                    |                                                | 13. No settings                |  |  |
|                    |                                                | 14. No settings                |  |  |
|                    | Correct the time                               | □ (unselected)                 |  |  |
| Save WDT user name | WDT user name                                  | (undefined)                    |  |  |
|                    | WDR                                            | Use with LAN                   |  |  |
|                    | IP address                                     | (blank)                        |  |  |
|                    | Port                                           | 10001                          |  |  |
|                    | COM port                                       | (blank)                        |  |  |
|                    | Collection                                     | Do not collect                 |  |  |
|                    | WDR user name                                  | (blank)                        |  |  |

# 8 Specifications

## 8.1 Software specifications

| Model                        |                             | WDS-WIN01                                                                                                    |
|------------------------------|-----------------------------|----------------------------------------------------------------------------------------------------|
| Product name                 |                             | Hardware System Setting Software                                                                                                    |
| Supported products           |                             | WDR: WDR-L-Z2, WDR-LE-Z2<br>WDR-L-Z2-PRO, WDR-L-Z2-PRO-L,<br>WDR-LE-Z2-PRO, WDR-LE-Z2-PRO-L<br>WDT: WDT-6M-Z2, WDT-5E-Z2,<br>WDT-4LR-Z2, WDT-5LR-Z2, WDT-6LR-Z2<br>WDT-6LR-Z2-PRO<br>WDB: WDB-D80S-PRO                                                                                                    |
| Maximum nu<br>connections    | mber of WDR                 | 20 units (maximum 1 unit for USB serial connection)                                                                                                    |
| WDR connec                   | tion method                 | LAN socket connection / USB serial connection                                                                                                    |
| Maximum nut<br>to administer | mber of WDT units           | 600 units                                                                                                    |
|                              | Supported operating systems | Windows <sup>®</sup> 7 (32/64-bit), Windows <sup>®</sup> 8.1 (32/64-bit),<br>Windows <sup>®</sup> 10 (32/64-bit), Windows <sup>®</sup> 11 (64-bit),<br>Windows <sup>®</sup> Server 2012 R2 (64-bit), Windows <sup>®</sup> Server 2016<br>(64-bit), Windows <sup>®</sup> Server 2019 (64-bit), Windows <sup>®</sup> Server<br>2022(64-bit)                                                                                                    |
| Operation<br>Environment     | Supported<br>languages      | Japanese, English, Simplified Chinese, Traditional Chinese,<br>Korean, Thai, Indonesian, Spanish (Select manually)                                                                                                    |
|                              | Execution authority         | Administrator / Standard user <sup>*1</sup>                                                                                                    |
|                              | Requirements                | Personal computer with standard Windows <sup>®</sup> operation (does not work with tablet PC)NET Framework 4.5 installed                                                                                                    |
| Standard functions           |                             | <ul> <li>Data collection<sup>*2</sup></li> <li>Collect changes in input status information (Signal<br/>Tower / external input), RS-232C data and clear input<br/>information.</li> <li>Output changes in input status information (Signal<br/>Tower / external input) to CSV data.</li> <li>Output RC-232C data to CSV files.</li> <li>Output Clear Input information to CSV files.</li> <li>Output Counter Value Information to CSV files.</li> <li>WDT/WDR settings</li> <li>Set up and change WDT (including WDB)</li> <li>Set up and change WDR</li> </ul> |

\*1 When installing this product, the user must be logged in with administrator user rights.

\*2 License authentication required to use this function

## 8.2 CSV file specifications

General description of the generated CSV files.

#### 8.2.1 CSV file format

| Format           | CSV (Comma-Separated Values) file           |  |  |  |
|------------------|---------------------------------------------|--|--|--|
| Extension        | csv                                         |  |  |  |
| Character code   | Unicode (UTF-8)                             |  |  |  |
| Linebreak code   | CR+LF                                       |  |  |  |
| Display language | Language defined in the [Language settings] |  |  |  |

#### 8.2.2 CSV file name

#### (1) File creation method: Common

| File division method | File name |       |       |            |            |             |  |      |
|----------------------|-----------|-------|-------|------------|------------|-------------|--|------|
|                      | Static    |       | Date  | Number     |            |             |  |      |
| Divide by date       |           |       |       |            |            |             |  |      |
| Divide by time       |           | _auto | _auto | tlog _auto | outo       | potlog outo |  | 2222 |
| Divide by file size  | pallog    |       |       |            | yyyy_mm_dd |             |  |      |
| Do not divide        |           |       |       |            |            |             |  |      |

\_nnnn: 0001 to 9999

#### (2) File creation method: Common (file name)

| File division method | File name |                |        |  |  |  |
|----------------------|-----------|----------------|--------|--|--|--|
| File division method | Static    | Characters     | Number |  |  |  |
| Divide by date       |           | Any characters | _nnnn  |  |  |  |
| Divide by time       |           |                |        |  |  |  |
| Divide by file size  | pallog    |                |        |  |  |  |
| Do not divide        |           |                | /      |  |  |  |

\_nnnn: 0001 to 9999

#### (3) File creation method: Per WDR

| File division method | File name |       |            |                         |        |
|----------------------|-----------|-------|------------|-------------------------|--------|
|                      | Static    |       | Date       | WDR MAC address         | Number |
| Divide by date       |           |       |            |                         |        |
| Divide by time       | patlog    | _auto | yyyy_mm_dd | _Rxxxxxxxxxxxxxxxxxxxxx |        |
| Divide by file size  |           |       |            |                         |        |
| Do not divide        |           |       |            |                         |        |

\_nnnn: 0001 to 9999

Folders are created automatically for each WDR and CSV files are saved in those folders.

| Folder name                             |
|-----------------------------------------|
| WDR MAC address                         |
| Rxxxxxxxxxxxxxxxxxxxxxxxxxxxxxxxxxxxxxx |

#### (4) File creation method: Per WDT

| Sta    | itic   | Data         |                         |                                         |
|--------|--------|--------------|-------------------------|-----------------------------------------|
|        |        | Dale         | WD1 MAC address         | Number                                  |
|        |        |              |                         |                                         |
| patlog | _auto  | yyyy_mm_dd   | _Txxxxxxxxxxxxxxxx      | 2222                                    |
|        |        |              |                         |                                         |
|        |        |              |                         |                                         |
| p      | oatlog | patlog _auto | oatlog _auto yyyy_mm_dd | patlog _auto yyyy_mm_dd _Txxxxxxxxxxxxx |

\_nnnn: 0001 to 9999

Folders are created automatically for each WDT and CSV files are saved in those folders.

| Folder name      |
|------------------|
| WDT MAC address  |
| Txxxxxxxxxxxxxxx |

#### 8.2.3 Define information in CSV file output

#### (1) Description of CSV file format

| CSV file format         |                            | ormat           | Description                                                                                                    |  |
|-------------------------|----------------------------|-----------------|----------------------------------------------------------------------------------------------------|--|
| Date/Time               |                            | ime             | yyyy/mm/ddhh:mm:ss                                                                                                    |  |
| MAC                     | C ade                      | dress           | WDT MAC address information                                                                                                    |  |
| Us                      | er na                      | ame             | WDT user name information (MAC address when user name not created)                                                                                                    |  |
|                         | Re                         | d information   |                                                                                                    |  |
|                         | Am                         | per information |                                                                                                    |  |
| Signal Tower            | Gre                        | en information  |                                                                                                    |  |
| Information             | Blu                        | le information  | For output information, refer to ☞ section "8.2.3 (2) Output information                                                                                                    |  |
|                         | Wh                         | ite information | for signal tower, buzzer, WDT monitoring, and counter value"                                                                                                    |  |
| Buzzer                  | r info                     | rmation         |                                                                                                    |  |
| WDT monit               | WDT monitoring information |                 |                                                                                                    |  |
| Cou                     | nter                       | value           |                                                                                                    |  |
|                         |                            | Binary          |                                                                                                    |  |
| External Inp            | out<br>n                   | Decimal         | For output information, refer to section "8.2.3 (3) Outputs of external input information"                                                                                                    |  |
|                         |                            | Hexadecimal     |                                                                                                    |  |
|                         |                            | ASCII           | For output information, refer to $regional and region and the second second sec$ |  |
| RS-232C Da              | ata                        | character       |                                                                                                    |  |
| He                      |                            | Hexadecimal     |                                                                                                    |  |
| Clear Input Information |                            | formation       | For output information, refer to 🖙 section "8.2.3 (5) Outputs for [clear input] information"                                                                                                    |  |

#### (2) Output information for signal tower, buzzer, WDT monitoring, and counter value

| Format                           | Output information | Description                                                                           |  |
|----------------------------------|--------------------|---------------------------------------------------------------------------------------|--|
|                                  | 0                  | Indicates signal tower information "light off".                                       |  |
| Signal Tower                     | 1                  | Indicates signal tower information "light on".                                        |  |
| information                      | 2                  | Indicates signal tower information "flashing".                                        |  |
|                                  | 9                  | Indicates signal tower information is defined as "power supply wire".                 |  |
| Buzzer                           | 0                  | Indicates buzzer information "off".                                                   |  |
| information                      | 1                  | Indicates buzzer information "on".                                                    |  |
| WDT                              | 0                  | Indicates "WDT not connected".                                                        |  |
| information                      | 9                  | Indicates "WDT connected".                                                            |  |
| Counter value 0 to 4,294,967,295 |                    | The total count (counter value) of pulse inputs measured by a designated signal wire. |  |

#### (3) Outputs of external input information

| Format      |             | Output<br>information | Description                                                                                                    |         |  |  |  |  |
|-------------|-------------|-----------------------|----------------------------------------------------------------------------------------------------|---------|--|--|--|--|
|             | Binary      | 0000000 to            | The following describes the states of the 8 external inputs:                                                                                               |         |  |  |  |  |
|             | Dinary      | 11111111              | External input                                                                                                    |         |  |  |  |  |
|             |             |                       | 8 7 6 5 4 3 2 1                                                                                                    |         |  |  |  |  |
|             | Decimal     | 0 to 255              | Byte 1                                                                                                    |         |  |  |  |  |
| External    |             |                       | Bit 7 6 5 4 3 2 1 0                                                                                                    |         |  |  |  |  |
| Input       |             |                       | 0 to 255                                                                                                    | MSB LSB |  |  |  |  |
| Information |             |                       | When external input is ON, the bit is 1; when external input is OFF, the bit is 0.                                                                         |         |  |  |  |  |
|             | Hexadecimal | 00 to FF              | Example)<br>When external inputs 8 and 4 are ON and all the<br>other inputs are OFF, the value is 10001000 (binary)<br>136 (decimal), or 88 (hexadecimal). |         |  |  |  |  |

#### (4) Outputs of RS-232C data

| Fo           | rmat            | Output information | Description                 |
|--------------|-----------------|--------------------|-----------------------------|
|              | ASCII character | 1 to 60 characters | Data input to BS 2220 part  |
| RS-232C Data | Hexadecimal     | 1 to 60 bytes      | Data input to RS-232C port. |

(5) Outputs for [clear input] information

| Format Output information |   | Description                               |  |
|---------------------------|---|-------------------------------------------|--|
| Clear Input Information   | 0 | Clear input information is not performed. |  |
| Clear input information   | 1 | Clear input information was performed.    |  |

#### 8.2.4 Example CSV file output

- (1) Excel
- Signal tower, buzzer, WDT monitoring, and counter value

|   | -                  |                  |           |                 | -                 |                   |                  |                   |                    |                            |               |
|---|--------------------|------------------|-----------|-----------------|-------------------|-------------------|------------------|-------------------|--------------------|----------------------------|---------------|
|   | A                  | В                | C         | D               | E                 | F                 | G                | н                 | I                  | J                          | K             |
| 1 | Date/Time          | MAC Address      | User name | Red information | Amber information | Green information | Blue information | White information | Buzzer information | WDT monitoring information | Counter value |
| 2 | 2019/1/17 13:58:20 | xxxxxxxxxxxxxx01 | Machine1  | 1               | 0                 | 0                 | 0                | 0                 | 0                  | 9                          | 0             |
| 3 | 2019/1/17 13:58:54 | xxxxxxxxxxxxxx01 | Machine1  | 0               | 0                 | 0                 | 0                | 0                 | 0                  | 9                          | 0             |
| 4 | 2019/1/17 19:04:09 | xxxxxxxxxxxxxx01 | Machine1  | 2               | 0                 | 1                 | 0                | 0                 | 0                  | 9                          | 16            |
| 5 | 2019/1/17 19:05:30 | xxxxxxxxxxxxxx01 | Machine1  | 0               | 2                 | 1                 | 0                | 0                 | 0                  | 9                          | 30            |
|   |                    |                  |           |                 |                   |                   |                  |                   |                    |                            |               |

External input information (hexadecimal), RS-232C data (ASCII character), clear input information

|   | A                  | В                  | С         | D                   | E                                       | F                       |
|---|--------------------|--------------------|-----------|---------------------|-----------------------------------------|-------------------------|
| 1 | Date/Time          | MAC Address        | User name | RS-232C Data(ASCII) | External Input Information(Hexadecimal) | Clear Input Information |
| 2 | 2019/1/17 13:58:20 | xxxxxxxxxxxxxxx01  | Machine1  |                     | 0                                       | 0                       |
| 3 | 2019/1/17 13:59:54 | xxxxxxxxxxxxxxx01  | Machine1  | 2019TESTDATA        | 0                                       | 0                       |
| 4 | 2019/1/17 14:06:01 | xxxxxxxxxxxxxxxx01 | Machine1  |                     | 8                                       | 0                       |
| 5 | 2019/1/17 14:22:01 | xxxxxxxxxxxxxxx01  | Machine1  |                     | 8                                       | 1                       |

#### (2) Text

External input information (hexadecimal), RS-232C data (ASCII character), clear input information

Date/Time,MAC Address,User name,RS-232C Data(ASCII),External Input Information(Hexadecimal),Clear Input Information 2019/1/17 13:58:20,xxxxxxxxxxxxxx01,Machine1,,00,0 2019/1/17 13:59:54,xxxxxxxxxxxxx01,Machine1,"2019TESTDATA",00,0 2019/1/17 14:06:01,xxxxxxxxxxxx01,Machine1,,08,0 2019/1/17 14:22:01,xxxxxxxxxxxx01,Machine1,,08,1

#### CAUTION

- The Date/Time information in the CSV file is obtained form the date and time set on the computer used to run this product.
  - The CSV files for [counter value] are updated once per minute (may fluctuate depending on network status), and will not update every time there is a status change on the signal tower.
  - For RS-232C data (ASCII character), control codes (0x00 0x1F, 0x7F) are replaced with spaces (0x20).
  - For RS-232C data (ASCII character), data is enclosed in " " (double quotations).
  - RS-232C data column will be blank if there is no output data.

#### 8.2.5 About creating and dividing CSV files

| When are files greated? | When clicking [Start data collection].                                                            |
|-------------------------|---------------------------------------------------------------------------------------------------|
|                         | When the WDT recognizes a change in signal tower status.                                          |
| When are files divided? | When conditions for file division is met, and the WDT recognizes a change in signal tower status. |

For information on file names when creating and dividing files, refer to  $\bowtie$  section  $\lceil 8.2.2~\text{CSV}$  file name] .

|  | <ul> <li>Even when conditions for file division are met, if the WDT does not recognize a change in signal tower status, a new CSV file will not be created.</li> <li>When files are split, the last line of signal tower information from the previous file is recorded at the beginning of the new file.</li> <li>While collecting data, do not open or delete the CSV file. Either make a copy of the file for use, or wait until data collection is complete.</li> </ul> |  |  |  |  |  |
|--|----------------------------------------------------------------------------------------------------|--|--|--|--|--|

#### 8.2.6 Example of CSV file division

The following are examples of how files are named when divided.

#### (1) File creation method: Common

| File division method | File creation method                                       | File name example                                                |  |
|----------------------|------------------------------------------------------------|------------------------------------------------------------------|--|
| Divide by date       | The dates in the file name change                          | patlog_auto2017_01_01.csv<br>patlog_auto2017_01_02.csv           |  |
| Divide by time       | When the date is the same, only the serial number changes  | patlog_auto2017_01_01_0001.csv<br>patlog_auto2017_01_01_0002.csv |  |
|                      | When there is also a change in date, only the date changes | patlog_auto2017_01_01_0001.csv<br>patlog_auto2017_01_02_0001.csv |  |
| Divide by file size  | When the date is the same, only the serial number changes  | patlog_auto2017_01_01_0001.csv<br>patlog_auto2017_01_01_0002.csv |  |
|                      | When there is also a change in date, only the date changes | patlog_auto2017_01_01_0001.csv<br>patlog_auto2017_01_02_0001.csv |  |
| Do not divide        | File is not divided                                        | patlog_auto2017_01_01.csv                                        |  |

(2) File creation method: Common (file name)

| File division method | File creation method           | File name example           |  |
|----------------------|--------------------------------|-----------------------------|--|
| Divide by date       |                                |                             |  |
| Divide by time       | Only the serial number changes | patlogOptionalName_0001.csv |  |
| Divide by file size  |                                |                             |  |
| Do not divide        | File is not divided            | patlogOptionalName. csv     |  |

#### (3) File creation method: Per WDR

| File division method   | File creation method                                             | File name example                                                                                                    |
|------------------------|------------------------------------------------------------------|----------------------------------------------------------------------------------------------------|
| Divide by<br>date      | The dates in the file name date change                           | patlog_auto2017_01_01_R0000000000000001.csv<br>patlog_auto2017_01_02_R00000000000000001.csv                                        |
| Divide by<br>time      | When the date is the same,<br>only the serial number<br>changes  | patlog_auto2017_01_01_R0000000000000001_0001.csv<br>patlog_auto2017_01_01_R0000000000000001_0002.csv                               |
|                        | When there is also a change<br>in date, only the date<br>changes | patlog_auto <mark>2017_01_01_</mark> R0000000000000001_0001.csv<br>patlog_auto <mark>2017_01_02_</mark> R0000000000000001_0001.csv |
| Divide by file<br>size | When the date is the same,<br>only the serial number<br>changes  | patlog_auto2017_01_01_R0000000000000001_0001.csv<br>patlog_auto2017_01_01_R0000000000000001_0002.csv                               |
|                        | When there is also a change<br>in date, only the date<br>changes | patlog_auto <mark>2017_01_01_</mark> R0000000000000001_0001.csv<br>patlog_auto <mark>2017_01_02_</mark> R0000000000000001_0001.csv |
| Do not divide          | File is not divided                                              | patlog_auto2017_01_01_R0000000000000001.csv                                                                                        |

#### (4) File creation method: Per WDT

| File division method   | File creation method                                             | File name example                                                                                                    |
|------------------------|------------------------------------------------------------------|----------------------------------------------------------------------------------------------------|
| Divide by<br>date      | The dates in the file name date change                           | patlog_auto2017_01_01_T0000000000000001.csv<br>patlog_auto2017_01_02_T0000000000000001.csv                                        |
| Divide by<br>time      | When the date is the same,<br>only the serial number<br>changes  | patlog_auto2017_01_01_T0000000000000001_0001.csv<br>patlog_auto2017_01_01_T0000000000000001_0002.csv                              |
|                        | When there is also a change<br>in date, only the date<br>changes | patlog_auto <mark>2017_01_01</mark> _T0000000000000001_0001.csv<br>patlog_auto <u>2017_01_02</u> _T0000000000000001_0001.csv      |
| Divide by file<br>size | When the date is the same,<br>only the serial number<br>changes  | patlog_auto2017_01_01_T0000000000000001_0001.csv<br>patlog_auto2017_01_01_T0000000000000001_0002.csv                              |
|                        | When there is also a change<br>in date, only the date<br>changes | patlog_auto <mark>2017_01_01</mark> _T0000000000000001_0001.csv<br>patlog_auto <mark>2017_01_02</mark> _T000000000000001_0001.csv |
| Do not divide          | File is not divided                                              | patlog_auto2017_01_01_T0000000000000001.csv                                                                                       |

#### 8.2.7 Signal Tower Information Output When Dividing Files

The following is an example when the [On dividing, output information] property is set to  $\square$  (output).

• When dividing files, at the end of the file to close and in the header of the file that is generated, the Signal Tower information of all WDT is added. This information includes all WDT (including no changes and not connected) that have been connected from the beginning to the end of data collection.

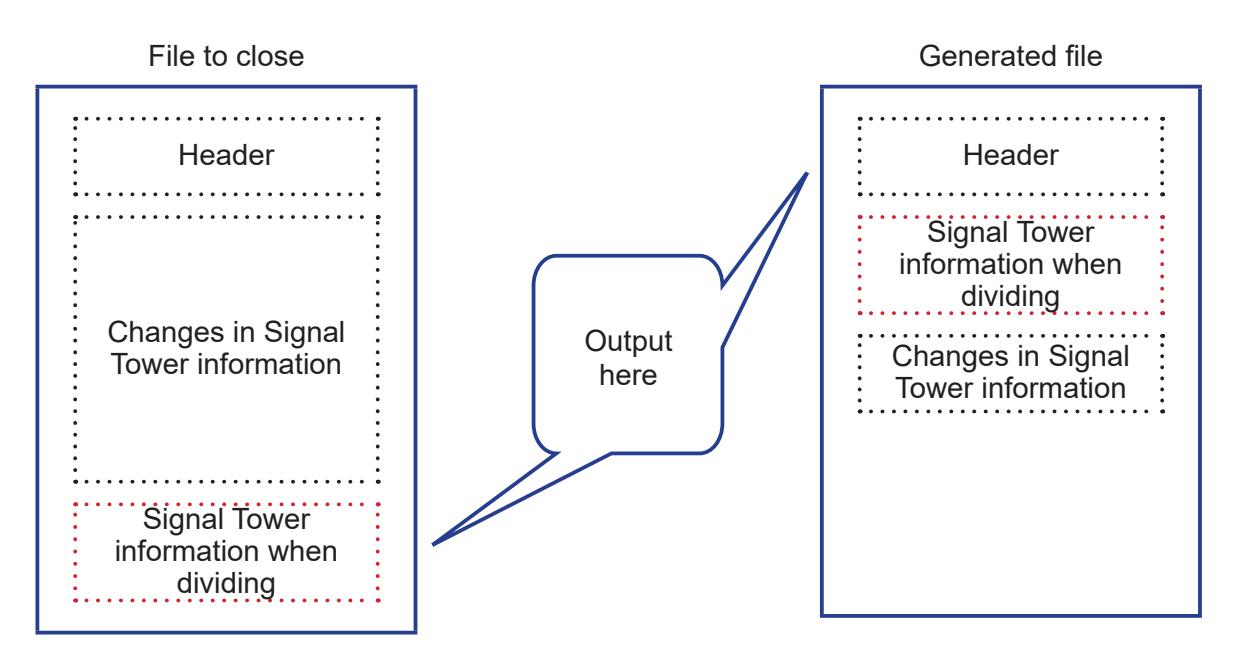

| <ul> <li>The Signal Tower information when dividing files may include WDT Signal Tower<br/>information with different dates and times as it includes information that has not changed<br/>and information of WDT that are no longer connected.</li> </ul> |
|----------------------------------------------------------------------------------------------------|

# 9 Troubleshooting

## 9.1 Troubleshooting

If you have any questions about this product, please contact your nearest PATLITE Sales Representative.

| Number | Issue                                                                                                    |                                                                                                    | Che                                                                                                    | ecklist                                                                                        |                  |
|--------|----------------------------------------------------------------------------------------------------|----------------------------------------------------------------------------------------------------|----------------------------------------------------------------------------------------------------|------------------------------------------------------------------------------------------------|------------------|
| 01     | Unable to install.                                                                                                    | •                                                                                                    | When installing this p<br>are logged in with adu<br>If you specify a folder<br>the application will no      | roduct, be sure that yo<br>ministrator rights.<br>without access privileo<br>t start up.       | u<br>ges,        |
| 02     | The application does not start.                                                                                        | •                                                                                                    | Confirm the security a<br>computer.<br>After uninstalling, reir                                             | and firewall settings of stall and reconfirm.                                                  | your             |
|        |                                                                                                    | <ul> <li>The language file may be corrupted. Quit<br/>and restart the program. If the issue persists,<br/>uninstall and reinstall the software.</li> <li>The fonts required to display the language may<br/>not be installed on your computer.<br/>Confirm that the fonts below are installed on<br/>your computer.</li> </ul> |                                                                                                    |                                                                                                |                  |
|        | The lenguage displayed is                                                                                              |                                                                                                    | Display language                                                                                            | Font                                                                                           | ]                |
| 0.2    | English, even though I set a                                                                                           |                                                                                                    | Japanese                                                                                                    | MS UI Gothic                                                                                   | 1                |
| 03     | different language from [Language<br>settings].                                                                        |                                                                                                    | English                                                                                                    | Arial                                                                                          | 1                |
|        |                                                                                                    |                                                                                                    | Simplified Chinese                                                                                          | SimSun                                                                                         | 1                |
|        |                                                                                                    |                                                                                                    | Traditional Chinese                                                                                         | MingLiU                                                                                        | 1                |
|        |                                                                                                    |                                                                                                    | Korean                                                                                                    | BatangChe                                                                                      | 1                |
|        |                                                                                                    |                                                                                                    | Thai                                                                                                    | Tahoma                                                                                         |                  |
|        |                                                                                                    |                                                                                                    | Indonesian                                                                                                  | Arial                                                                                          |                  |
|        |                                                                                                    |                                                                                                    | Spanish                                                                                                    | Arial                                                                                          |                  |
| 04     | WDR is not recognized.                                                                                                 | •                                                                                                    | Confirm that the cable<br>and that power is bein<br>On the computer whe<br>WDR, check the secu<br>settings. | e is connected properly<br>ng supplied.<br>ere you are connecting<br>urity settings and firewa | /,<br>the<br>all |
| 05     | The setting on the WDR IP<br>address setting screen displays<br>as "undefined", and the settings<br>are not reflected. | •                                                                                                    | Depending on the ver<br>Explorer <sup>®</sup> , the screer<br>Make sure Internet E<br>is enabled.           | rsion of your Internet<br>n may not display prope<br>xplorer <sup>®</sup> compatibility v      | erly.<br>/iew    |
| 06     | I cannot view or edit WDR<br>information in WDR settings.                                                              | •                                                                                                    | Confirm that the cable<br>and that power is bein<br>On the computer whe<br>WDR, check the secu<br>settings. | e is connected properly<br>ng supplied.<br>ere you are connecting<br>urity settings and firewa | /,<br>the<br>all |

| 07 | When data collection is activated,<br>the license authentication screen<br>displays and data collection will<br>not start.                 | <ul> <li>A license is required to use the data collection<br/>function. Please purchase a license key.</li> </ul>                                                                                                    |
|----|----------------------------------------------------------------------------------------------------|----------------------------------------------------------------------------------------------------|
| 08 | In [WDT/WDR settings], no WDT<br>units are displaying under [WDT<br>list].                                                                 | <ul> <li>Click the [Refresh WDT list] button and check again after the WDT list is updated.</li> <li>Confirm that the WDT is properly connected.</li> </ul>                                                                                                    |
| 09 | I cannot view or edit WDT information in WDT settings.                                                                                     | <ul> <li>Confirm that the WDT is connected properly,<br/>and that power is being supplied to the WDT.</li> </ul>                                                                                                    |
| 10 | I cannot generate CSV data, and cannot collect data.                                                                                       | <ul> <li>Confirm that the WDR and WDT are connected properly.</li> <li>Confirm that the WDR from which you want to collect data is properly selected.</li> <li>Confirm that the CSV file destination folder is not deleted, or that the folder name has not been changed.</li> </ul>                                                                                                    |
| 11 | WDT information is not recorded in CSV data.                                                                                               | <ul> <li>Confirm that the WDR and WDT are connected properly.</li> <li>Confirm that the power for WDT is on. If the WDT indicator light is red, there is a connection error.</li> </ul>                                                                                                    |
| 12 | The characters are garbled when reading CSV data with a third-party software.                                                              | <ul> <li>The CSV data is saved in Unicode<br/>(UTF-8) format. Read the CSV data with UTF-8<br/>encoding.</li> </ul>                                                                                                    |
| 13 | I can only select [blue] in counter settings.                                                                                              | <ul> <li>When DIP switch 2 on WDT-4LR-Z2/<br/>WDT-5LR-Z2/WDT-6LR-Z2 is ON, the setting is<br/>fixed to blue. To use a different color, set all DIP<br/>switches OFF. The simple counter function is<br/>not supported for WDT-4LR-Z2/WDT-5LR-Z2/<br/>WDT-6LR-Z2 versions earlier than 3.06.</li> </ul>                                                                                                  |
| 14 | I do not see the yellow 'c' button<br>that should be on the right side of<br>the user name cell in [Collecting<br>data - WDT information]. | <ul> <li>The 'c' button does not display when the [Do not use] option is selected in [Counter settings].</li> <li>The 'c' button does not display if the model of your connected device does not support counter value functions.</li> </ul>                                                                                                    |
| 15 | The counter value does not output to CSV.                                                                                                  | <ul> <li>There will be no CSV output if [counter value] is not selected under [CSV file format] in [CSV file settings].</li> <li>Subsequent counts are not collected after clicking [Exit].</li> <li>The CSV files for [counter value] are updated once per minute (may fluctuate depending on network status), and will not update every time there is a status change on the signal tower.</li> </ul> |
| 16 | The output CSV data does not match the CSV file format.                                                                                    | <ul> <li>Editing CSV file format settings after CSV file<br/>output will cause discrepancies in the output<br/>CSV content.</li> </ul>                                                                                                    |

| 17 | After clicking [Start data collection], the counter output value shows "0".              | <ul> <li>When clicking [Start data collection], the counter<br/>value resets to 0. It is shown the next time the<br/>counter value is updated.</li> </ul>                                                                                                    |
|----|------------------------------------------------------------------------------------------|----------------------------------------------------------------------------------------------------|
| 18 | Value of WDT monitoring<br>information is 0, but a different<br>counter value is output. | <ul> <li>When the WDT-4LR-Z2/WDT-5LR-Z2/<br/>WDT-6LR-Z2 unit is ON: There may be bad<br/>reception. Check the network status.</li> <li>When the WDT-4LR-Z2/WDT-5LR-Z2/<br/>WDT-6LR-Z2 unit is OFF: The counter value<br/>from the previous session is retained until the<br/>unit turns back ON.</li> </ul> |
| 19 | The CSV file's signal tower information is fixed as 0.                                   | <ul> <li>The signal tower information defined in the counter settings is not sent, regardless of changes in status.</li> <li>For information, refer to section 9.1.1.5 in the "[WDT-  LR-Z2/WDR-L(E)-Z2-PRO(-L) Instruction Manual] ".</li> </ul>                                                           |

## 9.2 Error messages

| Number | Message                                  | Checklist                                                                                                    |
|--------|------------------------------------------|----------------------------------------------------------------------------------------------------|
| 01     | It is already running.                   | <ul> <li>You cannot run multiple instances of this<br/>product. Exit the application before starting it<br/>again.</li> </ul>                                                                              |
| 02     | Application error has occurred.          | <ul> <li>An error of unknown origin may have occurred.<br/>Close this product and try restarting.</li> </ul>                                                                                               |
| 03     | Initialization failure occurred.         | <ul> <li>An internal processing error may have occurred.<br/>Close and restart the program. If the error<br/>persists, re-install this software.</li> </ul>                                                |
| 04     | Error occurred in the exit process.      | <ul> <li>This product may not have closed properly.<br/>If the error appears frequently, re-install this<br/>product.</li> </ul>                                                                           |
| 05     | Error occurred in setting the language.  | <ul> <li>The language file may be damaged. Close this<br/>product and try restarting. If the error persists,<br/>re-install this software.</li> </ul>                                                      |
| 06     | Failed to establish WDR connection.      | <ul> <li>Confirm that the WDR is connected properly.</li> </ul>                                                                                                    |
| 07     | Unable to identify COM port.             | <ul> <li>Confirm that the WDR is recognized by the<br/>computer.</li> </ul>                                                                                                    |
| 08     | Failed to coordinate with WDT.           | <ul> <li>Communication with the WDT may not have<br/>completed properly. Try running the command<br/>again.</li> </ul>                                                                                     |
| 09     | Error occurred in setting the WDR.       | <ul> <li>Communication with the WDR may not have<br/>completed properly. Try running the command<br/>again.</li> </ul>                                                                                     |
| 10     | Failed to get WDT information.           | <ul> <li>Communication with the WDT may not have<br/>completed properly. Try running the command<br/>again.</li> </ul>                                                                                     |
| 11     | Error occurred in setting the WDT.       | <ul> <li>Communication with the WDT may not have<br/>completed properly. Try running the command<br/>again.</li> </ul>                                                                                     |
| 12     | Failed to get operation setting data.    | <ul> <li>Internal data may be corrupted. Restart this<br/>product, and if the error persists, re-install this<br/>software.</li> </ul>                                                                     |
| 13     | Failed to import operation setting data. | <ul> <li>The defined file may be corrupted. Select a valid file (.wds).</li> </ul>                                                                                                    |
| 14     | Failed to export operation setting data. | <ul> <li>The export destination may not have been<br/>selected properly. Confirm that external media,<br/>system administration folders, or other protected<br/>folders have not been selected.</li> </ul> |

| Number | Message                                        | Checklist                                                                                                    |
|--------|------------------------------------------------|----------------------------------------------------------------------------------------------------|
| 15     | Some of the operation settings are incomplete. | <ul> <li>Operation settings are not set up correctly. Try<br/>running setup again. Refer to Section 6.2.8.</li> </ul>                                                                                                    |
| 16     | Failed to save operation setting data.         | <ul> <li>Internal data may be corrupted. Restart this<br/>product, and if the error persists, re-install this<br/>software.</li> </ul>                                                                                                    |
| 17     | Failed to import .init file.                   | <ul> <li>The defined file may be corrupted. Select a valid file (.init).</li> <li>The .init file may have duplicated MAC addresses. Remove any duplicated MAC addresses from the file.</li> </ul>                                                            |
| 18     | Failed to save output data.                    | <ul> <li>The CSV file destination folder may not be<br/>selected properly or the defined folder may not<br/>exist. Confirm the CSV file destination.<br/>Confirm that external media or system<br/>administration folders have not been selected.</li> </ul> |

# **PATLITE** Corporation <sub>G2J</sub>

| www.patlite.com/    |
|---------------------|
| www.patlite.com/    |
| www.patlite.eu/     |
| www.patlite-ap.com/ |
| www.patlite.cn/     |
| www.patlite.co.kr/  |
| www.patlite.tw/     |
| www.patlite.co.th/  |
| www.patlite.com.mx/ |
|                     |